### 18 Visualización del gráfico

Este capítulo describe las funciones básicas de la función de "Visualización de gráficos" de GP-Pro EX la operación básica para ubicar los gráficos.

Primero lea "18.1 Menú de configuración" (página 18-2), luego consulte la página correspondiente.

| 18.1  | Menú de configuración                                                                  |
|-------|----------------------------------------------------------------------------------------|
| 18.2  | Mostrar el valor actual de gráfico de barras/círculo/tanque18-6                        |
| 18.3  | Visualizar alarmas en un gráfico de barras/círculo/tanque18-9                          |
| 18.4  | Usar gráficos de tendencia                                                             |
| 18.5  | Mostrar/Ocultar las líneas del gráfico18-17                                            |
| 18.6  | Mostrar una línea estándar en un gráfico18-21                                          |
| 18.7  | Acercar o alejar la escala del gráfico18-24                                            |
| 18.8  | Poner datos normalizados en un gráfico para compararlos con datos reales .18-28        |
| 18.9  | Usar un gráfico de tendencias para ver datos históricos                                |
| 18.10 | Visualizar direcciones múltiples en forma concurrente (Visualización de bloques) 18-45 |
| 18.11 | Comparar los valores de datos históricos y actuales en un gráfico                      |
| 18.12 | Guía de configuración                                                                  |
| 18.13 | Restricciones                                                                          |

#### 18.1 Menú de configuración

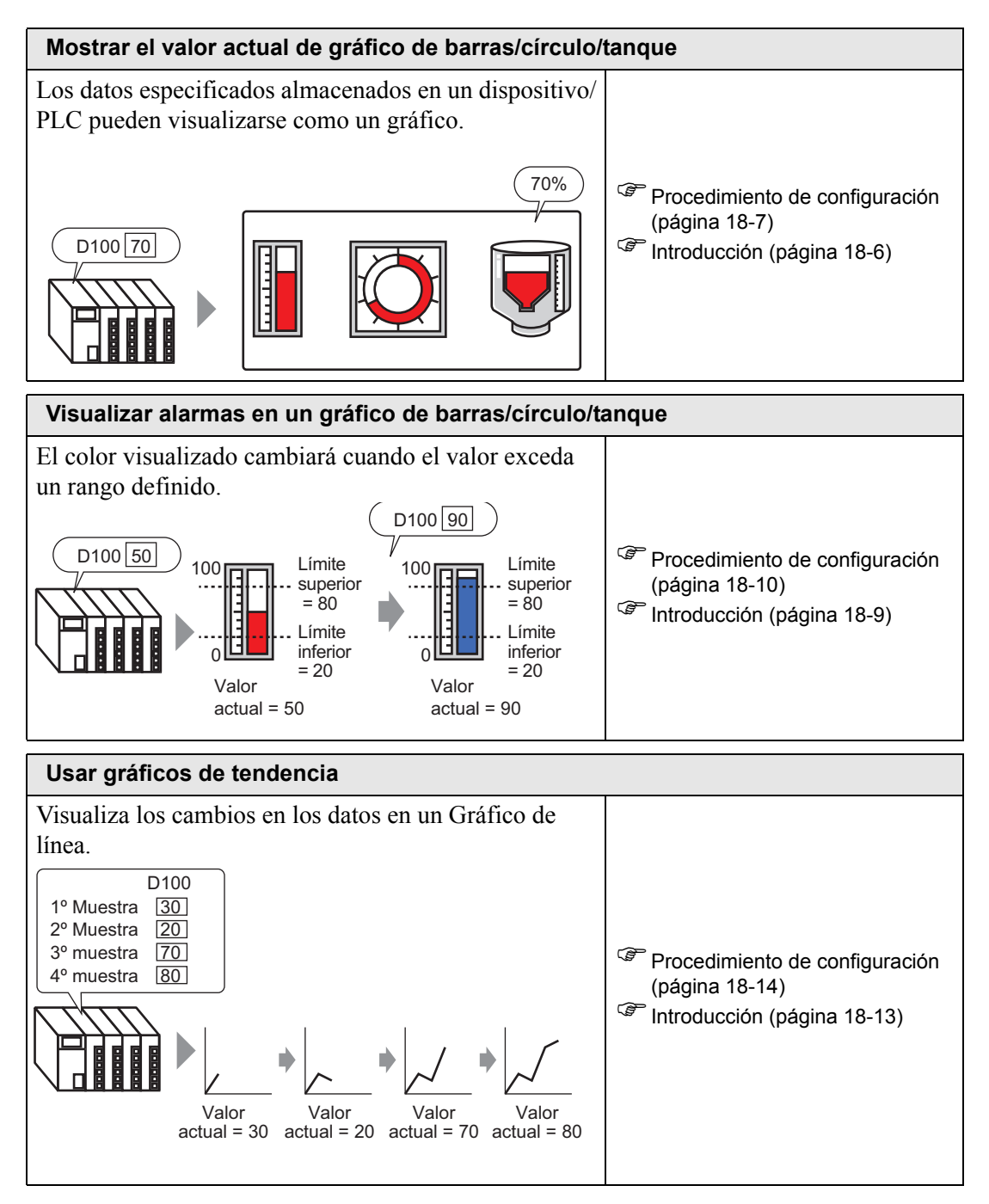

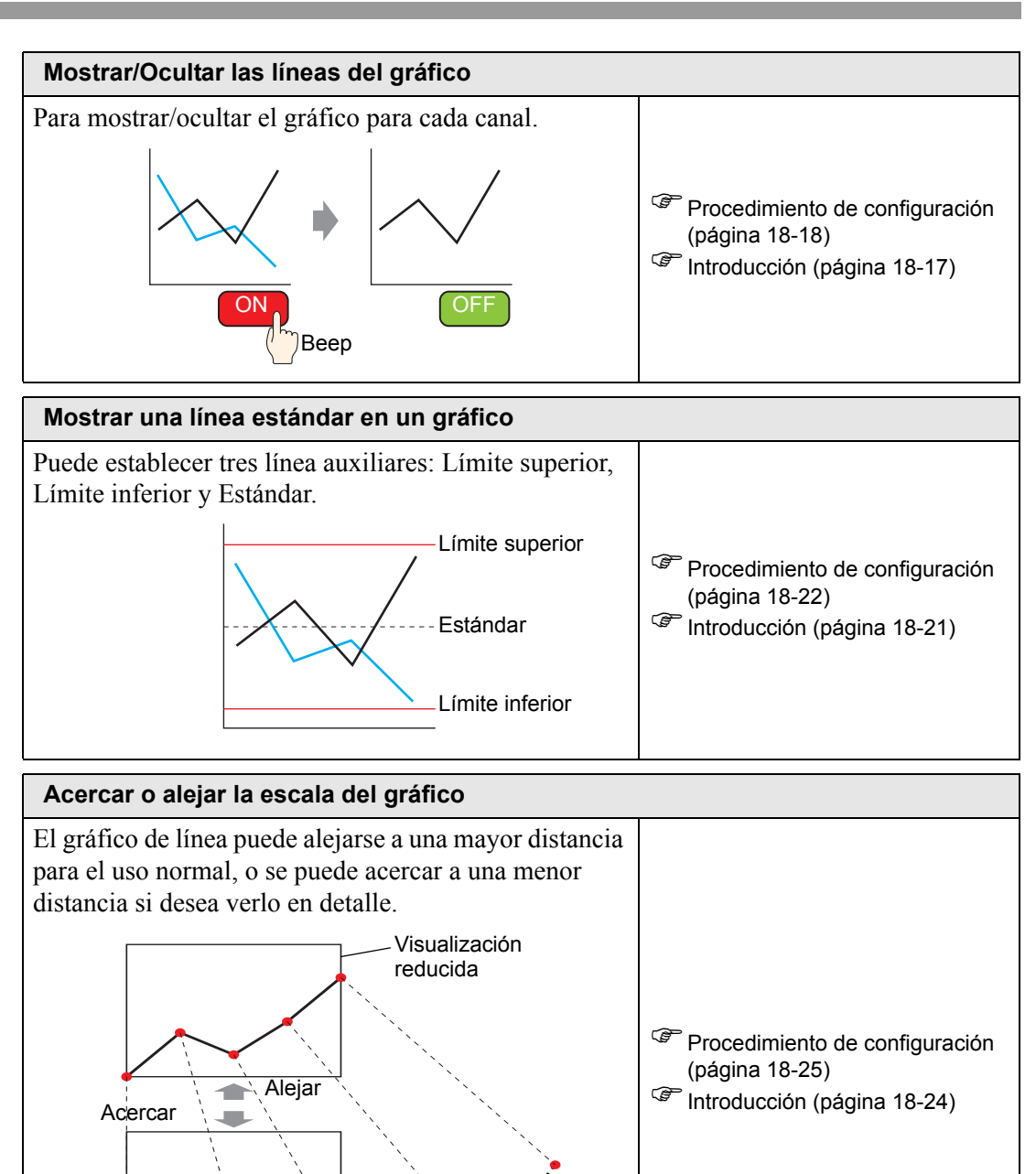

Todas las muestras

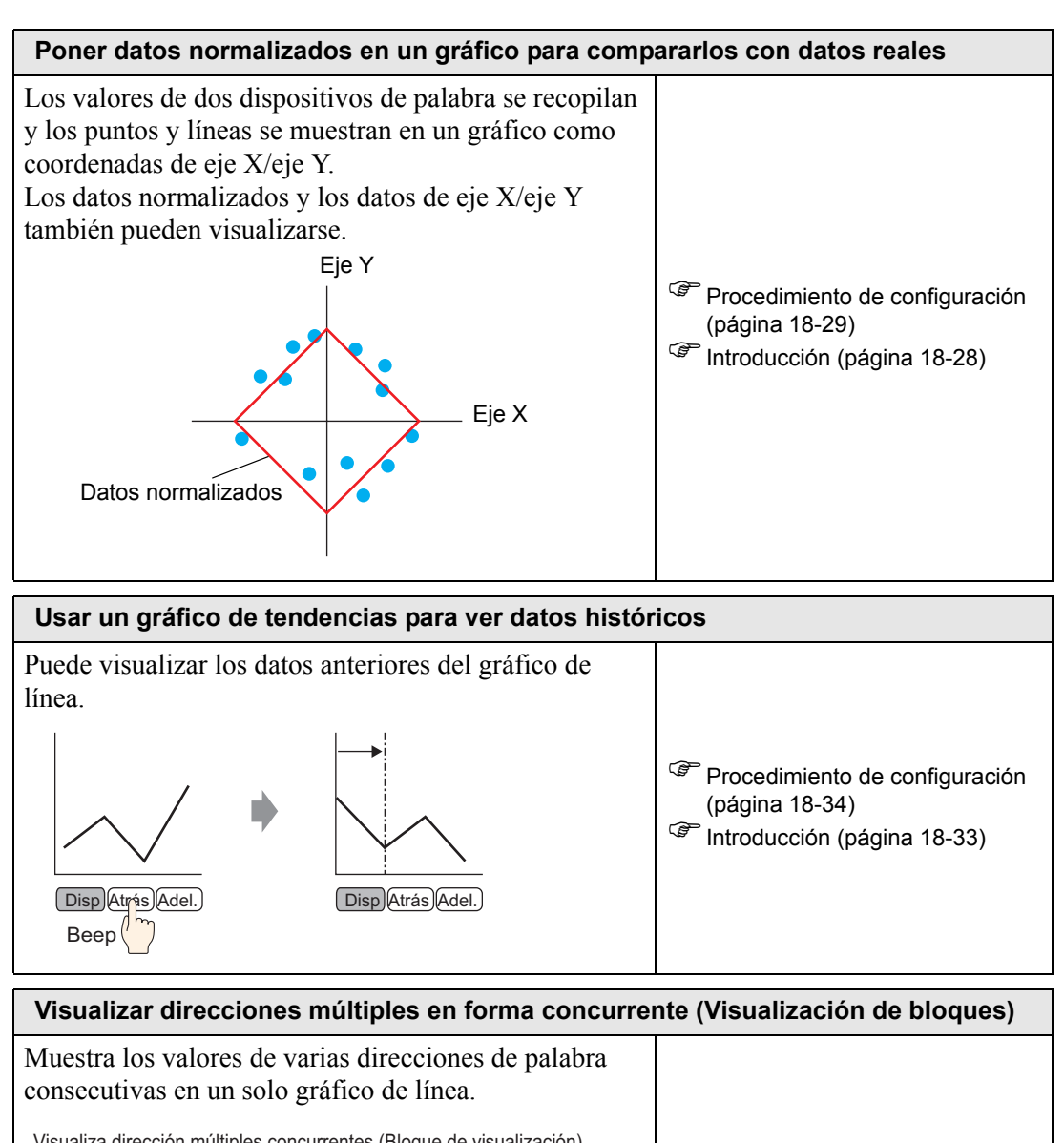

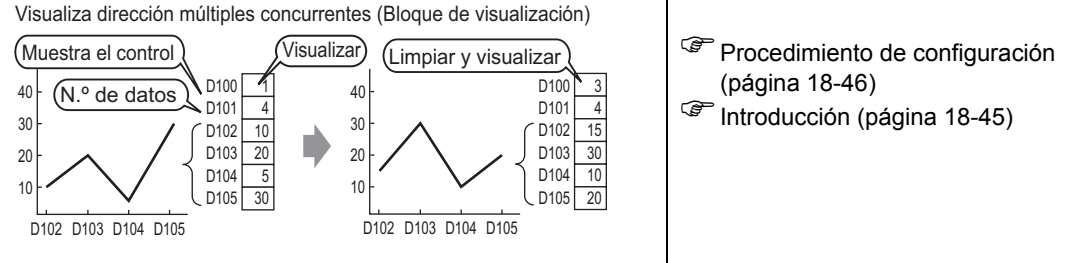

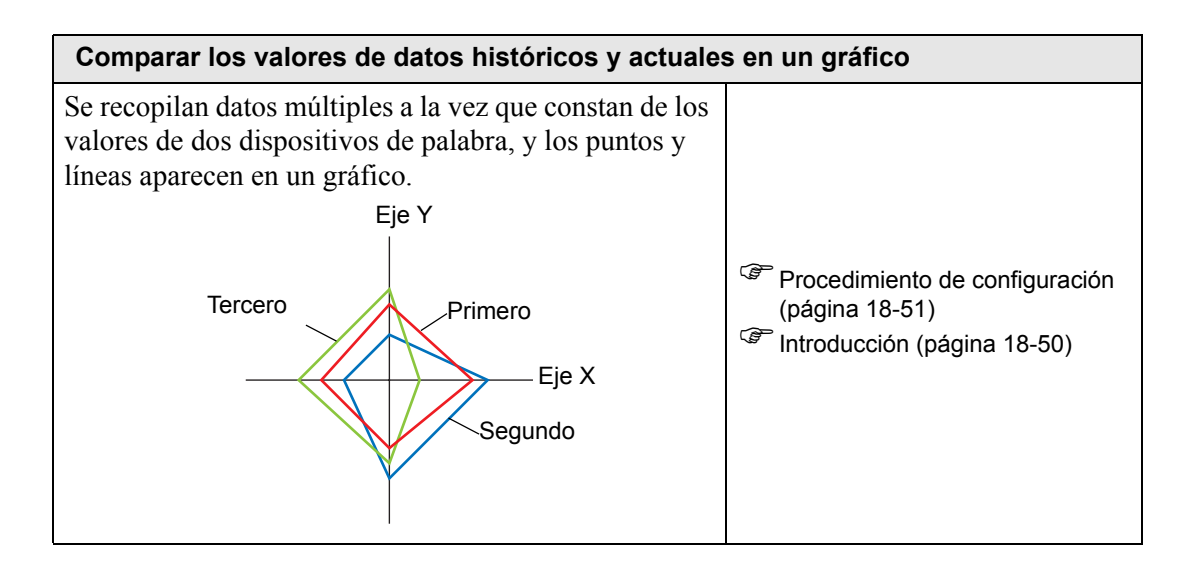

#### 18.2 Mostrar el valor actual de gráfico de barras/círculo/tanque

#### 18.2.1 Introducción

El valor actual se convierte como se define en los valores de rango y se visualiza en el gráfico.

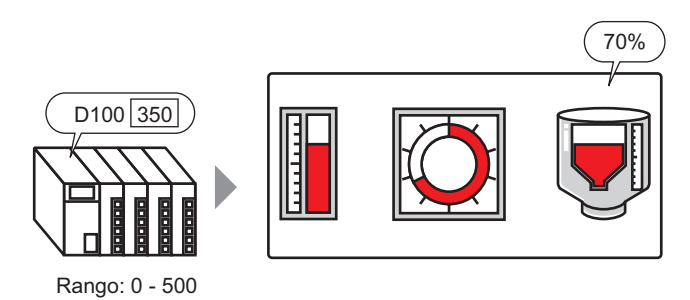

GP-Pro EX Manual de referencia

#### 18.2.2 Procedimiento de configuración

Muestra los datos de dirección de palabra (D100) en un gráfico de barras.

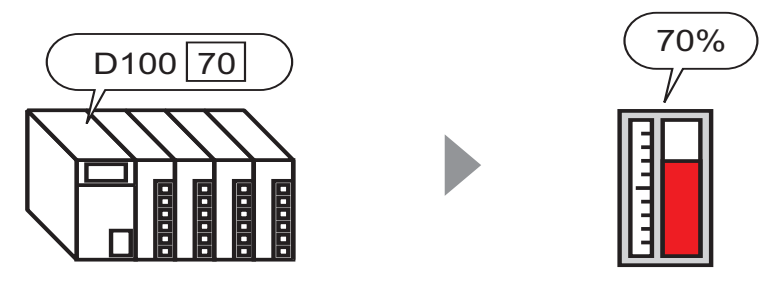

- 1 En el menú [Objeto (P)], seleccione [Gráfico (G)] o haga clic 🛍 . Ponga el gráfico en la pantalla.
- 2 Haga doble clic en el gráfico nuevo. Aparece el siguiente cuadro de diálogo.

| po de gráfico                                                 | fico estadístico                                                                                                | Medidor ar                                                                                                    | alógico                                                                                                    |                                          |
|---------------------------------------------------------------|----------------------------------------------------------------------------------------------------|----------------------------------------------------------------------------------------------------|----------------------------------------------------------------------------------------------------|------------------------------------------|
| áfico normal Grá<br>rección de palabra<br>po de datos         | fico estadístico<br>a de supervisión []                                                                         | Medidor ar                                                                                                    | nalógico                                                                                                    |                                          |
| po de datos                                                   |                                                                                                    | нмеменикр                                                                                                    |                                                                                                    |                                          |
|                                                               | 16 Bit Bin                                                                                                    | <ul> <li>Longi</li> </ul>                                                                                         | itud de bit                                                                                                    | 16 📑 🏢                                   |
| Especificar rango d                                           | de entrada                                                                                                    |                                                                                                    | Rango de v                                                                                                    | isualización ——                          |
| Tipo de entrada                                               | Constante                                                                                                    | -                                                                                                    | Mostrar                                                                                                    | signo +/-                                |
| Signo                                                         | Ninguno                                                                                                    | -                                                                                                    | Mín.                                                                                                    | 0                                        |
| Mín. 0<br>Máx. 100                                            |                                                                                                    |                                                                                                    | Máx.                                                                                                    | 100                                      |
| Forma del gráfico<br>Forma del Gr<br>gráfico Gr<br>Agujero 20 | áfico de barras                                                                                                 | Direc<br>visua<br>Visua                                                                                           | ición de<br>Ilización<br>ar Г                                                                                                    | Superior 💌<br>Mostrar punto de<br>inicio |
| F                                                             | vigno<br>Mín. 0<br>Máx. 10<br>Forma del gráfico<br>Forma del gráfico<br>Forma del Gr<br>Jáfico 20<br>Agujero 20 | iigno Ninguno<br>Mín. 0 1 1<br>Máx. 100 1 1<br>Torma del gráfico<br>Torma del Gráfico de barras<br>Agujero 20 1 1 | Min O Minguno V<br>Min O Minguno V<br>Máx. 100 Minguno V<br>forma del gráfico<br>Forma del Gráfico de barras Visua<br>Fagujero 20 Minguero Visua<br>Agujero 20 Minguero Visua | iigno Ninguno Mín.<br>Mín. 0             |

**3** En [Dirección de palabra monitoreada], configure la dirección (D100) que desea visualizar. Luego defina el [Tipo de datos] y [Longitud de bit].

- 4 En la lista desplegable [Tipo de entrada], seleccione [Constante]. En los campos [Mín] y [Máx], defina el rango de datos almacenados en esa dirección. Si está almacenando valores negativos, establezca el [Signo] en [Complemento a 2] o [Signo MSB].
- 5 En la lista desplegable [Forma del gráfico], seleccione [Gráfico de barras].

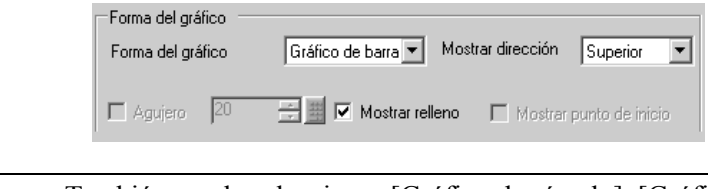

• También puede seleccionar [Gráfico de círculo], [Gráfico de semicírculo] y [Gráfico de tanque].

- 6 En [Seleccionar forma], seleccione la forma del gráfico.
- 7 En la pestaña [Color], defina el [Color del display].Si es necesario, defina los otros colores del gráfico (color del diseño, color del borde).

| Básico Color Escala                           |         |
|-----------------------------------------------|---------|
| Color del visualizador Parpadeo<br>4  Ninguno |         |
| Ninguno                                       |         |
|                                               | - 1 - C |
| Color del borde Parpadeo                      |         |
| 7 🔽 Ninguno 💌                                 |         |
| Color del fondo Parpadeo                      |         |
| Ninguno 💌                                     |         |
| 🔲 Ajustes de alarma                           |         |

8 En la pestaña [Escala], configure los ajustes de visualización de la escala, designe los colores de la escala y haga clic en [Aceptar].

|        | L        | T     | -          |      |          |          |  |
|--------|----------|-------|------------|------|----------|----------|--|
| Bás    | ico Col  | T     | Escala     |      |          |          |  |
|        |          |       |            |      |          |          |  |
|        | Mostrar  | esc   | ala mayor  |      |          |          |  |
|        | Divisio  | nes   | de la esca | ala  | 2        | <u>=</u> |  |
|        | - 🔽 Mo   | strar | escala m   | enor |          |          |  |
|        | Divisio  | nesi  | de la esca | ala  | 5        | ÷ 🔳      |  |
|        | Color de | lae   | scala      |      | Parpadeo |          |  |
|        | 1        |       |            |      | Ninguno  |          |  |
| 59999. |          |       |            |      |          |          |  |

Para los objetos de gráfico con una escala, la Etiqueta de la escala puede situarse de forma automática usando un objeto de texto. Haga clic derecho en el objeto de gráfico con una escala y haga clic en [Colocación de etiquetas de escala] en el menú que aparece en pantalla. Aparece el cuadro de diálogo [Texto]. Configure cada elemento y haga clic en [Aceptar].

#### 18.3 Visualizar alarmas en un gráfico de barras/círculo/tanque

#### 18.3.1 Introducción

Cuando el rango de datos es de 0 a 500:

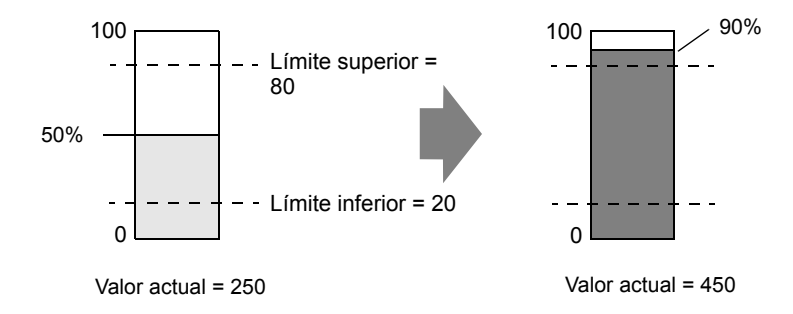

Puede configurar los valores normales y anormales. Cuando se produce un valor anormal, el color del gráfico cambia. Esto sirve para que los usuarios puedan ver los valores anormales rápidamente.

#### 18.3.2 Procedimiento de configuración

Defina el color del gráfico de forma que cambie cuando los datos de la dirección de palabra (D100) bajen a menos a 20% o suban a más de 80% del rango de entrada.

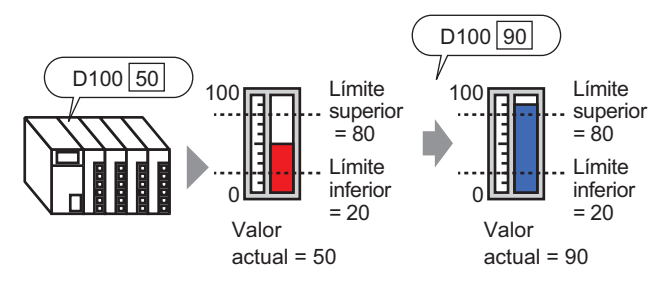

- 1 En el menú [Objeto (P)], seleccione [Gráfico (G)] o haga clic 🛍 . Ponga el gráfico en la pantalla.
- 2 Haga doble clic en el gráfico nuevo. Aparece el siguiente cuadro de diálogo.

| Gráfico   |                                                                                                    | × |
|-----------|----------------------------------------------------------------------------------------------------|---|
| Gráfico   | Básico       Color       Escala         Tipo de gráfico       Image: Status of the status of the sta | × |
| Ayuda (H) | Aceptar (0) Cancelar                                                                                                    |   |

**3** En [Dirección de palabra monitoreada], configure la dirección (D100) que desea visualizar. Luego defina el [Tipo de datos] y [Longitud de bit]. 4 En la lista desplegable [Tipo de entrada], seleccione [Constante]. En los campos [Mín] y [Máx], defina el rango de los datos almacenados en esa dirección.

| Especificar rango de entrada |         |            |  |  |  |
|------------------------------|---------|------------|--|--|--|
| Introducir especifica        | ación 🔽 | onstante 💌 |  |  |  |
| Introducir signo             | Ninguno |            |  |  |  |
| Valor mínimo                 | Ju      | <u>=</u>   |  |  |  |
| Valor Máximo                 | 500     | <u> </u>   |  |  |  |

5 En la lista desplegable [Forma del gráfico], seleccione [Gráfico de barras].

| <ul> <li>Forma del gráfico</li> <li>Forma del gráfico</li> </ul> | Gráfico de barra V Mostrar dirección Superior   |
|------------------------------------------------------------------|-------------------------------------------------|
| 🗖 Agujero 🛛 🛛                                                    | 👘 🌆 🔽 Mostrar relleno 🔲 Mostrar punto de inicio |

• También puede seleccionar [Gráfico de círculo], [Gráfico de semicírculo] y [Gráfico de tanque].

- 6 En [Seleccionar forma], seleccione la forma del gráfico.
- 7 En la pestaña [Color], defina el [Color del display].Si es necesario, defina los otros colores del gráfico (color del diseño, color del borde).

| Básico Color Escala                                                |   |
|--------------------------------------------------------------------|---|
| Color del visualizador Parpadeo<br>4  Ninguno<br>Diseño<br>Ninguno |   |
|                                                                    |   |
|                                                                    | 1 |
| Color del borde Parpadeo                                           |   |
| T Ninguno                                                          |   |
| Color del fondo Parpadeo                                           |   |
| Ninguno 💌                                                          |   |
| 🗖 Ajustes de alarma                                                |   |

8 Seleccione la casilla [Alarma] y especifique el rango de alarma (Porcentaje). (Por ejemplo, Límite inferior 20, Límite superior 80).

En [Color del display], defina el color del visualizador de alarma.

| Configuración de la alarma |                    |           |  |  |  |  |
|----------------------------|--------------------|-----------|--|--|--|--|
| Acción de alarma           | Constante 💌        |           |  |  |  |  |
| Intervalo de la alarma     | Color de la alarma |           |  |  |  |  |
| Valor del límite inferior  | Mostrar color      | Parpadeo  |  |  |  |  |
| 20 🕂 🏢                     | 1 💌                | Ninguno 💌 |  |  |  |  |
| Valor del límite superior  | Color del diseño   | Parpadeo  |  |  |  |  |
| 80 🕂 🏥                     | 7 🗸                | Ninguno 💌 |  |  |  |  |

**9** En la pestaña [Escala], configure los ajustes para mostrar las escalas, el color y el parpadeo. Haga clic en [Aceptar].

| Mostrar escala mayor —   |          |
|--------------------------|----------|
| Divisiones de la escala  | 2 🛨      |
| - 🔽 Mostrar escala menor |          |
| Divisiones de la escala  | 5 🕂      |
| Color de la escala       | Parpadeo |
|                          | Ningung  |

 Para los objetos de gráfico con una escala, la Etiqueta de la escala puede situarse de forma automática usando un objeto de texto. Haga clic derecho en el objeto de gráfico con una escala y haga clic en [Colocación de etiquetas de escala] en el menú que aparece en pantalla. Aparece el cuadro de diálogo [Texto]. Configure cada elemento y haga clic en [Aceptar].

#### 18.4 Usar gráficos de tendencia

#### 18.4.1 Introducción

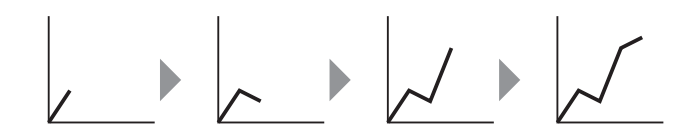

Puede recopilar y visualizar datos en intervalos aleatorios o regulares en un gráfico de líneas. Puede usar esto para identificar cambios importantes en los datos o para ver la relación entre los diferentes datos.

Se pueden visualizar hasta 20 líneas en un solo gráfico de líneas.

### WPORTANTE Use la función de Muestreo para obtener los datos. Para visualizar un gráfico de tendencia histórica, primero debe definir los datos del dispositivo de conexión/PLC que se recopilarán en la GP usando el Muestreo. "24.3 Muestreo de datos a intervalos constantes" (página 24-5) "24.4 Muestreo de datos en períodos específicos." (página 24-10)

#### 18.4.2 Procedimiento de configuración

# Por más detalles, véase la Guía de configuración. "18.12.2 Guía de configuración del gráfico de tendencia histórica" (página 18-70) Para obtener información detallada acerca de cómo ubicar los objetos o configurar direcciones, formas o colores, véase "Procedimiento para editar el objeto". "8.6.1 Editar objetos" (página 8-51)

Cada vez que se muestrea el punto de datos de una Dirección de palabra (D100), ese punto de datos se visualiza en un gráfico de líneas.

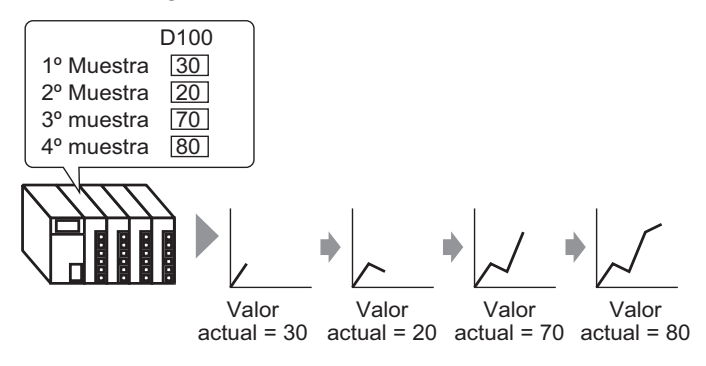

- En el menú [Objetos (P)], seleccione [Gráfico de tendencia histórica (H)] o haga clic en 
   Ponga el gráfico en la pantalla.
- 2 Haga doble clic en el gráfico nuevo. Aparece el siguiente cuadro de diálogo.

| 💣 Gráfico de tenden | cia histórica                                                                                                    | × |
|---------------------|----------------------------------------------------------------------------------------------------|---|
| Comentario          | cia histórica<br>Gráfico Área de visualización Color Ajustes de alarma Mostrar datos his<br>Tipo de gráfico<br>Mormal Pluma<br>N.º de grupo de muestreo<br>N.º de canales<br>S>Extendido<br>1 	 ▲justes del canal<br>1 | X |
| Sin forma           | Canal N.º 1<br>Configuración de Visualización/Entrada<br>Tipo de datos 16 Bit Bin<br>Rango de entrada<br>Signo Ninguno<br>Mín. 0<br>Máx. 65535<br>Máx. 100                                                             |   |
| Ayuda (H)           | Aceptar (0) Cancelar                                                                                                    |   |

3 En [Seleccionar forma], seleccione la forma del gráfico.

- 4 En [N.º de grupo de muestreo], seleccione el número del grupo de muestreo que desea visualizar.
- 5 Haga clic en [Ajustes del canal]. Aparece el siguiente cuadro de diálogo.
  En [N.º de canales], defina el número de líneas de datos a visualizar en el gráfico (1). En [Canal N.º 11], seleccione la dirección del gráfico (por ejemplo, D100).

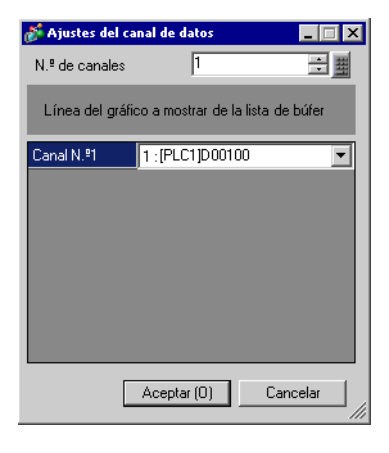

6 Defina el tipo de datos y rango de entrada para los datos del gráfico.

| Configuración | de Visualización/Entrada |                        |
|---------------|--------------------------|------------------------|
| Tipo de datos | 16 Bit Bin 💌             |                        |
| Rango de ei   | ntrada                   | Rango de visualización |
| Signo         | Ninguno 💌                | Mostrar signo +/-      |
| Mín.          | 0 🗦 🏢                    | Mín.                   |
| Máx.          | 65535 📑 🏢                | Máx. 100               |

7 En la pestaña [Color], defina el color y tipo de la línea que se visualizará y el color del área de visualización del gráfico.

| ratico   Area de v                        | visualización Color                           | Ajustes de alarma N | 1ostrar datos his 💶 |
|-------------------------------------------|-----------------------------------------------|---------------------|---------------------|
| Canal N.ª                                 | 1                                             | ▼ >>                | Extendido           |
| Color del Canal                           |                                               |                     |                     |
| lipo de línea 🧲                           | — Línea contínua                              | Grosor de la lín    | iea 1 🗦 🏢           |
| Color del visualiza                       | ador Parpadeo                                 |                     |                     |
| <b>—</b> 7                                | ▼ Ninguno ▼                                   |                     |                     |
|                                           |                                               |                     |                     |
|                                           |                                               |                     |                     |
| Color del borde                           | Parpadeo                                      | Color de la escala  | Parpadeo            |
| Color del borde                           | Parpadeo                                      | Color de la escala  | Parpadeo            |
| Color del borde<br>7<br>Color del área de | Parpadeo           Ninguno           Igráfico | Color de la escala  | Parpadeo            |

8 En la pestaña [Área de visualización], defina la Dirección de visualización del gráfico y el número de Datos de muestreo como "4". Defina el mismo valor para el N.º de muestras a mover y los Datos de muestreo. Si es necesario, configure una escala.

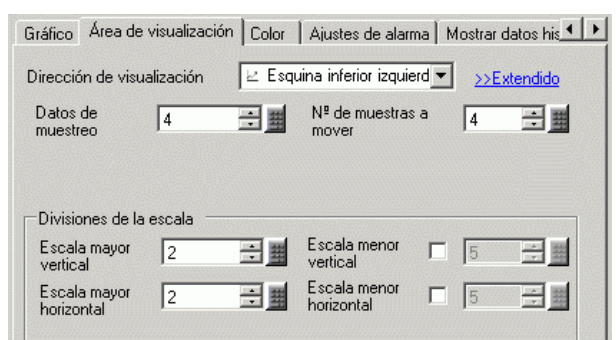

**9** En la pestaña [Estilo del visualizador de tiempo], seleccione las casillas [Tiempo más reciente] y [Tiempo más antiguo] y configure el formato de la fecha y hora visualizada.

| Mostrar datos históricos   Ir<br>Posición de visualización<br>I Tiempo más recient<br>Tiempo seleccionad | nterruptor Estil<br>n de la hora —<br>ne 🔽 Tien<br>do | o del visualizador<br>npo más antiguo                         | de tiempo                                 |
|----------------------------------------------------------------------------------------------------|-------------------------------------------------------|---------------------------------------------------------------|-------------------------------------------|
| Fuente<br>Tipo de Fuente<br>fuente                                                                       | estándar 💌                                            | Tamaño<br>Atributo del<br>texto                               | 8 x 16 punto 💌<br>Normal 💌                |
| ▼ Fecha                                                                                                  | aa/mm/dd                                              | •                                                             |                                           |
| Visualizador 7 segr                                                                                      | nentos                                                |                                                               |                                           |
| Color de fuente Color de la sombra Color de la sombra Color del fondo Color del fondo                    | 6<br>7<br>1                                           | <ul> <li>Parpade</li> <li>Parpade</li> <li>Parpade</li> </ul> | o Ninguno 💌<br>o Ninguno 💌<br>o Ninguno 💌 |

10 Según sea necesario, defina el tamaño y color de la fuente y haga clic en [Aceptar].

• El [Tiempo más antiguo] se ubica en el eje inferior izquierdo del Gráfico de tendencia histórica y la [Tiempo más reciente] se ubica en el eje inferior derecho.

#### 18.5 Mostrar/Ocultar las líneas del gráfico

#### 18.5.1 Introducción

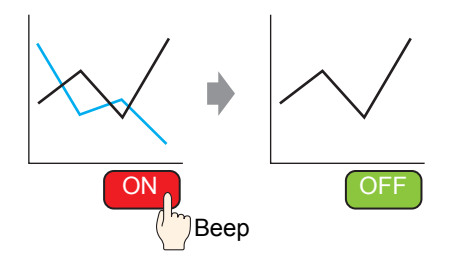

Para mostrar/ocultar el gráfico de líneas para cada canal.

No es necesario mostrar muchos canales a la vez en un gráfico para comprobarlos. Esto es útil si desea aislar o comparar líneas específicas en un gráfico con líneas múltiples.

#### 18.5.2 Procedimiento de configuración

### Por más detalles, véase la Guía de configuración. "18.12.2 Guía de configuración del gráfico de tendencia histórica" (página 18-70) Para obtener información detallada acerca del método para ubicar los objetos

y configurar la dirección, forma, color y la etiqueta, véase el "Procedimiento para editar el objeto".

"8.6.1 Editar objetos" (página 8-51)

Muestre/oculte el gráfico del Canal N.º 2 pulsando el interruptor.

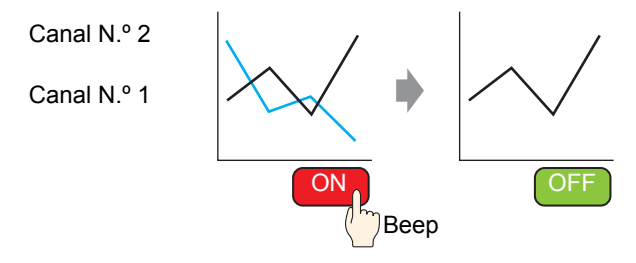

- En el menú [Objetos (P)], seleccione [Gráfico de tendencia histórica (H)] o haga clic en 
   Ponga el gráfico en la pantalla.
- 2 Haga doble clic en el gráfico nuevo. Aparece el cuadro de diálogo de configuración.
  - Defina el grupo de muestreo y la dirección, luego ajuste las configuraciones como ser el color de la línea, número de los datos visualizados, etc.
  - En [N.º de canales] desde [Ajustes del canal], defina el número de conjuntos de líneas de datos a visualizar en el gráfico (2). Aplique las mismas configuraciones en el gráfico a mostrar usando [Canal N.º 2].
  - <sup>(3)</sup> "18.4.2 Procedimiento de configuración" (página 18-14)

| 🐉 Gráfico de tenden                      | cia histórica 🛛 🛛 🔀                                                                                                    |
|------------------------------------------|----------------------------------------------------------------------------------------------------|
| ID del Objeto<br>HT_0003 🔮<br>Comentario | Gráfico Area de visualización Color Aiustes de alarma Mostrar datos his                                                     |
| Seleccionar forma                        | N.º de grupo de muestreo N.º de canales >>Extendido  1 Ajustes del canal  Canal N.º  Configuración de Visualización/Entrada |
|                                          | Tipo de datos 16 Bit Bin  Rango de entrada Signo Ninguno Mín. 0 Máx. 65535 Míx. 100                                         |
| Ayuda (H)                                | Aceptar (0) Cancelar                                                                                                    |

**3** Configure el N.º del canal para el gráfico que desea mostrar/ocultar. Haga clic en la pestaña [Área de visualización] y seleccione "2" en el campo [N.º del canal].

| del Objeto       | Gráfico Área de visualización Color Ajustes de alarma Mostrar datos his |
|------------------|-------------------------------------------------------------------------|
| mentario         | Dirección de visualización 🗵 Esquina inferior izquierd 💌 😕 Extendido    |
|                  | Datos de 10 📑 📕 Nº de muestras a 🤋 📑 🗮<br>muestreo                      |
|                  | Divisiones de la escala<br>Escala mayor 2 🗮 📕 Escala menor 🔽 5 🚍 📕      |
| eleccionar forma | Escala mayor 2 🗮 Escala menor 🔽 5 🗮 🏢                                   |
|                  | Canal N.º 1                                                             |
|                  | Condición de visualización Mostrar siempre                              |
|                  | Dirección de visualización                                              |
|                  |                                                                         |
|                  |                                                                         |
| A                |                                                                         |

NOTA

• Si cambia el [N.º del canal], se cambiarán los ajustes en las demás pestañas para el [N.º de canal] seleccionado.

- 4 En [Condición de visualización] seleccione [Mostrar cuando el bit está OFF].
- **5** En la lista [Dirección de visualización ON/OFF], seleccione la dirección (por ejemplo, M100) para cambiar el estado Mostrar/Ocultar del gráfico y haga clic en [Aceptar].
- 6 Ponga un interruptor en la pantalla para mostrar/ocultar el gráfico del Canal N.º 2.
  En el menú [Objetos (P)], elija [Interruptor piloto (C)] y haga clic en [Interruptor de bit (B)], o bien haga clic en 
  para poner el interruptor en la pantalla.

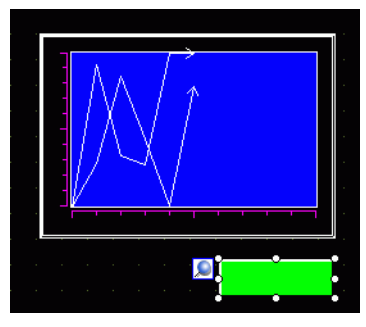

7 Haga doble clic en el interruptor. Aparece el siguiente cuadro de diálogo. En la lista [Dirección del bit], elija la dirección (M100) para mostrar/ocultar el gráfico y seleccione [Invertir bit] en la lista [Función del bit].

| 💰 Interruptor/Pilo                                                            | to                                                                                                    |                                                                                                    |                                                   |
|-------------------------------------------------------------------------------|----------------------------------------------------------------------------------------------------|----------------------------------------------------------------------------------------------------|---------------------------------------------------|
| ID del Objeto<br>SL_0000 IC<br>Comentario<br>Desactivado<br>Seleccionar forma | Función del interruptor Interruptor<br>Función del interruptor<br>Lista de múltiples funciones<br>Interruptor de bit<br>Añadir<br>Eliminar<br>Copiar y añadir | común       Función del piloto       Color       Etique         Interruptor       Interruptor       Interruptor       Cambio         Interruptor       Interruptor       Cambio       Pantala         Dirección del bit       Interruptor       Interruptor       Interruptor         Dirección del bit       Interruptor       Interruptor       Interruptor         Función del bit       Interruptor       Interruptor       Interruptor         Función del bit       Interruptor       Interruptor       Interruptor         Función del bit       Interruptor       Interruptor       Interruptor         Interruptor       Interruptor       Interruptor       Interruptor         Interruptor       Interruptor       Interruptor       Interruptor         Interruptor       Interruptor       Interruptor       Interruptor         Interruptor       Interruptor       Interruptor       Interruptor         Interruptor       Interruptor       Interruptor       Interruptor         Interruptor       Interruptor       Interruptor       Interruptor         Interruptor       Interruptor       Interruptor       Interruptor         Interruptor       Interruptor       Interruptor       Interuptor    < | ta<br>Interruptor<br>especial<br>X>Extendido<br>X |
| Ayuda (H)                                                                     |                                                                                                    |                                                                                                    | Aceptar (0) Cancelar                              |

- 8 Según sea necesario, defina el color y el texto en las pestañas [Color] y [Etiqueta] y haga clic en [Aceptar].
  - Según la forma, es posible que no pueda cambiar el color.
    - Cuando selecciona un interruptor y pulsa la tecla [F2], puede modificar el texto de la etiqueta en forma directa. Cuando la casilla [Tabla de texto] está seleccionada, puede cambiar la tabla de texto a mostrar.

#### 18.6 Mostrar una línea estándar en un gráfico

#### 18.6.1 Introducción

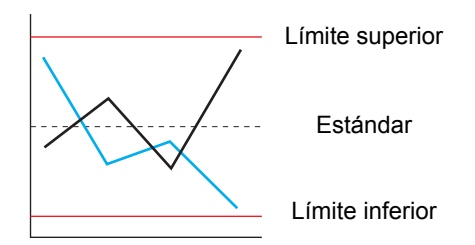

Puede establecer tres línea auxiliares: Límite superior, Límite inferior y Estándar. Puede determinar fácilmente si se produjo un error o no.

• Para usar líneas auxiliares, el [Método de visualización] debe estar definido como [Mostrar escala].

#### 18.6.2 Procedimiento de configuración

## Por más detalles, véase la Guía de configuración. "18.12.2 Guía de configuración del gráfico de tendencia histórica" (página 18-70) Para obtener información detallada acerca del método para ubicar los objetos y configurar la dirección, forma, color y la etiqueta, véase el "Procedimiento para editar el objeto". "8.6.1 Editar objetos" (página 8-51)

Establezca tres línea auxiliares: Límite superior, Límite inferior y Estándar.

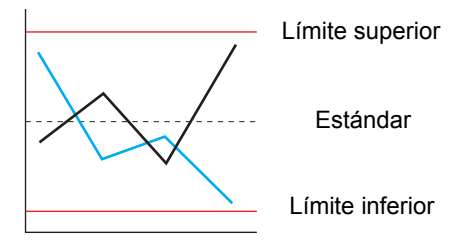

- En el menú [Objetos (P)], seleccione [Gráfico de tendencia histórica (H)] o haga clic en 
   Ponga el gráfico en la pantalla.
- 2 Haga doble clic en el gráfico nuevo. Aparece el cuadro de diálogo de configuración. Defina el grupo de muestreo y la dirección, luego ajuste las configuraciones como ser el color de la línea, número de los datos visualizados, etc.

"18.4.2 Procedimiento de configuración" (página 18-14)

**3** En la pestaña [Gráfico] haga clic en [Ajustes extendidos] y seleccione [Mostrar escala] para [Método de visualización] en [Ajustes de entrada/salida].

| Gráfico de tender | ncia histórica 🛛 🔍 🗙                                                                                  |
|-------------------|----------------------------------------------------------------------------------------------------|
| ID del Objeto     | Gráfico   Arra de visualización   Color   Linea auxiliar   Mostrar datos históric                     |
|                   | Tipo de gráfico       Image: Normal Pluma       N.º de grupo de muestreo       N.º de canales         |
| Seleccionar forma | 1 Ajustes del canal 1                                                                                 |
| Sin forma         | Canal N.º 1<br>Configuración de Visualización/Entrade<br>Bloque C Individual Método de Mostrar escala |
|                   | Tipo de datos 16 Bit Bin 🔽 🗖 Mostrar signo +/-                                                        |
|                   | Límite inferior                                                                                       |
|                   |                                                                                                    |
| Ayuda (H)         | Aceptar (0) Cancelar                                                                                  |

4 Aparece la pestaña [Línea auxiliar]. Haga clic en la pestaña [Línea auxiliar].

5 Se selecciona la configuración de la línea auxiliar para el [Límite superior]. Configure la línea auxiliar del límite superior.

Seleccione [Dibujar una línea] y configure el valor de la posición, tipo, color y otras propiedades para la línea.

| 💰 Gráfico de tenden      | cia histórica                                                                                                    | × |
|--------------------------|----------------------------------------------------------------------------------------------------|---|
| ID del Objeto<br>HT_0001 | Gráfico   Área de visualización   Colc   Linea auxiliar   Mostrar datos históric I )                                                                                                    |   |
| Seleccionar forma        | Estándar<br>Límite<br>inferior                                                                                                    |   |
| ☐ Sin forma              | P Dibujar una línea     Especificar la     posición de     visualización     Tipo de     Línea contínu ▼ Grosor de     la línea     Color del visualizador     Parpadeo     7     Ningunt▼ |   |
| Ayuda (H)                | Aceptar (0)Cancelar                                                                                                    |   |

6 Haga clic en [Límite inferior] y [Estándar], configure los detalles para cada línea auxiliar de manera similar y haga clic en [Aceptar].

#### 18.7 Acercar o alejar la escala del gráfico

#### 18.7.1 Introducción

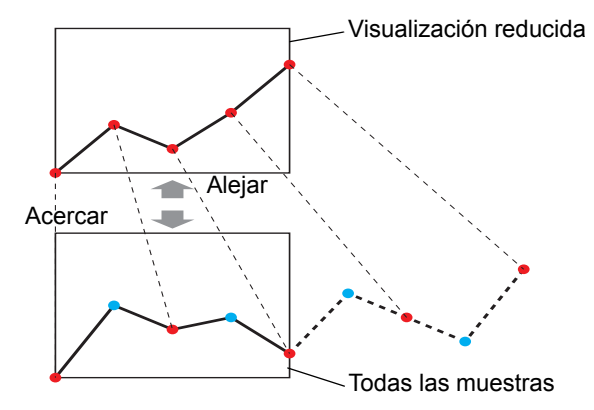

El gráfico de líneas puede visualizarse a mayor distancia para el uso normal y acercarse sólo cuando desea verlo en detalle como un gráfico de líneas a menor distancia.

#### 18.7.2 Procedimiento de configuración

## Por más detalles, véase la Guía de configuración. "18.12.2 Guía de configuración del gráfico de tendencia histórica" (página 18-70) Para obtener información detallada acerca del método para ubicar los objetos y configurar la dirección, forma, color y la etiqueta, véase el "Procedimiento para editar el objeto".

"8.6.1 Editar objetos" (página 8-51)

Configure el gráfico de líneas de forma que se aleje a una mayor distancia el uso normal o bien para que se acerque para ver el gráfico en detalle. Además, configure un interruptor para cambiar el zoom (acercar/alejar).

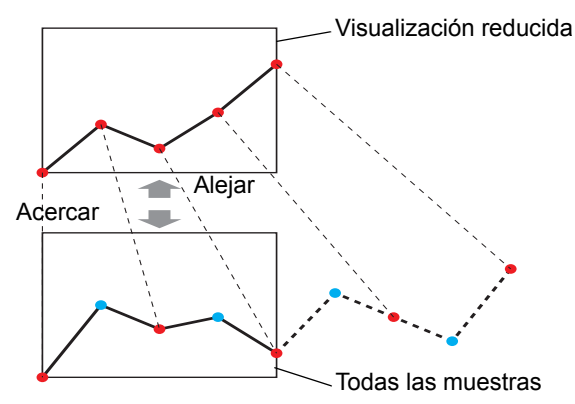

- En el menú [Objetos (P)], seleccione [Gráfico de tendencia histórica (H)] o haga clic en 
   Ponga el gráfico en la pantalla.
- 2 Haga doble clic en el gráfico nuevo. Aparece el cuadro de diálogo de configuración. Defina el grupo de muestreo y la dirección, luego ajuste las configuraciones como ser el color de la línea, número de los datos visualizados, etc.

<sup>(C)</sup> "18.4.2 Procedimiento de configuración" (página 18-14)

| Gráfico de tenden       | cia histórica                                                           |
|-------------------------|-------------------------------------------------------------------------|
| D del Objeto<br>HT_0000 | Gráfico Area de visualización Color Ajustes de alarma Mostrar datos his |
| Seleccionar forma       | N.º de grupo de muestreo N.º de canales >>Extendido                     |
| Jirrollia               | Configuración de Visualización/Entrada                                  |
|                         | Rango de entrada                                                        |
|                         | Signo Ninguno 🔽 🗖 Mostrar signo +/-                                     |
|                         | Mín. 0 4 4 4 Mín. 0 100 100                                             |
|                         |                                                                         |
| Ayuda (H)               | Aceptar (0) Cancelar                                                    |

- **3** Haga clic en la pestaña [Área de visualización] y haga clic en [Ajustes extendidos].
- 4 Seleccione la casilla [Valor de reducción] y configure el nivel de reducción (Thin Out).

| Gráfico de tenden | cia histórica                                                           |
|-------------------|-------------------------------------------------------------------------|
|                   | Gráfico Área de visualización Color Ajustes de alarma Mostrar datos his |
| Comentario        | Dirección de visualización 🗠 Esquina inferior izquierd 💌 <              |
|                   | Datos de 10 🐳 📕 Nº de muestras a 9 📑 🗰                                  |
|                   | Valor de reducción 🔽 🖹 Aumento predeterminado Tamaño original 💌         |
| E                 | Divisiones de la escala                                                 |
|                   | Escala mayor 2 🛨 📕 Escala menor 🔽 5 🛨 📕                                 |
| Seleccionar forma | Escala mayor 2 📑 Escala menor 🔽 5 📑                                     |
|                   | Canal N. <sup>9</sup> 1                                                 |
|                   | Condición de visualización - Mostrar siempre                            |
|                   | Dirección de visualización 🔽 📰                                          |
|                   |                                                                         |
|                   |                                                                         |
|                   |                                                                         |
| Ayuda (H)         | Aceptar (0) Cancelar                                                    |

- 5 Seleccione la razón de aumento normalmente aplicada para el gráfico en [Aumento predeterminado].
- 6 Haga clic en la pestaña [Interruptor].

7 Además, configure un interruptor para acercar/alejar el gráfico de líneas. Seleccione [Acercar] y [Alejar].

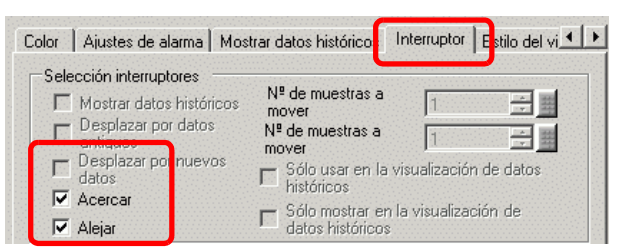

- 8 En [Seleccionar forma], seleccione la forma del interruptor.
- **9** En [Etiqueta del interruptor], seleccione el [Tipo de fuente] y el [Idioma] de la etiqueta del interruptor. Defina el [Color del texto].

| Etiqueta del interruptor<br>Tipo de fuente | Fuente estándar 💌 |
|--------------------------------------------|-------------------|
| Mostrar idioma                             | Japanese 💌        |
| Color del texto                            | 7 •               |

10 En [Etiqueta del interruptor], elija un interruptor e introduzca un texto en [Etiqueta].

| Visualizar el zoom | Visualización del zoom de alejar 💌 |
|--------------------|------------------------------------|
| Z00M               | ZOOM                               |
| Dentro             | FUERA                              |

- 11 Seleccione el color del interruptor en [Color del Interruptor].
  - Cuando usa el [Interruptor de gráfico de tendencia histórica] desde [Interruptor especial] en el objeto del interruptor piloto sin configurar la disposición de los interruptores en el gráfico de tendencia histórica, puede definir la forma y el color de un interruptor individual.
    - Según la forma, es posible que no pueda cambiar el color.

12 Haga clic en [Aceptar].

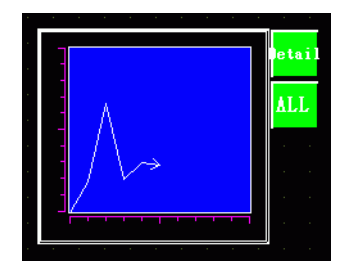

NOTA

• Cuando selecciona un interruptor y pulsa la tecla [F2], puede modificar el texto de la etiqueta en forma directa.

#### 18.8 Poner datos normalizados en un gráfico para compararlos con datos reales

#### 18.8.1 Introducción

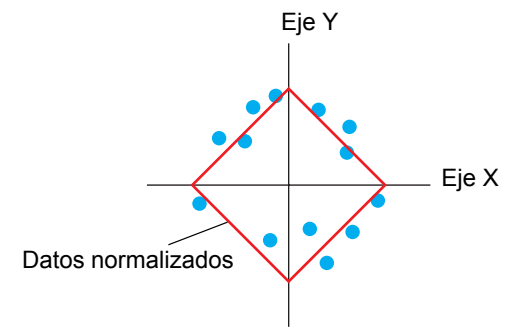

Los valores de dos dispositivos de palabra se recopilan y los puntos y líneas se muestran en un gráfico como coordenadas de eje X/eje Y.

Puede mostrar datos normalizados y compararlos con datos reales.

| IMPORTANTE | <ul> <li>Use la función de Muestreo para obtener los datos. Para visualizar un gráfico de tendencia histórica, primero debe definir los datos del dispositivo de conexión/PLC que se recopilarán en la GP usando el Muestreo.</li> <li>** "24.3 Muestreo de datos a intervalos constantes" (página 24-5)</li> <li>** "24.4 Muestreo de datos en períodos específicos." (página 24-10)</li> </ul> |
|------------|----------------------------------------------------------------------------------------------------|
| NOTA       | <ul> <li>Los datos normalizados pueden definirse en un Gráfico de dispersión<br/>histórico XY.</li> <li>El Gráfico de dispersión histórico XY muestra los valores de los datos<br/>muestreados recopilados en las coordenadas de eje X/eje Y.</li> </ul>                                                                                                    |

#### 18.8.2 Procedimiento de configuración

| NOTA | <ul> <li>Por más detalles, véase la Guía de configuración.</li> </ul>                                                                                                    |
|------|----------------------------------------------------------------------------------------------------|
|      | "18.12.4 Guía de configuración del gráfico de dispersión histórico XY" (página 18-<br>114)                                                                                                |
|      | <ul> <li>Para obtener información detallada acerca de cómo ubicar los objetos o<br/>configurar direcciones, formas o colores, véase "Procedimiento para editar el<br/>objeto".</li> </ul> |
|      | "8.6.1 Editar objetos" (página 8-51)                                                                                                    |

Los valores de dos dispositivos de palabra (D100/D101) se recopilan y los puntos y las líneas se muestran en un gráfico como coordenadas de eje X/eje Y.

Puede mostrar datos normalizados y compararlos con datos reales.

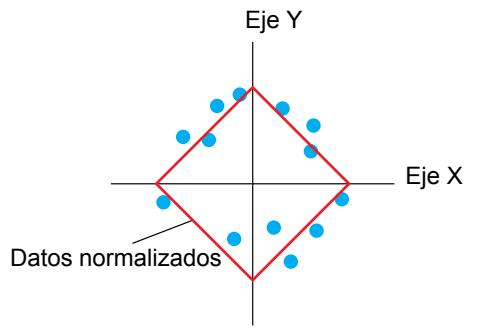

- 1 En el menú [Objetos (P)], elija [Gráfico de dispersión XY (Y)] y seleccione [Gráfico de dispersión histórico XY (X)], o bien haga clic en 4 y póngalo en la pantalla.
- 2 Haga doble clic en el gráfico nuevo. Aparece el siguiente cuadro de diálogo.

| 💰 Gráfico de dispers | sión histórico XY                                                                                                    | ×                                                                                                    |
|----------------------|----------------------------------------------------------------------------------------------------|----------------------------------------------------------------------------------------------------|
| ID del Objeto        | Gráfico Visualización/Color Alarma Cua<br>N.º de grupo de<br>muestreo<br>1<br>Ajustes del canal N.º de canales       | drícula >>Extendido                                                                                          |
|                      | Coordenada X<br>Tipo de datos<br>16 Bit Bin V<br>Rango de entrada<br>Signo +/- Ninguno V<br>Mín. 0 V<br>Máx. 65535 V | Coordenada Y<br>Tipo de datos<br>16 Bit Bin<br>Rango de entrada<br>Signo +/- Ninguno<br>Mín. 0<br>Máx. 65535 |
| Ayuda (H)            |                                                                                                    | Aceptar (0) Cancelar                                                                                         |

- **3** En [N.º de grupo de muestreo], seleccione el número del grupo de muestreo que desea visualizar.
- 4 Haga clic en [Ajustes del canal]. Aparece el siguiente cuadro de diálogo.
  En [N.º de canales], defina el número de líneas de datos a visualizar en el gráfico (1). En [Canal N.º 11], seleccione [Dirección de la coordenada X] (por ejemplo, D100) y [Dirección de la coordenada Y] (por ejemplo, D101).

| Ajustes del c  | anal de datos               |                            | _ 🗆 ×          |
|----------------|-----------------------------|----------------------------|----------------|
| N.º de canales | h                           | ÷                          |                |
| Lista d        | e buffer de la visualizacio | in del gráfico de dispersi | ón XY          |
|                | Dirección de la coord       | enada X Dirección de l     | a coordenada Y |
| Canal N.º1     | 1 :[PLC1]D00100             | 2 :[PLC1]D00               | 101 💌          |
|                |                             |                            |                |
|                |                             | Aceptar (0)                | Cancelar       |

5 Defina el tipo de datos y rango de entrada para los datos del gráfico.

| -Coordenada<br>Tipo de dati | X<br>os |     | Coordenada<br>Tipo de dato | Y         |
|-----------------------------|---------|-----|----------------------------|-----------|
| 16 Bit Bin                  |         |     | 16 Bit Bin                 | •         |
| Rango de er                 | ntrada  |     | Rango de e                 | ntrada    |
| Signo +/-                   | Ninguno |     | Signo +/-                  | Ninguno   |
| Mín.                        | 0       | ÷ # | Mín.                       | 0 🗦 🏢     |
| Máx.                        | 65535   | ÷ # | Máx.                       | 65535 🕂 🧾 |

6 En la pestaña [Visualización/Color], defina el tipo y el color de la línea/el punto del gráfico que será visualizado y el color del área de visualización del gráfico. Cuando muestre el

gráfico sólo con puntos, seleccione la casilla [Tamaño punto] y limpie la casilla [Tipo de línea].

| arial N                   |                   |           |                   |
|---------------------------|-------------------|-----------|-------------------|
|                           |                   | Grosor de | la línea          |
| Tipo de<br>línea          | Línea contínua 💌  | 1 🕂       |                   |
| Color del visu            | alizador Parpadeo |           |                   |
| 7                         | Ninguno           | 3         |                   |
| ,<br>- ~                  | _                 |           | Curva             |
| punto                     | Círculo           | -         | Líneas rectas     |
|                           |                   |           | C Líneas curvadas |
| Color de<br>visualiza     | dor Parpadeo      |           |                   |
| 7                         | Ninguno           | -         |                   |
| Condición de              | uisuslisseide -   |           |                   |
| Condicion de              | Mostrar s         | iempre    |                   |
| Dirección de<br>ON/OFF    | e visualización   |           |                   |
|                           |                   |           |                   |
|                           |                   |           |                   |
| ilor del área di<br>áfico | al 🗖 1 🔽          | Parpadeo  | Ninguno 💌         |

7 Haga clic en [Ajustes extendidos] en la pestaña [Gráfico] y seleccione [Mostrar escala] para el [Método de visualización]. Aparecen las pestañas [Línea auxiliar] y [Normalizar].

| Gráfico Visualización/      | Color 🛛 Linea auxiliar 🗍 Cuadrícula 🗍 Normalizar 🗍 |                             |
|-----------------------------|----------------------------------------------------|-----------------------------|
| N.º de grupo de<br>muestreo | Método de<br>visualización                         | < <básico< td=""></básico<> |
| 1 💌                         | Mostrar escala                                     |                             |

8 Configure la normalización en la pestaña [Normalizar]. Seleccione la casilla [Normalizar].

Configure las direcciones para [Dirección de palabra de control], [Dirección inicial de los datos de la coordenada X] y [Dirección inicial de los datos de la coordenada Y]. En [Ajustes

del display], configure el tipo, color, etc., de las líneas y los puntos para los datos normalizados.

| Gráfico   Visualización/Color   Linea auxiliar   Cuadríc Ila Normalizar            |
|------------------------------------------------------------------------------------|
| V Normalizar                                                                       |
| Dirección de palabra de control                                                    |
| [PLC1]D00000 🔽 📷 - [PLC1]D00002                                                    |
| Dirección de inicio de datos de la Dirección de inicio de datos de la coordenada X |
| [PLC1]D00000 🔽 🧰 📋 [PLC1]D00000 🔽 💼 📋                                              |
| Ajustes del display                                                                |
| 🔽 Tipo de líne 📃 Línea contínue 🔽 Grosor de la línea 📘 🗮                           |
| Color del                                                                          |
| T Ninguno                                                                          |
|                                                                                    |
| Tamaño Círculo Curva                                                               |
| Color del                                                                          |
| visualizador Parpadeo Clíneas                                                      |
|                                                                                    |
| Conecte los puntos iniciales y finales                                             |
|                                                                                    |

**9** Configure Eje X y Eje Y en la pestaña [Cuadrícula]. Seleccione [Eje X] y [Eje Y] y configure el número de divisiones, tipo, color y parpadeo.

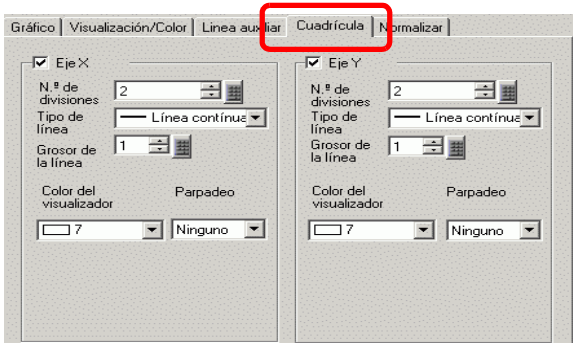

10 Configure la línea auxiliar en la pestaña [Línea auxiliar] según sea necesario y haga clic en [Aceptar].

#### 18.9 Usar un gráfico de tendencias para ver datos históricos

#### 18.9.1 Introducción

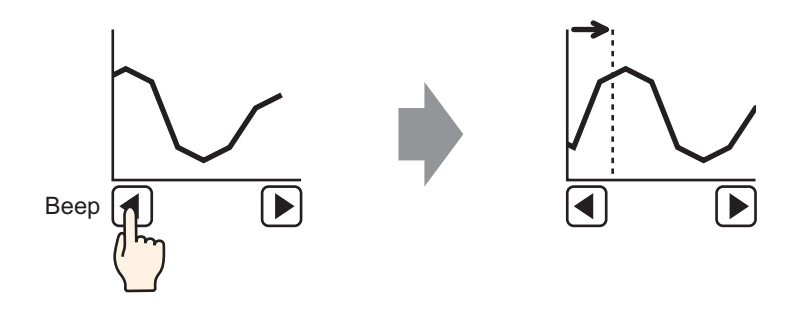

Puede visualizar los datos anteriores de un gráfico de líneas.

Puede ver los datos históricos que se han borrado del gráfico de líneas. Esta función es útil para evaluar los cambios de datos a lo largo del tiempo.

#### 18.9.2 Procedimiento de configuración

### Por más detalles, véase la Guía de configuración. "18.12.2 Guía de configuración del gráfico de tendencia histórica" (página 18-70) Para obtener información detallada acerca del método para ubicar los objetos y configurar la dirección, forma, color y la etiqueta, véase el "Procedimiento para editar el objeto".

<sup>(3)</sup> "8.6.1 Editar objetos" (página 8-51)

Use estas configuraciones cuando desee comprobar los datos históricos de una dirección de palabra (D100).

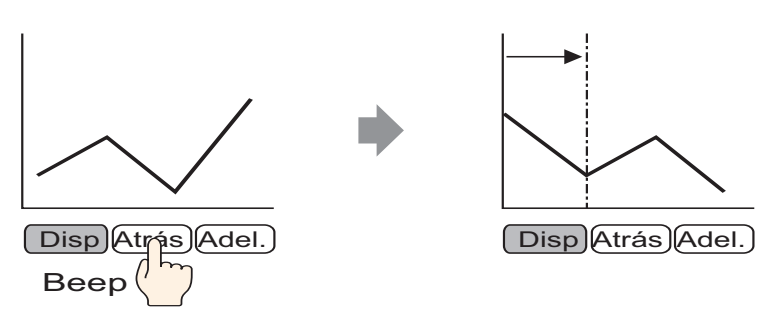

- En el menú [Objetos (P)], seleccione [Gráfico de tendencia histórica (H)] o haga clic en Ponga el gráfico en la pantalla.
- 2 Haga doble clic en el gráfico nuevo. Aparece el cuadro de diálogo de configuración. Defina el grupo de muestreo y la dirección (D100), luego ajuste las configuraciones necesarias para visualizar como ser el color de la línea, número de los datos visualizados, etc. <sup>CP</sup>"18.4.2 Procedimiento de configuración" (página 18-14)
- **3** Haga clic en la pestaña [Mostrar datos históricos] y seleccione la casilla [Mostrar datos históricos].

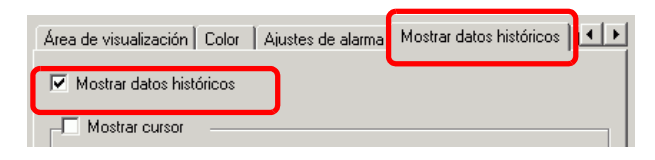

### • Se puede poner sólo un objeto de Gráfico de tendencia histórica con una función de visualización de datos históricos puede por pantalla.

- 4 Seleccione la casilla [Mostrar cursor].
  - Para los grupos de muestreo que no tienen la opción [Usar la tarjeta de memoria como área de copia de seguridad] seleccionada en la Ajustes de muestreo, el seleccionar la casilla [Mostrar cursor] no mostrará el cursor en pantalla.

5 Configure los interruptores que mostrarán los datos históricos.

Seleccione la pestaña [Interruptor] para definir el número de filas a desplazar hacia arriba o hacia abajo por operación táctil.

| iustes de alarma   Mostrar dato:                                                                                                    | s históric <mark>os Interruptor</mark>                                                                                                    | Est o del visualizado |
|----------------------------------------------------------------------------------------------------|----------------------------------------------------------------------------------------------------|-----------------------|
| Selección interruptores<br>Mostrar datos históricos<br>Desplazar por datos<br>antiquos<br>Desplazar por nuevos<br>datos<br>Acercar<br>Alejar | Nº de muestras a<br>mover<br>Nº de muestras a<br>mover<br>I Sólo usar en la visu<br>históricos<br>I Sólo mostrar en la<br>datos históricos | 1                     |

- Cuando usa el [Interruptor de gráfico de tendencia histórica] desde [Interruptor especial] en el objeto del interruptor piloto sin configurar la disposición de los interruptores en el gráfico de tendencia histórica, puede definir la forma y el color de un interruptor individual.
  - Para los grupos de muestreo que no tienen la opción [Usar la tarjeta de memoria como área de copia de seguridad] seleccionada en Ajustes de muestreo, los interruptores [Acercar visualización] y [Alejar visualización] no funcionan cuando se seleccionan.
- 6 En [Seleccionar forma], seleccione la forma del interruptor.
- 7 En [Etiqueta del interruptor], seleccione el [Tipo de fuente] y el [Idioma] de la etiqueta del interruptor. Defina el [Color del texto].

| Etiqueta del interruptor<br>Tipo de fuente | Fuente estándar 💌 |
|--------------------------------------------|-------------------|
| Mostrar idioma                             | Japanese 💌        |
| Color del texto                            | 7 🗸               |

8 En [Seleccionar etiqueta], elija un interruptor e introduzca el texto en [Etiqueta]. Escriba una etiqueta para cada interruptor.

| Mostrar datos históricos 💌 | Desplazar por datos antig |  |
|----------------------------|---------------------------|--|
| DISP                       | PREV                      |  |
|                            |                           |  |

| Desplazar por nuevos dat 💌 | I |
|----------------------------|---|
| FwD                        |   |
|                            |   |

- 9 Seleccione el color del interruptor en [Color del Interruptor].
  - Los interruptores se ubican en la parte superior derecha del gráfico de tendencia histórica.

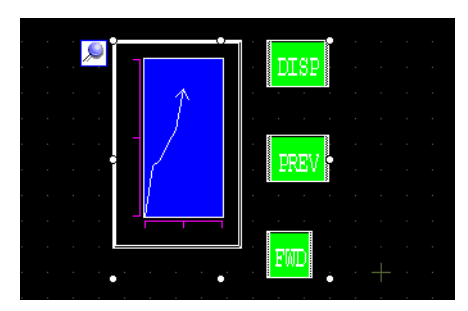

• Se puede seleccionar y mover cada interruptor en el gráfico a cualquier parte de la pantalla individualmente.

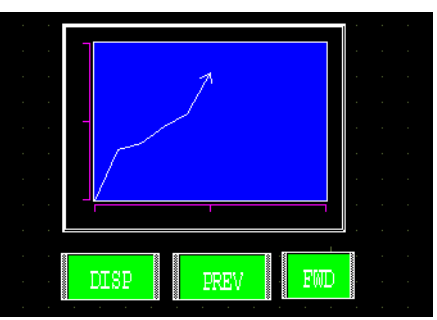

• Según la forma, es posible que no pueda cambiar el color.
10 En la pestaña [Estilo del visualizador de tiempo], seleccione la casilla [Tiempo más reciente], [Tiempo más antiguo] u [Tiempo seleccionado]. Defina el color y el formato de la visualización y haga clic en [Aceptar].

| Mostrar datos históricos   Interruptor | Estilo del visualizador de tiempo |
|----------------------------------------|-----------------------------------|
| Posición de visualización de la ho     | ra                                |
| Tiempo más reciente                    | Tiempo más antiguo                |
| ▼ Tiempo seleccionado Valo             | r de la Centro                    |
| Estatus de<br>búsqueda                 |                                   |
| Fuente                                 |                                   |
| Tipo de<br>fuente Fuente estándar      | ▼ Tamaño 8x16 punto ▼             |
|                                        | Atributo del Normal 💌             |
| 🔽 Fecha 🛛 🖂 🖉                          | m/dd                              |
| 🔽 Hora 🛛 hh:m                          | m 💌                               |
| Visualizador 7 segmentos               |                                   |
| Color de fuente 🛛 🗖 6                  | ▼ Parpadeo Ninguno ▼              |
| Color de la sombra 🛛 🗔 7               | Parpadeo Ninguno 💌                |
| Color del fondo                        | ▼ Parpadeo Ninguno ▼              |
|                                        |                                   |
|                                        |                                   |

NOTA

• Cuando selecciona un interruptor y pulsa la tecla [F2], puede modificar el texto de la etiqueta en forma directa.

### 18.9.3 Procedimiento de operación

Toque el interruptor "Mostrar datos históricos" ([DISP]) para cambiar al modo Mostrar datos históricos.

Toque el interruptor Desplazar por datos antiguos y podrá desplazarse de vuelta a los datos anteriores en la pantalla. Para salir del modo de Mostrar datos históricos, vuelva a tocar el interruptor "Mostrar datos históricos" o cambie de pantalla.

Cuando la opción [Usar la tarjeta de memoria como área de copia de seguridad] está seleccionada en la pestaña [Modo] en Ajustes de muestreo, puede usar Mostrar cursor, Acercar, Alejar, y las funciones de búsqueda descritas a continuación.

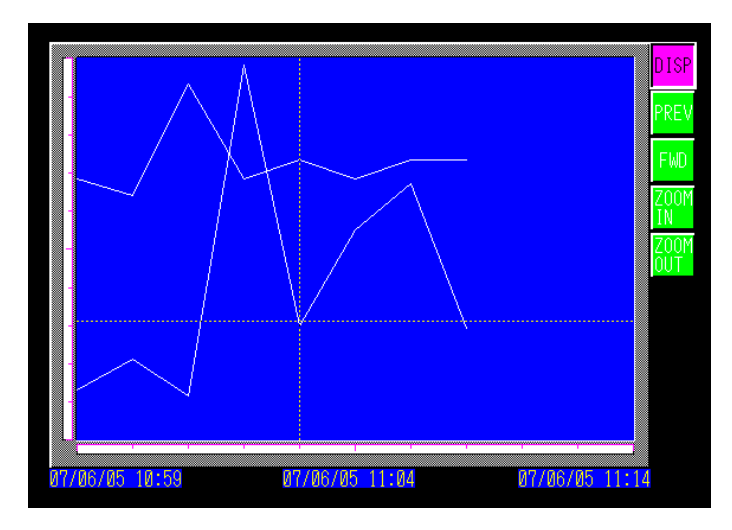

# Función del cursor

1 Toque el interruptor "Mostrar datos históricos" para cambiar al Modo de mostrar datos históricos.

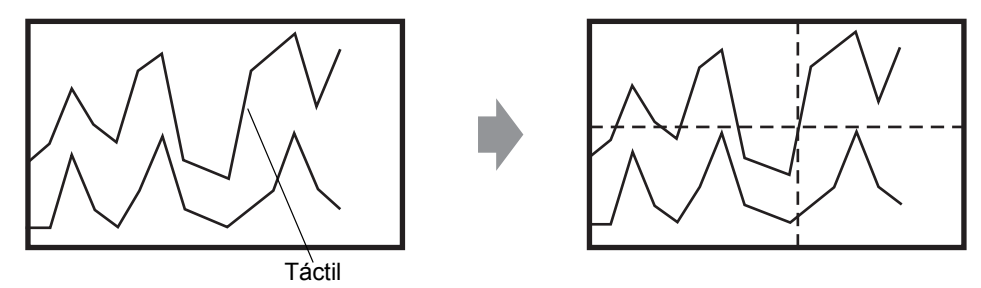

- NOTA
- Para mostrar los datos históricos, haga clic en la pestaña [Modo] en el área de trabajo de la [Ajustes de muestreo] y seleccione la casilla [Copia de seguridad en memoria interna]. Cuando se selecciona [Usar la tarjeta de memoria como área de copia de seguridad], los datos antiguos se guardan en la memoria externa cuando la memoria interna se llena.

<sup>C</sup> "24.8.1 Guía de configuración común (Muestreo) ■ Modo" (página 24-42)
Si [Mostrar cursor] no está ON, el cursor no aparecerá.

- "18.12.2 Guía de configuración del gráfico de tendencia histórica Mostrar datos históricos" (página 18-84)
- Si no se selecciona Modo de mostrar datos históricos, el cursor no aparecerá cuando toque el área de visualización del gráfico.
- Si no hay datos en la SRAM de respaldo, busque un archivo con las mismas configuraciones de muestreo que el archivo de datos de copia de seguridad (formato Bin) en la tarjeta CF o almacenamiento USB. El cursor aparece si se encuentra un archivo. Si se encuentran archivos múltiples (formato Bin) de datos de copia de seguridad, sólo se muestra el gráfico de un archivo.
- Los datos del gráfico para el punto tocado (fecha, hora y valor del gráfico) se almacena en la [Dirección de almacenamiento de la información del cursor] para el N.º de canales definidos. Los datos almacenados se pueden mostrar en la [Visualización de fecha].
- "14.2 Visualizar/introducir datos numéricos" (página 14-5)
- **2** Toque el interruptor [Desplazar por datos antiguos] para desplazar el gráfico.

Al desplazarse, el gráfico se mueve mientras la posición del cursor queda fija.

Dirección de visualización: Esquina inferior izquierda -> Hacia la derecha

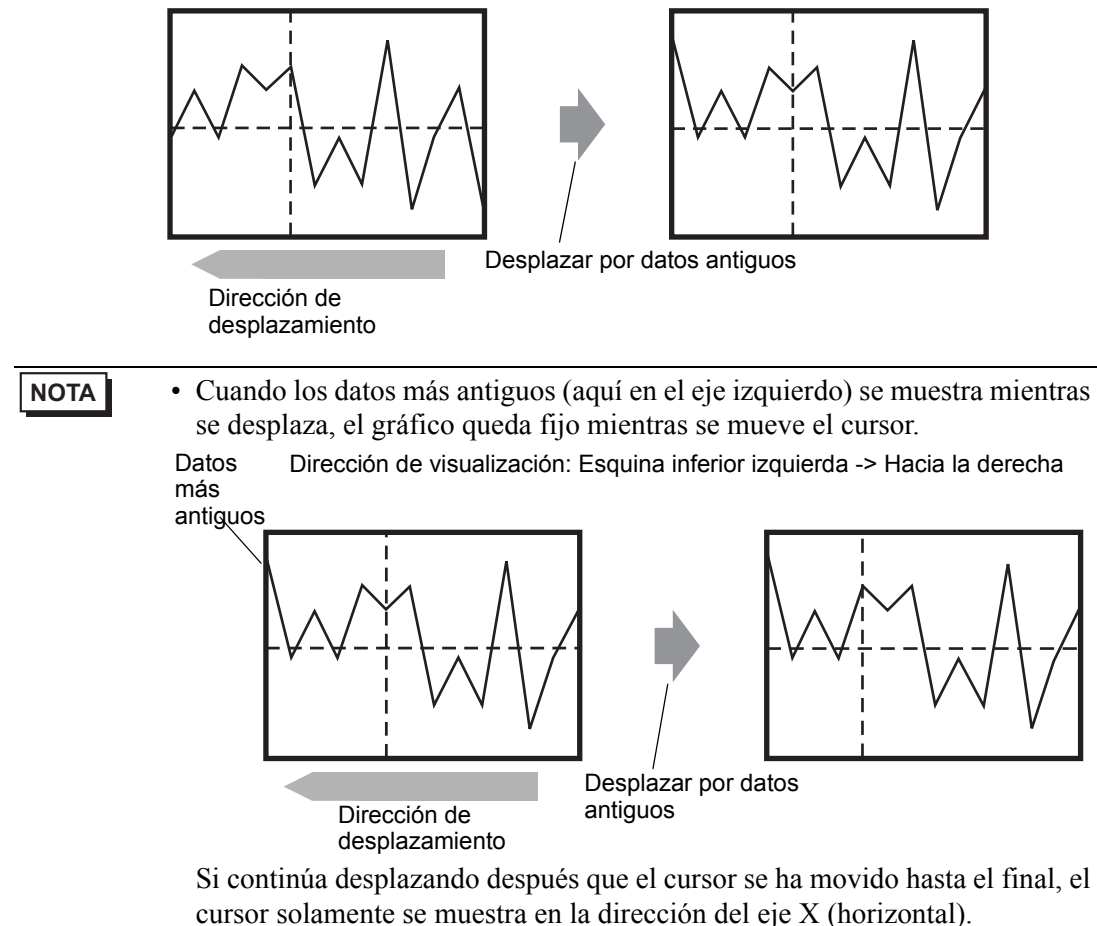

Acercar/Alejar la visualización

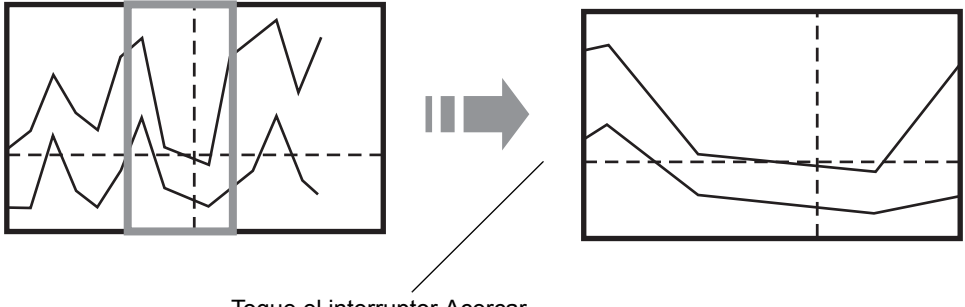

Toque el interruptor Acercar después que aparezca el cursor.

- 1 Toque el interruptor "Mostrar datos históricos" para cambiar al Modo de mostrar datos históricos.
- 2 Toque el interruptor [Acercar]/[Alejar].

| <ul> <li>El interruptor [Acercar]/[Alejar] puede colocarse individualmente al crear interruptor especial.</li> <li>Acercar y Alejar no se pueden usar si [Mostrar cursor] no está ON.</li> <li>"18.12.2 Guía de configuración del gráfico de tendencia histórica          Mostrar dat históricos" (página 18-84)</li> </ul> |
|----------------------------------------------------------------------------------------------------|
|----------------------------------------------------------------------------------------------------|

Acercar visualización se acerca 2, 4 u 8 veces en la dirección del eje X (horizontal) cada vez que se toca el interruptor. No se puede acercar más de 8 veces. Alejar visualización reduce el tamaño de la imagen a la mitad de su tamaño actual en la dirección del eje X (horizontal).

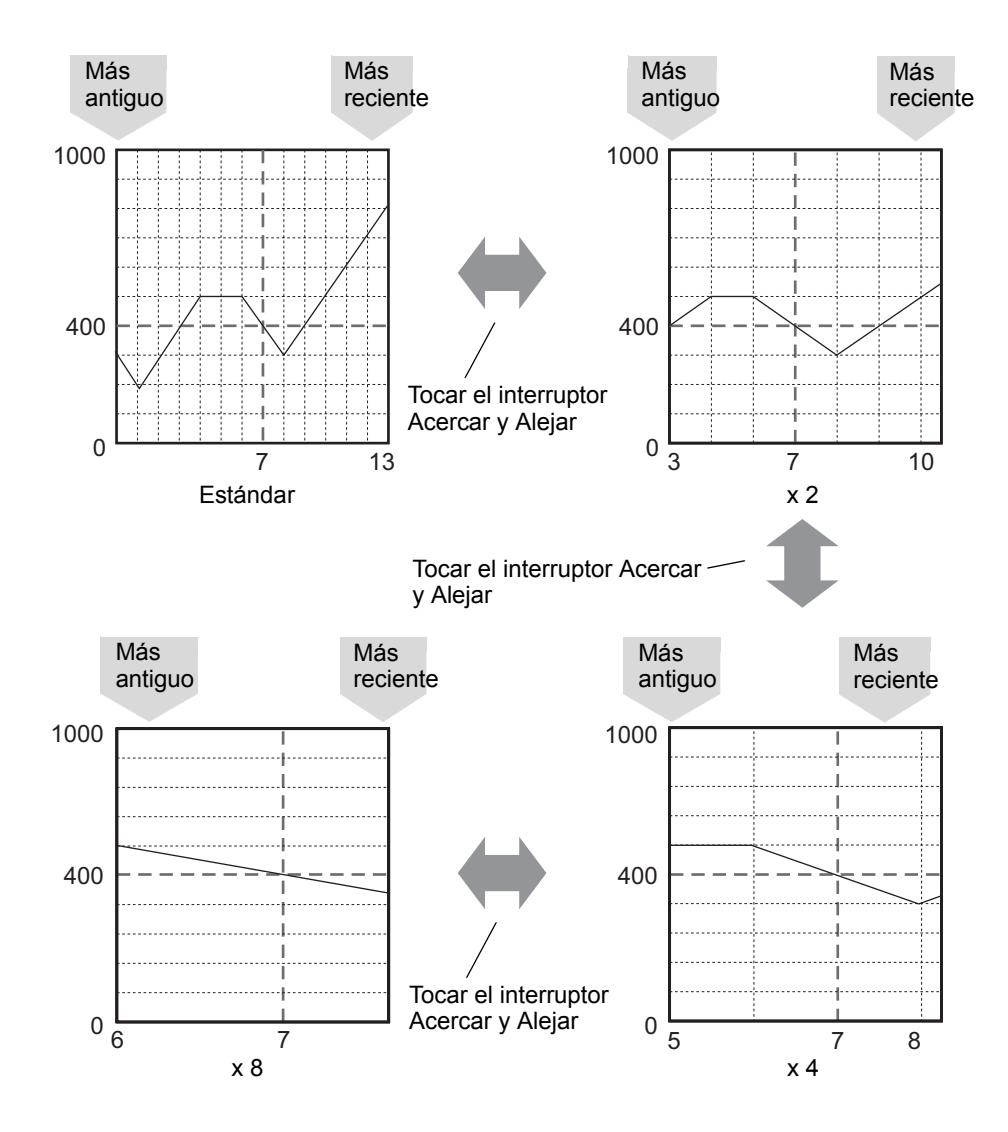

#### NOTA

- Una vez que el gráfico se muestra en su tamaño original, no se puede alejar más.
  - Los datos más antiguos siempre se muestran al inicio del gráfico. Sin embargo, puede que los datos más recientes no se muestran al final, dependiendo de la razón de ampliación.
  - La visualización de tiempo está disponible cuando se acerca o se aleja. Dependiendo del aumento, puede que el punto final del gráfico no aparezca en la visualización de muestreo. En ese caso, se muestra la fecha y hora de los datos muestreados más recientes.
  - El punto tocado se convierte en el punto central para Acercar visualización aunque hayan datos más antiguos que los que aparecen en el gráfico.
  - Cuando sólo se muestran dos grupos de datos en el gráfico, no se pueden mostrar más datos.
  - Cuando quiera Acercar/Alejar en la dirección del eje Y (vertical), habilite la opción [Mostrar escala] en [Orientación de visualización].
  - "18.12.2 Guía de configuración del gráfico de tendencia histórica Gráfico/Ajustes extendidos" (página 18-74)

### Visualización de tiempo y búsqueda de datos históricos

Si selecciona la casilla [Hora seleccionada] en Objetos de gráfico de tendencia histórico, muestra la opción (Visualización de fecha y hora), que muestra la fecha y hora siempre que se pone el cursor en el gráfico.

En [Estado de búsqueda], defina la Dirección de estado para la búsqueda y busque los datos históricos que desea revisar.

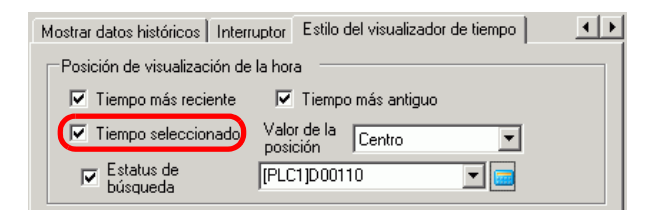

1 Toque el visualizador de fecha y hora ubicado en el centro de la pantalla del gráfico para mostrar el cuadro de diálogo para introducir la fecha y hora.

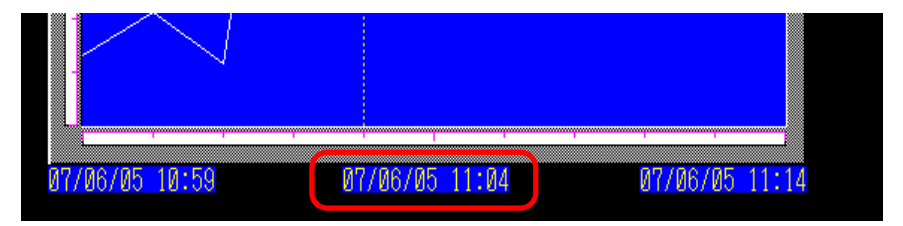

2 Introduzca la fecha y hora de los datos del gráfico que desea mostrar y toque [INTRO] para iniciar la búsqueda.

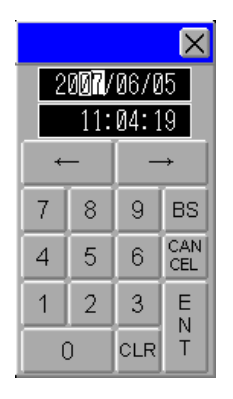

Si hay datos aplicables, el gráfico aparece en pantalla.

Si no hay datos aplicables, la acción es de la siguiente forma.

- Si no hay datos con una hora especificada El cursor señala los primeros datos antes de la hora especificada y muestra la hora para esos datos.
- Si no hay datos antes de la hora especificada El cursor señala los datos más antiguos y se muestra el tiempo más antiguo.
- Si la hora especificada es más reciente que los datos El cursor señala los datos más recientes y se muestra la hora más reciente.

# 18.10 Visualizar direcciones múltiples en forma concurrente (Visualización de bloques)

# 18.10.1 Introducción

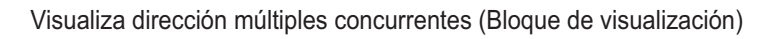

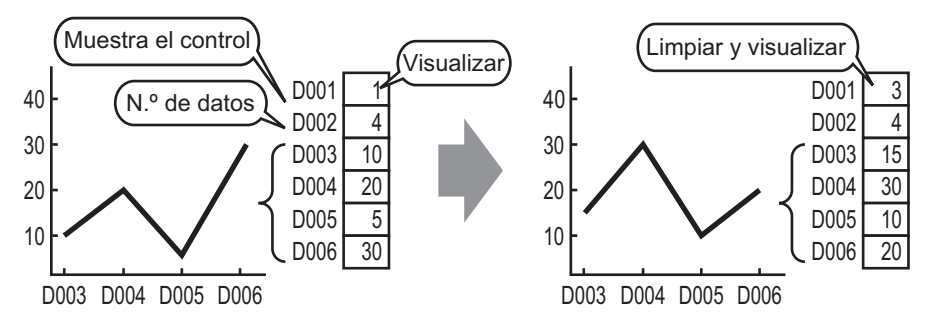

Puede visualizar valores múltiples desde direcciones de palabra consecutivas en un solo gráfico de línea. Puede comparar los valores y el estado de puntos de datos múltiples.

### 18.10.2 Procedimiento de configuración

| ΝΟΤΑ | <ul> <li>Por más detalles, véase la Guía de configuración.</li> <li>"18.12.3 Guía de configuración del gráfico del visualizador de bloque de datos" (página 18-97)</li> <li>Para obtener información detallada acerca de cómo ubicar los objetos o configurar direcciones, formas o colores, véase "Procedimiento para editar el</li> </ul> |
|------|----------------------------------------------------------------------------------------------------|
|      | objeto".<br><sup>(27)</sup> "8.6.1 Editar objetos" (página 8-51)                                                                                                    |

Cuando el bit 0 de una dirección de palabra (D100) está activado, se crea un gráfico, visualizando el gráfico de líneas de datos de 4 palabras consecutivas en visualización en bloque.

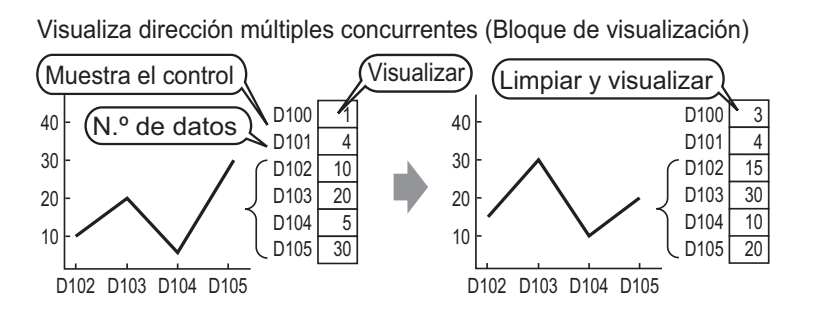

- 1 En el menú [Objeto (P)], seleccione [Gráfico del visualizador de bloques de datos (L)] o haga clic en 
   i. Ponga el gráfico en la pantalla.
- **2** Haga doble clic en el Gráfico del visualizador de bloques de datos en la pantalla. Aparece el siguiente cuadro de diálogo.

| 💕 Gráfico de visualizad                                                                                   | dor de bloque de dato                                                                                                    | ×   |
|----------------------------------------------------------------------------------------------------|----------------------------------------------------------------------------------------------------|-----|
| Gráfico de visualizad<br>ID del Objeto<br>LG_0000 +<br>Comentario<br>Seleccionar<br>forma<br>No hay forma | dor de bloque de dato         Configuración de gráficos       Área de visualización       Color       Configuración de la alarna         N.ª de canales       1       Image: Configuración de la alarna       >>Detalle         Canal N.ª       1       Image: Control de la dirección de palabra       Image: Control de la dirección de palabra       Image: Control de la dirección de palabra       Image: Control de la dirección de palabra       Image: Control de la dirección de N.ª de canales de datos       Image: Configuración de Visualización/Entrada         Dirección de visualización/Entrada       Image: Configuración de Visualización/Entrada       Image: Configuración de Visualización/Entrada         Tipo de datos       16 Bit Bin       Image: Configuración de Visualización       Image: Configuración de Visualización         Valor mínimo       0       Image: Configuración de Visualización       Image: Configuración de Visualización         Valor mínimo       0       Image: Configuración de Visualización       Image: Configuración de Visualización         Valor mínimo       0       Image: Configuración de Visualización       Image: Configuración de Visualización         Valor Máximo       65535       Image: Configuración de Visualización       Image: Configuración de Visualización | ×   |
| Ayuda (H)                                                                                                 | Aceptar (0) Cance                                                                                                    | lar |

- **3** En [Seleccionar forma], seleccione la forma del gráfico.
- **4** En [Dirección de palabra de control], configure la dirección (D100) para controlar la visualización del gráfico.

La dirección (D101) usada para almacenar el número de grupos de datos visualizados en el gráfico "4" se visualiza en [Dirección del N.º de canales].

| Control de la dirección de palabra                 | [PLC1]D00100 |
|----------------------------------------------------|--------------|
| Dirección de almacenaje de N.ª de canales de datos | [PLC1]D00101 |
| Dirección de inicio de almacenamiento de datos     | [PLC1]D00102 |

5 En los campos [Mín] y [Máx], defina el rango de datos almacenados en esa dirección. Si está almacenando valores negativos, establezca el [Signo] en [Complemento a 2] o [Signo MSB].

| Tipo de datos  | 16 Bit Bin 💌 |     |  |
|----------------|--------------|-----|--|
| -Rango de enti | rada         |     |  |
| Signo          | Ninguno      |     |  |
| Mín.           | 0            | ÷ # |  |
| Máx.           | 65535        | - = |  |

6 En la pestaña [Área de visualización], defina la [Dirección de visualización]. Establezca los [Datos de muestreo] en 4.

| Gráfico Área de visualización Color Ajustes de alarma                           |          |     |                            |     |    |
|---------------------------------------------------------------------------------|----------|-----|----------------------------|-----|----|
| Dirección de visualización 🛛 🗠 Esquina inferior izquierda -> Hacia la derecha 🗨 |          |     |                            |     |    |
| Datos de muestrec                                                               |          | 10  | *                          |     |    |
| Divisiones de la e                                                              | escala – |     |                            |     |    |
| Escala mayor<br>vertical                                                        | 2        | ÷ # | Escala menor<br>vertical   | ☑ 5 | ÷  |
| Escala mayor<br>horizontal                                                      | 2        |     | Escala menor<br>horizontal | ▼ 5 | ÷. |

7 En la pestaña [Color], defina el color y tipo de la línea que se visualizará y el color del área de visualización del gráfico. Después haga clic en [Aceptar].

| Configuración de gráfico | s   Área de visualización   Color   Configuración de la alarma |
|--------------------------|----------------------------------------------------------------|
| Canal N.º 1              | >>Detalle                                                      |
| Color del Canal          |                                                                |
| 🔽 Tipo de línea 🗧        | — Línea contínu 🔻 Grosor de la línea 🛛 🕺 🧱                     |
| Mostrar color            | Parpadeo                                                       |
| □7 <b>-</b>              | Ninguno                                                        |
| 🗖 Tipo punto 🚺           | Círculo                                                        |
| 7 💌                      | Parpadeo Ninguno 💌                                             |
| Color del borde          | Parpadeo Color de la escala Parpadeo                           |
| 7 🔽                      | Ninguno 💌 🗖 5 💌 Ninguno 💌                                      |
| Color del área del gráfi | co Parpadeo                                                    |
| 1 💌                      | Ninguno 💌                                                      |

# 18.10.3 Visualizar/Limpiar un gráfico del visualizador de bloques de datos

#### Visualización

Almacena la cuenta de los datos de la visualización del gráfico en [Dirección del N.º de canales],

y después de almacenar el número definido de datos en la [Dirección de inicio de almacenamiento de datos] en adelante, activa bit 0 de la [Dirección de palabra de control]. (Por ejemplo, escribir 1 a la [Dirección de palabra de control])

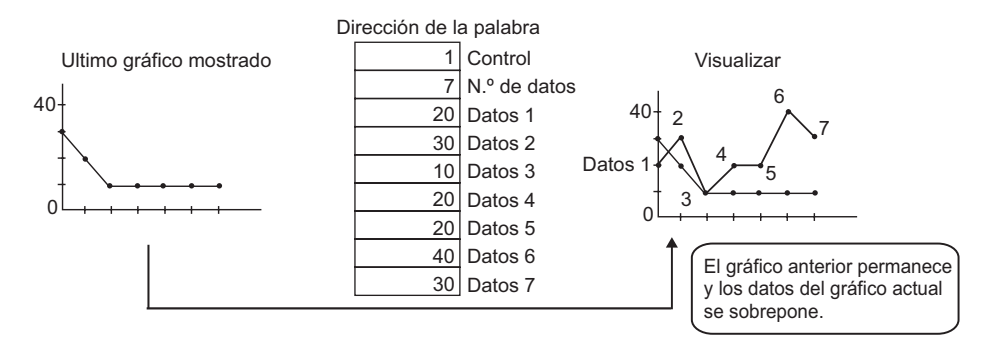

### Borrar

Active bit 1 en la [Dirección de palabra de control]. (Por ejemplo, escribir "2" a la [Dirección de palabra de control]) El gráfico visualizado se borrará.

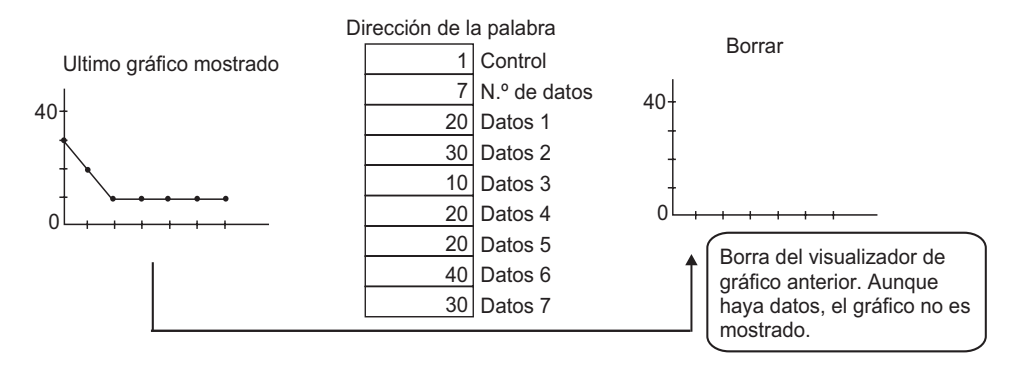

### Borrar y visualizar

Active bit 0 y bit 1 en la [Dirección de palabra de control]. (Por ejemplo, escribir "3" a la [Dirección de palabra de control]) Después que se borra el gráfico visualizado, se vuelve a visualizar basado en los datos actuales almacenados.

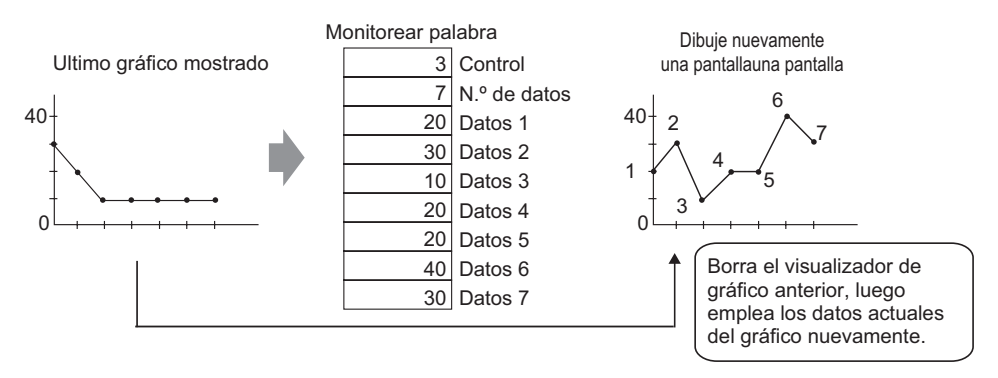

- Para visualizar el gráfico, retrase el bit de visualización de la dirección de control (bit 0) por un tiempo más largo que el tiempo del ciclo de comunicación o 50 ms (cualquiera que fuese más largo), después de almacenar la cuenta de los datos y los valores de los datos.
  - Los datos de la dirección de control se establecen en cero después de visualizarse el gráfico. Para visualizar el gráfico de nuevo, restablezca los datos a la dirección de control con un tiempo más largo que el tiempo del ciclo de comunicación o 50 ms (cualquiera que fuese más largo).
  - El tiempo del ciclo de comunicación se almacena en el relé especial del dispositivo interno de la GP (LS2037).

# 18.11 Comparar los valores de datos históricos y actuales en un gráfico

# 18.11.1 Introducción

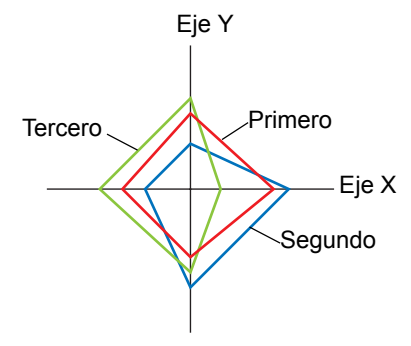

Se recopilan datos múltiples a la vez que constan de los valores de dos dispositivos de palabra, y los puntos y líneas aparecen en un gráfico.

Cuando actualiza el gráfico, puede dejar los puntos donde se visualizaron anteriormente. Por lo tanto, puede ver los cambios históricos de los datos.

El cambio histórico puede establecerse en un Gráfico de dispersión de visualización de bloques XY.
 En Gráfico de dispersión de visualización de bloques XY, las direcciones iniciales para X e Y se especifican y se relacionan a los valores almacenados en un número predeterminado de direcciones secuenciales.

### 18.11.2 Procedimiento de configuración

| NOTA | <ul> <li>Por más detalles, véase la Guía de configuración.</li> </ul>                                                                                                    |
|------|----------------------------------------------------------------------------------------------------|
|      | "18.12.5 Guía de configuración del gráfico de dispersión de visualización de<br>bloques XY" (página 18-128)                                                                                                    |
|      | <ul> <li>Para obtener información detallada acerca de cómo ubicar los objetos o configurar direcciones, formas o colores, véase "Procedimiento para editar el objeto".</li> <li><sup>CP</sup> "8.6.1 Editar objetos" (página 8-51)</li> </ul> |

Se recopilan datos múltiples a la vez que constan de los valores de dos dispositivos de palabra, y los puntos y líneas aparecen en un gráfico.

Cuando actualiza el gráfico, puede dejar los puntos donde se visualizaron anteriormente.

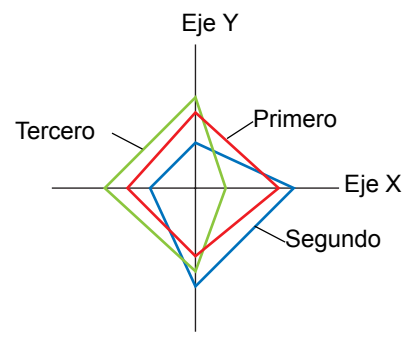

- 1 En el menú [Objeto (P)], seleccione [Gráfico de dispersión XY (X))] [Gráfico de dispersión XY (Y)] o haga clic en 
   ◆. Ponga el gráfico en la pantalla.
- 2 Haga doble clic en el Gráfico de dispersión de visualización de bloques XY en la pantalla. Aparece el siguiente cuadro de diálogo.

| 💰 Gráfico de dispers | ión de visualización de bloques XY                                                                           | ×                                                                                                    |
|----------------------|----------------------------------------------------------------------------------------------------|----------------------------------------------------------------------------------------------------|
| ID del Objeto        | Gráfico Visualización/Color Alarma Cua                                                                       | drícula                                                                                                    |
| Comentario           | N.º de canales                                                                                               | <u>&gt;&gt;Extendido</u>                                                                                             |
|                      | Canal N.º 1<br>Dirección de palabra de control                                                               | <b>x</b>                                                                                                    |
|                      | [PLC1]D00100 🔽 📻 ·                                                                                           | [PLC1]D00102                                                                                                    |
|                      | Dirección de inicio de datos de la coordenada X                                                              | Dirección de inicio de datos de la<br>coordenada Y                                                                   |
|                      | [PLC1]D00100 🔽 🧰 🔟                                                                                           | [PLC1]D00100 🔄 🥅 🔟                                                                                                   |
|                      | Coordenada X<br>Tipo de datos<br>16 Bit Bin<br>Rango de entrada<br>Signo +/- Ninguno<br>Mín. 0<br>Máx. 65535 | Coordenada Y<br>Tipo de datos<br>16 Bit Bin V<br>Rango de entrada<br>Signo +/- Ninguno V<br>Mín. 0 *<br>Máx. 65535 * |
| Ayuda (H)            |                                                                                                    | Aceptar (0) Cancelar                                                                                                 |

- 3 Configure una dirección para controlar la visualización del gráfico en [Dirección de palabra de control] (por ejemplo, D100) y configure direcciones en [Dirección inicial de los datos de la coordenada X] (por ejemplo D200) y [Dirección inicial de los datos de la coordenada Y] (por ejemplo, D300).
- 4 Defina el tipo de datos y rango de entrada para los datos del gráfico.

| Coordenada X<br>Tipo de datos |         |   | Coordenada Y<br>Tipo de datos |          |   |   |
|-------------------------------|---------|---|-------------------------------|----------|---|---|
| 16 Bit Bin 💌                  |         |   | 16 Bit Bin                    | <b>T</b> |   |   |
| Rango de e                    | ntrada  |   | Rango de e                    | ntrada   |   |   |
| Signo +/-                     | Ninguno | ] | Signo +/-                     | Ninguno  |   |   |
| Mín.                          | 0 📑     | 畫 | Mín.                          | 0        | ÷ | # |
| Máx.                          | 65535   |   | Máx.                          | 65535    | ÷ | # |

**5** En la pestaña [Visualización/Color], defina el tipo y el color de la línea/el punto del gráfico que será visualizado y el color del área de visualización del gráfico.

| Gráfice Visualización/Color Alarma Cuadrícula |                    |
|-----------------------------------------------|--------------------|
| Canal N.º 1                                   |                    |
| Seleccionar el tipo/color de la línea         | Grosor de la línea |
| Iripo de Directo ▼ Línea                      | contínue 🔽 🕺 🧱     |
| Color del visualizador Parpadeo               |                    |
| 7 Ninguno 💌                                   |                    |
|                                               |                    |
| Tamaño Círculo 💌                              | Curva              |
| Color del visualizador Parpadeo               | C Líneas rectas    |
| 7 Vinguno V                                   | C Líneas curvadas  |
| Conecte los puntos iniciales y finales        |                    |
| Color del área 🗾 🗾 🚽 Parpadeo del gráfico     | Ninguno 💌          |

6 Configure Eje X y Eje Y en la pestaña [Cuadrícula]. Seleccione [Eje X] y [Eje Y] y configure el número de divisiones, tipo, color y parpadeo.

| N.ª de<br>divisiones<br>línea<br>Grosor de<br>Júnea | N E de<br>divisiones<br>Tipo de<br>línea<br>Grosor de<br>la línea |
|-----------------------------------------------------|-------------------------------------------------------------------|
| Color del Parpadeo<br>visualizador                  | Color del Parpadeo<br>visualizador Information                    |
|                                                     |                                                                   |

7 Configure la alarma en la pestaña [Ajustes de alarma] según sea necesario y haga clic en [Aceptar].

# 18.12 Guía de configuración

# 18.12.1 Guía de configuración de objetos del gráfico

| Gráfico           | Básico Color Escala                                                                                     |
|-------------------|----------------------------------------------------------------------------------------------------|
| GR_0000 📑         | Tipo de gráfico                                                                                         |
|                   | Gráfico normal Gráfico estadístico Medidor analógico Dirección de palabra de supervisión [#MEMLINK10000 |
|                   | Tipo de datos 16 Bit Bin 💌 Longitud de bit 16 📑 🏢                                                       |
| Seleccionar forma | Especificar rango de entrada Rango de visualización                                                     |
| Sin forma         | Tipo de entrada Constante 🔽 🗖 Mostrar signo +/-                                                         |
|                   | Signo Ninguno 💌 Mín. 🛛                                                                                  |
|                   | Mín. 0 🛨 🗰 Máx. 100                                                                                     |
|                   | Forma del gráfico<br>Forma del Gráfico de barras V Dirección de<br>visualización Superior V             |
|                   | Agujero 20 I Mostar Mostar Mostar punto de inicio                                                       |
| Auuda (H)         | (Acentar (III)) Cancelar                                                                                |

| Configuración                                                                               | Descripción                                                                                                    |  |  |
|---------------------------------------------------------------------------------------------|----------------------------------------------------------------------------------------------------|--|--|
| ID del objeto                                                                               | A los objetos se les asigna un número ID de forma automática.<br>ID del gráfico: GR_**** (4 dígitos)<br>La parte alfabética es fija. Puede cambiar la parte numérica dentro del<br>rango de 0000-9999. |  |  |
| Comentario                                                                                  | El comentario de cada objeto puede tener hasta 20 caracteres.                                                                                                    |  |  |
| Forma del objeto                                                                            | Muestra la forma que eligió para el objeto con [Seleccionar forma].                                                                                                    |  |  |
| Seleccionar formaAbra el cuadro de diálogo Seleccionar forma para elegir la form<br>objeto. |                                                                                                    |  |  |
| Sin forma                                                                                   | Seleccione si un objeto será transparente sin forma.<br>Esta opción sólo puede definirse cuando el [Tipo de gráfico] se establece<br>en [Gráfico normal] o [Gráfico estadístico].                      |  |  |

| Configuración   | Descripción                                                                                                    |  |
|-----------------|----------------------------------------------------------------------------------------------------|--|
| Tipo de gráfico | <ul> <li>Seleccione el tipo de gráfico.</li> <li>Gráfico normal<br/>Muestra el valor actual de la dirección especificada en el gráfico.</li> <li>"18.12.1 Guía de configuración de objetos del gráfico ■ Gráfico normal"<br/>(página 18-54)</li> <li>Gráfico estadístico<br/>Las estadísticas se toman desde los datos almacenados en direcciones<br/>consecutivas múltiples comenzando desde una dirección definida y<br/>visualizada en el gráfico.</li> <li>"18.12.1 Guía de configuración de objetos del gráfico ■ Gráfico estadístico"<br/>(página 18-63)</li> <li>Medidor analógico<br/>Muestra el valor actual de la dirección especificada con una aguja en<br/>movimiento.</li> <li>"18.12.1 Guía de configuración de objetos del gráfico ■ Medidor analógico"<br/>(página 18-66)</li> </ul> |  |

### Gráfico normal

# Básico

| Básico Color Escala                                                 |   |
|---------------------------------------------------------------------|---|
| Tipo de gráfico                                                     |   |
|                                                                     |   |
| Gráfico normal Gráfico estadístico Medidor analógico                |   |
| Dirección de palabra de supervisión [PLC1]D00300                    |   |
| Tipo de datos 16 Bit Bin 💌 Longitud de bit 16 芸 🏢                   |   |
| Especificar rango de entrada Rango de visualización                 | 7 |
| Tipo de entrada Constante 💌 🗖 Mostrar signo +/-                     |   |
| Signo Ninguno 💌 Mín. 🛛                                              |   |
| Mín. 0 ∓ 🗰 Máx. 100                                                 |   |
| Máx. 100 🗮                                                          |   |
| r Forma del gráfico                                                 |   |
| Forma del Gráfico de barras 🔽 Dirección de visualización Superior 💌 |   |
| Agujero 20 Mostrar Mostrar punto de inicio                          |   |
|                                                                     |   |

| Configuración                       | Descripción                                                                                                    |  |
|-------------------------------------|----------------------------------------------------------------------------------------------------|--|
| Dirección de palabra<br>monitoreada | Los datos almacenados en esta dirección de palabra se visualizan en gráfico.                                                                     |  |
| Tipo de datos                       | Seleccione el tipo de datos de la visualización del gráfico entre [16 Bit<br>Bin], [16 Bit BCD], [32 Bit Bin], [32 Bit BCD] y [32 Bit Flotante]. |  |
| Longitud de bit                     | Si [Tipo de datos] es [16 Bit Bin], defina la longitud de bit habilitada de los datos desde 1 a 16.                                              |  |

| Conf                                                                                                    | guración                                                                                                    | Descripción                                                                                                    |                                                                                                    |                                                                                                    |
|----------------------------------------------------------------------------------------------------|----------------------------------------------------------------------------------------------------|----------------------------------------------------------------------------------------------------|----------------------------------------------------------------------------------------------------|----------------------------------------------------------------------------------------------------|
| Especific<br>ar rango<br>de<br>entrada                                                                                                    | Tipo de<br>entrada                                                                                                    | <ul> <li>Seleccione cómo especificar los valores mínimo y máximo del rango de entrada.</li> <li>Constante Especificar una constante definida como el valor Mín/Máx.</li> <li>Dirección Especificar la dirección donde se almacenan los valores mín/máx.</li> </ul> |                                                                                                    |                                                                                                    |
| Defina si los datos visualizad<br>negativos. Esto sólo se pued<br>Bit Bin] o [32 Bit Bin].SignoNinguno<br>Sólo los datos numéricos pComplemento a 2<br>Los números negativos seSigno MSB |                                                                                                    | visualizados pueden<br>o se puede definir cu<br>Bin].<br>méricos positivos se<br>2<br>ativos se controlan c<br>ativos se manejan co                                                                                                    | manejar los datos numéricos<br>ando el [Tipo de datos] es [16<br>rán manejados.<br>con el complemento a 2.<br>on un signo MSB.                                                                   |                                                                                                    |
| Especific<br>ar rango<br>de<br>entrada                                                                                                    | Seleccione el rango<br>Si [Especificar rang<br>Si [Dirección] está<br>almacenan los valo<br>Cada [Tipo de datos<br>Tipo de datos<br>16 Bit Bin | o de entrada para los<br>go] es [Constante], d<br>definido, especifiqu<br>res mín/valor máx.<br>s] y [Signo] tiene un<br>Signo<br>Ninguno<br>Complemento a 2<br>Signo MSB                                                                                          | datos de visualización gráfica.<br>lefina un valor mín/valor máx.<br>e la dirección de palabra que<br>a rango de tamaños diferente.<br>Rango<br>0 a 65535<br>De -32768 a 32767<br>-32767 a 32767 |                                                                                                    |
|                                                                                                    | Mín/Máx                                                                                                    | 32 Bit Bin<br>16 Bit BCD<br>32 Bit BCD<br>32 Bit Flotante<br>NOTA<br>• Los datos de direc<br>rango de entrada y                                                                                                    | Ninguno<br>Complemento a 2<br>Signo MSB<br>-<br>-<br>-<br>cción de palabra se o<br>y se muestran en el g                                                                                         | 0 a 4294967295<br>-2147483648 a 2147483647<br>-2147483647 a 2147483647<br>0 a 9999<br>0 a 9999999<br>-9,9e <sup>16</sup> a 9,9e <sup>16</sup><br>convierten para corresponder al<br>gráfico como un valor entre 1 y |

| Confi                            | guración                      | Descripción                                                                                                    |  |  |
|----------------------------------|-------------------------------|----------------------------------------------------------------------------------------------------|--|--|
|                                  |                               | Configure esta opción para visualizar números negativos. Esto puede<br>definirse cuando el [Tipo de datos] es [Bin] o [Flotante].<br>Por ejemplo, para un gráfico de barras                                                                                                    |  |  |
| Rango<br>de<br>visualiza<br>ción | Mostrar<br>signo +/-          | Mostrar signo +/-<br>100<br>0<br>-100<br>Muestra números negativos<br>Muestra números negativos                                                                                                    |  |  |
|                                  | Mín/Máx                       | Muestra los valores Mín y Máx del rango de visualización. Si la opción<br>[Mostrar signo +/-] está definida, el valor mínimo se visualiza como "-<br>100". Si no está definida, el Mín se visualiza como "0". El máximo está<br>fijo en "100".                                                                                            |  |  |
|                                  | Forma del<br>gráfico          | Elija la forma del gráfico entre [Gráfico de barras], [Gráfico de círculo], [Gráfico de semicírculo] y [Gráfico de tanque].                                                                                                    |  |  |
|                                  | Dirección de<br>visualización | Defina una dirección para la visualización del gráfico. Si la [Forma del<br>gráfico] es [Gráfico de barras] o [Gráfico de tanque], elija entre<br>[Superior], [Inferior], [Izquierda] o [Derecha]. Para [Gráfico de<br>círculo] y [Gráfico de semicírculo], el punto de inicio se fija en la parte<br>superior y rota en sentido horario. |  |  |
| Forma                            | Aquiero                       | Cuando la [Forma del gráfico] es [Gráfico de círculo] o [Gráfico de semicírculo], defina el radio del círculo interno.                                                                                                    |  |  |
| gráfico                          | Agujero                       | <ul> <li>Si define el radio del círculo interno a menos de 20 puntos, puede<br/>que el gráfico no se visualice en la forma correcta.</li> </ul>                                                                                                    |  |  |
|                                  | Mostrar<br>relleno            | Defina si se visualiza un relleno en el gráfico. Si no desea visualizar un relleno, el gráfico se define a Medidor analógico.                                                                                                    |  |  |
|                                  | Mostrar<br>punto de<br>inicio | Si la [Forma del gráfico] es [Gráfico de círculo] o [Gráfico de semicírculo] y no se define [Mostrar relleno], seleccione si se visualiza o no el punto de inicio.                                                                                                    |  |  |

# ♦ Color/básico

| Básico Color Escala             |             |
|---------------------------------|-------------|
|                                 | >>Extendido |
| Color del visualizador Parpadeo |             |
| j i Ninguno                     |             |
| Ninguno                         |             |
|                                 |             |
| 1                               |             |
| Color del borde Parpadeo        |             |
| T T Ninguno                     |             |
| Color del fondo Parpadeo        |             |
| 0 Ninguno                       |             |
| 🗖 Ajustes de alarma             |             |

| Configuración       | Descripción                                                                                                    |  |  |
|---------------------|----------------------------------------------------------------------------------------------------|--|--|
| Color               | Seleccione el color del gráfico.<br>Si [Mostrar relleno] no se selecciona y se usa medidor analógico, el<br>color definido pasa a ser el color de la aguja.                                                                                                    |  |  |
| Diseño              | Seleccione el diseño del gráfico.                                                                                                    |  |  |
| Color del diseño    | Seleccione el color del diseño.                                                                                                    |  |  |
| Color del borde     | <ul> <li>Seleccione un color para el borde del gráfico.</li> <li>NOTA</li> <li>Algunas configuraciones no pueden definirse, dependiendo del objeto que elija con [Seleccionar forma].</li> </ul>                                                                                                    |  |  |
| Color del fondo     | <ul> <li>Seleccione el color de fondo para el gráfico.</li> <li>NOTA</li> <li>Algunas configuraciones no pueden definirse, dependiendo del objeto que elija con [Seleccionar forma].</li> </ul>                                                                                                    |  |  |
| Parpadeo            | <ul> <li>Seleccione el parpadeo y la velocidad del parpadeo. Puede elegir configuraciones de parpadeo diferentes para el [Color de la visualización], [Color del diseño], [Color del borde] y [Color del fondo].</li> <li>NOTA <ul> <li>Hay casos donde puede y otros donde no puede definir el parpadeo, según las [Configuraciones de color] de la Unidad de visualización y los Ajustes del sistema.</li> </ul></li></ul> |  |  |
| Fiemplo del gráfico | Muestra un ejemplo de cómo se ve el gráfico con el [Color del display]                                                                                                    |  |  |
|                     | Sigue                                                                                                    |  |  |

| Config | guración                                  | Descripción                                                                                                    |  |  |
|--------|-------------------------------------------|----------------------------------------------------------------------------------------------------|--|--|
| Alarma |                                           | Defina los cambios de color del gráfico cuando el valor sale del rango definido.                                                                                                    |  |  |
|        |                                           | ✓ Configuración de la alarma         Acción de alarma       Constante         Intervalo de la alarma       Color de la alarma         Valor del límite inferior       Mostrar color       Parpadeo         0                                                                                                    |  |  |
|        |                                           | <ul> <li>NOTA</li> <li>Esto no puede definirse cuando el [Rango] de los detalles de la configuración es 2 o más.</li> <li>Esto no puede definirse cuando [Especificación del color] en los detalles de la configuración está definido como [Dirección].</li> </ul>                                                                                                    |  |  |
|        | Acción de la<br>alarma                    | <ul> <li>Elija cómo se especifican los valores de límite inferior y superior del intervalo de la alarma.</li> <li>Constante <ul> <li>Especificar una constante definida como el valor Mín/Máx.</li> </ul> </li> <li>Dirección <ul> <li>Especificar la dirección donde se almacenan los valores del límite superior/inferior.</li> </ul> </li> </ul>                                                          |  |  |
|        | Límite<br>superior/<br>Límite<br>inferior | Defina los límites inferior y superior para el Intervalo de la alarma<br>desde 0 a 100 (si la casilla [Mostrar signo +/-] está seleccionada, el<br>intervalo es de -100 a 100). Si [Acción de la alarma] es [Constante],<br>introduzca un valor límite inferior/superior. Si [Dirección] está definida,<br>especifique la dirección de palabra donde se almacena el valor de límite<br>inferior/superior.    |  |  |
|        | Color                                     | Seleccione el color del gráfico para cuando se visualiza la alarma.                                                                                                    |  |  |
|        | Color del diseño                          | Seleccione el color del diseño para cuando se visualiza la alarma.                                                                                                    |  |  |
|        | Parpadeo                                  | <ul> <li>Seleccione el parpadeo y la velocidad del parpadeo. Puede seleccionar diferentes configuraciones de parpadeo para la visualización de la alarma [Color de la visualización] y [Color del diseño].</li> <li>NOTA</li> <li>Hay casos donde puede y otros donde no puede definir el parpadeo, según las [Configuraciones de color] de la Unidad de visualización y los Ajustes del sistema.</li> </ul> |  |  |
|        |                                           | <ul> <li>o.o. i Definir los colores ■ Lista de colores compatibles" (pagina 8-41)</li> </ul>                                                                                                    |  |  |

# Color/Ajustes extendidos

Puede definir el rango de datos y cambiar el color del gráfico de acuerdo con ese rango.

| .ª de divisiones de datos                | 3                     | :<br>:          |             |
|------------------------------------------|-----------------------|-----------------|-------------|
| −Ajustes de la división<br>División N.º1 |                       |                 | 3           |
| Color del visualizador                   | Parpadeo<br>Ninguno 💌 | 1               | 2           |
| Diseno<br>Ninguno                        |                       |                 | 1           |
| Color del borde                          | Parpadeo              | Color del fondo | Parpadeo    |
| 7                                        | Ninguno               | 0               | ▼ Ninguno ▼ |

| Configuración                  |              | Descripción                                                                                                    |
|--------------------------------|--------------|----------------------------------------------------------------------------------------------------|
| N.º de rangos                  |              | Defina el número de rangos en que se divide la visualización de gráfico, desde 1 al 16.                                                                                                    |
| Especificar intervalo          |              | <ul> <li>Sí [N.º de rangos] es más que "2", seleccione el método para especificar el valor mínimo y máximo para cada rango. Si [N.º de rangos] es "1", se fija en [Constante].</li> <li>Constante Especificar una constante definida como el valor Mín/Máx.</li> <li>Dirección Especificar la dirección donde se almacenan los valores mín/máx.</li> </ul>                                                                                                    |
| Configura<br>ción del<br>rango | N.º de rango | Seleccione el rango definido para Mín y Máx y el color dentro del<br>rango especificado en [N.º de rangos]. Puede seleccionar el rango que<br>desea especificar en el ejemplo del visualizador de gráfico.<br>Visualizar como "(Mín) <= Número de rango <= (Máx)".                                                                                                    |
|                                | Mín/Máx      | Defina el intervalo de valores mínimo y máximo para el [Número de<br>rango] como un porcentaje desde 0 a 100 (si la casilla [Mostrar signo +/<br>-] está seleccionada, el rango va desde -100 a 100). Si [Especificar<br>intervalo] es [Constante], defina un valor mín/máx. Si [Dirección] está<br>definida, especifique la dirección de palabra donde se almacenarán los<br>valores mín/máx.<br>Los valores mínimos y máximos son predeterminados para igualar cada<br>rango. |

| Configuración                  |                              | Descripción                                                                                                    |
|--------------------------------|------------------------------|----------------------------------------------------------------------------------------------------|
| Configura<br>ción del<br>rango | Especificaci<br>ón del color | Seleccione el método de designación del color visualizado y diseños<br>para el rango seleccionado con [N.º de Rango]. Si el [N.º de rangos] es<br>2 o más o se define [Pila de colores], esto se fijará en [Directo].<br>• Constante<br>Designe en forma individual el color y diseño visualizado.<br>• Dirección<br>Defina la dirección que almacenará el código del color y código del<br>diseño. |
|                                |                              | ☞ " ◆ Cambiar el color del gráfico desde un dispositivo/PLC" (página 18-61)                                                                                                    |
|                                | Pila de<br>colores           | Especifique si cada rango es codificado por color cuando se visualiza.<br>Esto sólo puede definirse si [N.º de rangos] es "2" o más.<br>N.º de rangos = 2<br>Pila de colores<br>Rango 2<br>Rango 1<br>Tanto Rango 1 como<br>Rango 2 se visualizan con<br>el color de Rango 2.<br>Rango 2 se visualizan con el color de<br>Rango 2.                                                                  |

# ◆ Cambiar el color del gráfico desde un dispositivo/PLC

En la dirección definida en [Color del visualizador], los 8 bits inferiores almacenan el código de color y los 8 bits superiores almacenan el código de color del diseño.

En la siguiente dirección después de [Color del display], los 8 bits inferiores almacenan el código del diseño.

|                                                         | 15               | 8 7               | 0 |
|---------------------------------------------------------|------------------|-------------------|---|
| Dirección del color de la<br>visualización especificada | Color del diseño | Color del display |   |
| +1                                                      | (0 Fijo)         | Diseño            |   |

Código de colores

El código de colores es el número visualizado en la paleta de colores. <sup>(27)</sup> "8.5.1 Definir los colores ■ Especificar los colores" (página 8-44)

Código del diseño

| Valor<br>almace<br>nado | 0 | 1 | 2 | 3 | 4 | 5 | 6 | 7 | 8 |
|-------------------------|---|---|---|---|---|---|---|---|---|
| Diseño                  |   |   |   |   |   | : |   |   | 8 |

Por ejemplo, Color del display: D100

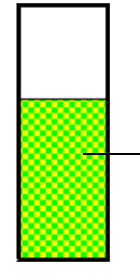

Color del display:D100 Bit 0 a Bit 7 almacena el código del color "6" Diseño: D101 Bit 0 a Bit 7 almacena el código del color "8" Color del diseño:D100 Bit 8 a Bit 16 almacena el código del color "2"

# ♦ Escala

| Ajustes básicos Configuración del color           | Ajustes de la escala |
|---------------------------------------------------|----------------------|
| Mostrar escala mayor<br>Divisiones de la escala   | 2                    |
| ✓ Mostrar escala menor<br>Divisiones de la escala | 5                    |
| Color de la escala Parpadeo                       | ]                    |

| Configuración        |                            | Descripción                                                                                                    |
|----------------------|----------------------------|----------------------------------------------------------------------------------------------------|
| Mostrar escala mayor |                            | Muestra la escala mayor                                                                                                    |
|                      | Divisiones<br>de la escala | Defina el número de divisiones de escala que se visualizarán desde 1 a 100.                                                                                                    |
| Mostrar escala menor |                            | Especifique si se mostrará una escala pequeña para dividir aún más la escala mayor.                                                                                                    |
|                      | Divisiones<br>de la escala | Defina el número de divisiones de escala que se visualizarán desde 2 a 100.                                                                                                    |
| Color de la escala   |                            | Seleccione el color visualizado para las escalas.                                                                                                    |
|                      |                            | Seleccione si el [Color de la escala] parpadea o no y la velocidad del parpadeo.                                                                                                    |
| Parpadeo             |                            | <ul> <li>NOTA</li> <li>Hay casos donde puede y otros donde no puede definir el parpadeo, según las [Configuraciones de color] de la Unidad de visualización y los Ajustes del sistema.</li> <li>** "8.5.1 Definir los colores = Lista de colores compatibles" (página 8-41)</li> </ul> |

# Gráfico estadístico

### Básico

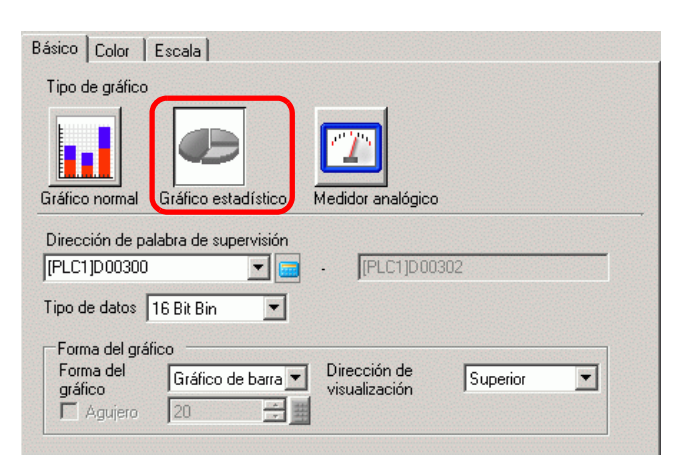

| Configuración                       | Descripción                                                                                                    |
|-------------------------------------|----------------------------------------------------------------------------------------------------|
| Dirección de palabra<br>monitoreada | Seleccione la dirección de palabra superior desde donde se toman los<br>datos estadísticos. Las direcciones desde esta dirección a la parte<br>especificada las [Divisiones de datos] de la pestaña [Color] se asignan en<br>forma automática y ese rango de direcciones se visualiza.                                                                                            |
| Tipo de datos                       | <ul> <li>Seleccione el tipo de datos de la visualización del gráfico entre [16 Bit Bin], [16 Bit BCD], [32 Bit Bin], [32 Bit BCD] y [32 Bit Flotante].</li> <li>NOTA</li> <li>No se pueden usar diferentes formatos de datos dentro del mismo gráfico estadístico.</li> </ul>                                                                                                    |
| Forma del gráfico                   | Elija la forma del gráfico de ya sea [Gráfico de barras] o [Gráfico de círculo].                                                                                                    |
| Dirección de<br>visualización       | <ul> <li>Defina una dirección para la visualización del gráfico. Si [Forma del gráfico] es [Gráfico de barras], puede elegir entre [Superior], [Inferior], [Izquierda], o [Derecha].</li> <li>NOTA</li> <li>Para [Gráfico de círculo], el punto de inicio se fija en la parte superior y rota en sentido horario. Si desea cambiar el punto de origen, rote el objeto.</li> </ul> |
| Agujero                             | <ul> <li>Cuando la [Forma del gráfico] es [Gráfico de círculo], defina el radio del círculo interno.</li> <li>NOTA</li> <li>Si define el radio del círculo interno a menos de 20 puntos, puede que el gráfico no se visualice en la forma correcta.</li> </ul>                                                                                                    |

# ♦ Color

| Básico Color Escala                     |                 |            |                  |
|-----------------------------------------|-----------------|------------|------------------|
| N.º de divisiones de datos 4            |                 | 4          |                  |
| Ajustes de la división<br>División N.º2 |                 | 3          |                  |
| Color del visualizador Parpadeo         |                 | 2          |                  |
| Ninguno 💽                               |                 | 1          |                  |
|                                         |                 |            |                  |
| Color del borde Parpadeo                | Color del fondo | Par<br>Nin | padeo<br>Iguno 💌 |

| Conf                         | iguración            | Descripción                                                                                                    |
|------------------------------|----------------------|----------------------------------------------------------------------------------------------------|
| N.º de divisiones de datos   |                      | Defina el número de datos a mostrar en el gráfico desde 1 a 16. Las<br>estadísticas se toman de direcciones consecutivas comenzando desde<br>la dirección definida en [Visualizar dirección] para el número<br>definido de secciones.                    |
|                              | División N.º         | Visualiza el número de división seleccionado en el ejemplo del gráfico. El número de la división depende de la dirección de la visualización, y se asigna en forma automática en orden desde la dirección superior.                                      |
| Ajustes<br>de la<br>división | Color del<br>display | Defina el color para cada división. Haga clic en el número del gráfico<br>que aparece a mano derecha para configurar el color de cada área en<br>el gráfico.                                                                                             |
|                              | Diseño               | Seleccione entre 9 diseños para definir el diseño de cada división.                                                                                                    |
|                              | Color del<br>diseño  | Seleccione un color de diseño para cada división.                                                                                                    |
| Color del borde              |                      | <ul> <li>Seleccione un color para el borde del gráfico.</li> <li>NOTA</li> <li>Algunas configuraciones no pueden definirse, dependiendo del objeto que elija con [Seleccionar forma].</li> </ul>                                                         |
| Color del fondo              |                      | <ul> <li>Seleccione el color de fondo para el gráfico. Este color se visualizará cuando todos los datos sean 0.</li> <li>NOTA</li> <li>Algunas configuraciones no pueden definirse, dependiendo del objeto que elija con [Seleccionar forma].</li> </ul> |

| Configuración       | Descripción                                                                                                    |
|---------------------|----------------------------------------------------------------------------------------------------|
| Parpadeo            | Seleccione el parpadeo y la velocidad del parpadeo. Puede elegir<br>configuraciones de parpadeo diferentes para el [Color de la<br>visualización], [Color del diseño], [Color del borde] y [Color del<br>fondo].                                                                         |
|                     | <ul> <li>Hay casos donde puede y otros donde no puede definir el parpadeo,<br/>según las [Configuraciones de color] de la Unidad de visualización<br/>y los Ajustes del sistema.</li> <li>**** 8.5.1 Definir los colores          Lista de colores compatibles" (página 8-41)</li> </ul> |
| Ejemplo del gráfico | Muestra un ejemplo de cómo se ve el gráfico con el [Color del display].                                                                                                    |

# Medidor analógico

# Básico

| Básico Color    | Escala                          |                        |
|-----------------|---------------------------------|------------------------|
| Tipo de gráfico |                                 |                        |
|                 |                                 |                        |
| Gráfico normal  | Gráfico estadístico Medido      | or analógico           |
| Dirección de pa | alabra de supervisión 🏾 🛛 🛛 🛛 🤅 | rLC1]D00300 📃 🧰        |
| Tipo de datos   | 16 Bit Bin 💌 Lon                | gitud de bit 🛛 🛛 📑 🧱   |
| Especificar ra  | ngo de entrada                  | Rango de visualización |
| Signo           | Ninguno                         | Mostrar signo +/-      |
| Mín.            | 0 🗄 🗰                           | Mín.                   |
| Máx.            | 100 🗄 🏢                         | Máx. 100               |
| Dirección de ·  | visualización Girar hacia la c  | Jerecha 🔽              |

| Configuración                          |       | Descripción                                                                                                    |  |
|----------------------------------------|-------|----------------------------------------------------------------------------------------------------|--|
| Dirección de palabra monitoreada       |       | Los datos almacenados en la dirección de palabra aparecen en el medidor analógico.                                                                                                    |  |
| Tipo de datos                          |       | Seleccione el tipo de datos de la visualización del gráfico entre [16 Bit<br>Bin], [16 Bit BCD], [32 Bit Bin], [32 Bit BCD] y [32 Bit Flotante].                                                                                                    |  |
| Longitud de bit                        |       | Si [Tipo de datos] es [16 Bit Bin], defina la longitud de bit habilitada de los datos desde 1 a 16.                                                                                                    |  |
| Especific<br>ar rango<br>de<br>entrada | Signo | <ul> <li>Defina si los datos visualizados pueden manejar los datos numéricos negativos. Esto sólo se puede definir cuando el [Tipo de datos] es [16 Bit Bin] o [32 Bit Bin].</li> <li>Ninguno Sólo los datos numéricos positivos serán manejados.</li> <li>Complemento a 2 Los números negativos se controlan con el complemento a 2.</li> <li>Signo MSB Los números negativos se manejan con un signo MSB.</li> </ul> |  |

| Configuración                 |                      | Descripción                                                                                                    |                                                                        |                                                                                                    |  |
|-------------------------------|----------------------|----------------------------------------------------------------------------------------------------|------------------------------------------------------------------------|----------------------------------------------------------------------------------------------------|--|
|                               |                      | Seleccione el rango<br>Cada [Tipo de datos                                                                                                    | de entrada para los o<br>s] y [Signo] tiene un                         | datos de visualización gráfica.<br>rango de tamaños diferente.                                       |  |
|                               |                      | Tipo de datos                                                                                                    | Signo                                                                  | Rango                                                                                                |  |
|                               |                      |                                                                                                    | Ninguno                                                                | 0 a 65535                                                                                            |  |
|                               |                      | 16 Bit Bin                                                                                                    | Complemento a 2                                                        | De -32768 a 32767                                                                                    |  |
|                               |                      |                                                                                                    | Signo MSB                                                              | -32767 a 32767                                                                                       |  |
| E a manaifí a                 |                      |                                                                                                    | Ninguno                                                                | 0 a 4294967295                                                                                       |  |
| Especific<br>ar rango         |                      | 32 Bit Bin                                                                                                    | Complemento a 2                                                        | -2147483648 a 2147483647                                                                             |  |
| de                            | Mín/Máx              |                                                                                                    | Signo MSB                                                              | -2147483647 a 2147483647                                                                             |  |
| entrada                       |                      | 16 Bit BCD                                                                                                    | -                                                                      | 0 a 9999                                                                                             |  |
|                               |                      | 32 Bit BCD                                                                                                    | -                                                                      | 0 a 99999999                                                                                         |  |
|                               |                      | 32 Bit Flotante                                                                                                    | -                                                                      | -9,9e <sup>16</sup> a 9,9e <sup>16</sup>                                                             |  |
|                               |                      | <ul> <li>Los datos de dirección de patabra se convierten para corresponder al<br/>rango de entrada y se muestran en el gráfico como un valor entre 1 y<br/>1000.</li> <li>Configure esta opción para visualizar números negativos. Esto sólo se<br/>puede definir cuando el [Tipo de datos] es [16 Bit Bin], [32 Bits Bin],o<br/>[32 Bit Flotante].</li> </ul> |                                                                        |                                                                                                    |  |
| Rango                         |                      | 🚺 Mostrar                                                                                                    | signo +/-                                                              | Mostrar signo +/-                                                                                    |  |
| de<br>visualiza<br>ción       | Mostrar<br>signo +/- |                                                                                                    |                                                                        |                                                                                                    |  |
|                               |                      |                                                                                                    |                                                                        |                                                                                                    |  |
|                               | Mín/Máx              | Muestra los valores<br>[Mostrar signo +/-]<br>100". Si no está def<br>fijo en "100".                                                                                                    | Mín y Máx del rang<br>está definida, el valc<br>inida, el Mín se visua | o de visualización. Si la opción<br>or mínimo se visualiza como "-<br>aliza como "0". El máximo está |  |
| Dirección de<br>visualización |                      | Seleccione la orientación de visualización del gráfico entre [Girar hacia la derecha] o [Girar hacia la izquierda].                                                                                                    |                                                                        |                                                                                                    |  |

# Color

| Ajustes básicos | Configurad  | ión del color Ajustes de la escala |
|-----------------|-------------|------------------------------------|
|                 |             |                                    |
| Mostrar color   |             | Parpadeo                           |
| 4               | •           | Ninguno                            |
| Color del borde |             | Parpadeo                           |
| 7               | -           | Ninguno 💌                          |
| Color de fondo  |             | Parpadeo                           |
| 7               | -           | Ninguno 💌                          |
| Configura       | ación de la | alarma                             |

| Configuración                |                        | Descripción                                                                                                    |  |  |
|------------------------------|------------------------|----------------------------------------------------------------------------------------------------|--|--|
| Color                        |                        | Seleccione el color para la aguja.                                                                                                    |  |  |
| Color del borde              |                        | Seleccione un color para el borde del gráfico.                                                                                                    |  |  |
| Color del f                  | ondo                   | Seleccione el color de fondo para el gráfico.                                                                                                    |  |  |
| Parpadeo                     |                        | <ul> <li>Seleccione el parpadeo y la velocidad del parpadeo. [Color del display]</li> <li>[Color de borde] y [Color de fondo].</li> <li>NOTA</li> <li>Hay casos donde puede y otros donde no puede definir el parpadeo, según las [Configuraciones de color] de la Unidad de visualización y los Ajustes del sistema.</li> <li>"8.5.1 Definir los colores  Lista de colores compatibles" (página 8-41)</li> </ul> |  |  |
| Alarma                       |                        | Defina si el color de la aguja cambia o no cuando el valor se mueve de<br>una rango a otro.                                                                                                    |  |  |
| Intervalo<br>de la<br>alarma | Acción de la<br>alarma | <ul> <li>Elija cómo se especifican los valores de límite inferior y superior del intervalo de la alarma.</li> <li>Constante Especificar una constante definida como el valor Mín/Máx.</li> <li>Dirección Especificar la dirección donde se almacenan los valores del límite superior/inferior.</li> </ul>                                                                                                    |  |  |

| Config                       | guración                                  | Descripción                                                                                                    |
|------------------------------|-------------------------------------------|----------------------------------------------------------------------------------------------------|
|                              | Límite<br>superior/<br>Límite<br>inferior | Defina los límites inferior y superior para el Intervalo de la alarma<br>desde 0 a 100 (cuando [Mostrar signo +/-] está seleccionado, el rango<br>va desde -100 a 100).<br>Si [Acción de la alarma] es [Constante], introduzca un valor límite<br>inferior/superior. Si [Dirección] está definida, especifique la dirección<br>de palabra donde se almacena el valor de límite inferior/superior.           |
| Intervalo<br>de la<br>alarma | Color                                     | Seleccione el color de la aguja que visualiza la alarma.                                                                                                    |
|                              | Parpadeo                                  | <ul> <li>Seleccione si [Color de la visualización] parpadea o no cuando aparece la alarma y la velocidad de parpadeo.</li> <li>NOTA</li> <li>Hay casos donde puede y otros donde no puede definir el parpadeo, según las [Configuraciones de color] de la Unidad de visualización y los Ajustes del sistema.</li> <li>* "8.5.1 Definir los colores = Lista de colores compatibles" (página 8-41)</li> </ul> |

#### Guía de configuración del gráfico de tendencia histórica 18.12.2

Los datos del muestreo tomados a intervalos regulares o aleatorios pueden visualizarse en el gráfico de líneas. đ

| 21.0.1 Cala do coningulación contan (macolaco) (pagina 21 c | D | "24.8.1 Guía de | configuración | común | (Muestreo)" | (página | 24-3 | 3) |
|-------------------------------------------------------------|---|-----------------|---------------|-------|-------------|---------|------|----|
|-------------------------------------------------------------|---|-----------------|---------------|-------|-------------|---------|------|----|

| 💰 Gráfico de tenden                      | cia histórica                                                                                                    | × |
|------------------------------------------|----------------------------------------------------------------------------------------------------|---|
| ID del Objeto<br>HT_0000 *<br>Comentario | Gráfico Área de visualización Color Ajustes de alarma Mostrar datos his  Tipo de gráfico Normal Pluma N.º de grupo de muestreo 1 |   |
|                                          | Mín.     0       Máx.     65535       ▲     ▲                                                                                    |   |
| Ayuda (H)                                | Aceptar (0) Cancelar                                                                                                    |   |

| Configuración     | Descripción                                                                                                    |
|-------------------|----------------------------------------------------------------------------------------------------|
| ID del objeto     | A los objetos se les asigna un número ID en forma automática.<br>ID del gráfico de tendencias históricas: HT_**** (4 dígitos)<br>La parte alfabética es fija. Puede cambiar la parte numérica dentro del<br>rango de 0000-9999. |
| Comentario        | El comentario de cada objeto puede tener hasta 20 caracteres.                                                                                                    |
| Forma del objeto  | Muestra la forma que eligió para el objeto con [Seleccionar forma].                                                                                                    |
| Seleccionar forma | Abra el cuadro de diálogo Seleccionar forma para elegir la forma del objeto.                                                                                                    |
| Sin forma         | Seleccione si el objeto será transparente sin forma.                                                                                                    |

| Configuración   | Descripción                                                                                                    |
|-----------------|----------------------------------------------------------------------------------------------------|
|                 | Seleccione la forma de la línea entre [Estándar] o [Pluma].                                                                                                    |
|                 | <ul> <li>Normal<br/>Los datos de dirección de palabra especificada se visualizan a lo largo<br/>del tiempo en un gráfico de líneas. Los datos al tiempo de inicio son "0".<br/>A medida que transcurre cada período de muestreo, los últimos datos se<br/>añaden en la [Dirección de visualización] especificada. Cuando la línea<br/>de gráfico alcanza el límite del área de visualización, el gráfico se mueve<br/>en la dirección de la visualización para el número de unidades definidas<br/>en [N.º de muestras a desplazar].</li> </ul>                                                                                                    |
|                 | Por ejemplo, Dirección de visualización: Inferior izquierda Rotar a la derecha, Datos de muestreo: 4, N.º de muestras a desplazar: 4                                                                                                    |
|                 | La pantalla se desplaza en este punto.                                                                                                    |
| Tipo de gráfico | $\left[\begin{array}{c} & & & \\ & & & \\ & & & & \\ & & & \\ & & & \\ & & & \\ & & & \\ & & & \\ & & & \\ & & & \\ & & & \\ & & & \\ & & & \\ & & & \\ & & & \\ & & & \\ & & & \\ & & & \\ & & & \\ & & & \\ & & & \\ & & & \\ & & & & \\ & & & \\ & & & \\ & & & \\ & & & & \\ & & & & \\ & & & & \\ & & & & \\ & & & & \\ & & & & \\ & & & & \\ & & & & \\ & & & & \\ & & & & \\ & & & & \\ & & & & \\ & & & & \\ & & & & \\ & & & & \\ & & & & \\ & & & & \\ & & & & \\ & & & & \\ & & & & \\ & & & & \\ & & & & \\ & & & & \\ & & & & \\ & & & & \\ & & & & & \\ & & & & \\ & & & & \\ & & & & & \\ & & & & & \\ & & & & & \\ & &$   |
| npo do granoo   | Comenzar3025604020visualización                                                                                                    |
|                 | <ul> <li>Pluma         Los datos de dirección de palabra especificada se visualizan a lo largo del tiempo en un gráfico de líneas. Los datos al tiempo de inicio son "0".         Los últimos datos siempre aparecen al borde del área visualizada. Toda vez que sucede el muestreo, el gráfico se desplaza un lugar en la         [Dirección de visualización] definida.     </li> </ul>                                                                                                    |
|                 | Por ejemplo, Dirección de visualización: Inferior izquierda Rotar a la derecha, Datos de muestreo: 4                                                                                                    |
|                 | $\left \begin{array}{c} & & & \\ & & & \\ & & & & \\ & & & \\ & & & \\ & & & \\ & & & \\ & & & \\ & & & \\ & & & \\ & & & \\ & & & \\ & & & \\ & & & \\ & & & \\ & & & \\ & & & \\ & & & \\ & & & \\ & & & \\ & & & \\ & & & \\ & & & & \\ & & & \\ & & & \\ & & & \\ & & & \\ & & & \\ & & & \\ & & & \\ & & & \\ & & & \\ & & & & \\ & & & \\ & & & & \\ & & & & \\ & & & & \\ & & & & \\ & & & & \\ & & & & \\ & & & & \\ & & & & \\ & & & & \\ & & & & \\ & & & & \\ & & & & \\ & & & & \\ & & & & \\ & & & & \\ & & & & \\ & & & & \\ & & & & \\ & & & & \\ & & & & \\ & & & & \\ & & & & \\ & & & & \\ & & & & \\ & & & & \\ & & &$ |
|                 | Comenzar<br>visualización3025604020                                                                                                    |

- Normal/Pluma
- ♦ Gráfico/básico

| Gráfico Area de visualización Color    | Ajustes de alarma Mostrar datos his 💶 🕨 |
|----------------------------------------|-----------------------------------------|
| Tipo de gráfico                        |                                         |
| -Wh                                    |                                         |
| Normal Pluma                           |                                         |
| N.º de grupo de muestreo               | N.ª de canales <u>&gt;&gt;Extendido</u> |
| 1 Ajustes del ca                       | nal 1                                   |
| Canal N.º 1                            | <b>v</b>                                |
| Configuración de Visualización/Entrada |                                         |
| Tipo de datos 16 Bit Bin               |                                         |
| Rango de entrada                       | Rango de visualización                  |
| Signo Ninguno 💌                        | 🔲 🗖 Mostrar signo +/-                   |
| Mín. 0 📑 🏢                             | Mín.                                    |
| Máx. 65535 📑 🧾                         | Máx. 100                                |
|                                        |                                         |
|                                        |                                         |

| Configuración               | Descripción                                                                                                    |  |
|-----------------------------|----------------------------------------------------------------------------------------------------|--|
| N.º de grupo de<br>muestreo | El número de grupo de la muestra desde 1 a 64 del gráfico a visualizar.                                                                                                    |  |
|                             | Abre el cuadro de diálogo [Ajustes del canal de datos]. Desde el grupo de muestreo especificado, defina la dirección y número de direcciones (N.º de canales) del gráfico de tendencias que desea mostrar<br>El N.º de canales puede ser de 0 a 20. |  |
|                             | Nº de canales 1                                                                                                    |  |
|                             | Línea del gráfico a mostrar de la lista de búfer                                                                                                    |  |
| Ajustes del canal           | Canal N. 1 1: (PLC1)D00100                                                                                                    |  |
| N.º de canales              | El N.º de canales definido aparece en el cuadro de diálogo [Ajustes del canal de datos]. El N.º de canales se visualiza como líneas en el área de visualización del gráfico.                                                                        |  |
| Canal                       | Seleccione el canal para procesar Entrada/Visualización.                                                                                                    |  |
| Tipo de datos               | Seleccione el tipo de datos de la visualización del gráfico entre [16 Bit<br>Bin], [16 Bit BCD], [32 Bit Bin], [32 Bit BCD] y [32 Bit Flotante].                                                                                                    |  |
| Configuración                | Descripción                                                                                                    |                                                                         |                                                                                                    |  |  |
|------------------------------|----------------------------------------------------------------------------------------------------|-------------------------------------------------------------------------|----------------------------------------------------------------------------------------------------|--|--|
|                              | Defina si los datos visualizados pueden manejar los datos numéricos                                                                                                    |                                                                         |                                                                                                    |  |  |
|                              | negativos. Esto sólo se puede definir cuando el [Tipo de datos] es [16 Bit<br>Bin] o [32 Bit Bin].<br>• Ninguno                                                                   |                                                                         |                                                                                                    |  |  |
| Signo                        | Sólo los datos n                                                                                                    | uméricos positivos se                                                   | erán manejados.                                                                                              |  |  |
|                              | Complemento a 2                                                                                                    |                                                                         |                                                                                                    |  |  |
|                              | Los números ne                                                                                                    | gativos se controlan                                                    | con el complemento a 2.                                                                                      |  |  |
|                              | Signo MSB                                                                                                    | antinon an manaine a                                                    | an un airrea MSD                                                                                             |  |  |
|                              | Los numeros neg                                                                                                    | gativos se manejan c                                                    | on un signo MSB.                                                                                             |  |  |
|                              | de línea.<br>Cada [Tipo de date                                                                                                    | os] y [Signo] tiene ui                                                  | n rango de tamaños diferente.                                                                                |  |  |
|                              | Tipo de datos                                                                                                    | Signo                                                                   | Rango                                                                                                    |  |  |
|                              |                                                                                                    | Ninguno                                                                 | 0 a 65535                                                                                                    |  |  |
|                              | 16 Bit Bin                                                                                                    | Complemento a 2                                                         | De -32768 a 32767                                                                                            |  |  |
|                              |                                                                                                    | Signo MSB                                                               | -32767 a 32767                                                                                               |  |  |
|                              |                                                                                                    | Ninguno                                                                 | 0 a 4294967295                                                                                               |  |  |
| Valor mínimo/Valor           | 32 Bit Bin                                                                                                    | Complemento a 2                                                         | -2147483648 a 2147483647                                                                                     |  |  |
| máximo                       |                                                                                                    | Signo MSB                                                               | -2147483647 a 2147483647                                                                                     |  |  |
|                              | 16 Bit BCD                                                                                                    | -                                                                       | 0 a 9999                                                                                                    |  |  |
|                              | 32 Bit BCD                                                                                                    | -                                                                       | 0 a 99999999                                                                                                 |  |  |
|                              | 32 Bit Flotante -                                                                                                    |                                                                         | -9,9e <sup>16</sup> a 9,9e <sup>16</sup>                                                                     |  |  |
|                              | <ul> <li>NOTA</li> <li>Los datos recopilados desde la función de muestreo corresponden al rango de entrada y se visualizan en el gráfico como un valor entre 1 y 1000.</li> </ul> |                                                                         |                                                                                                    |  |  |
|                              | Configure esta ope                                                                                                    | ción para visualizar n                                                  | úmeros negativos. Esto sólo puede                                                                            |  |  |
|                              | definitse cuando el [lipo de datos] es [Bin].<br>Cuando el [Tino de datos] es [BCD] [Mostrar signo $\pm/1$ no está definido                                                       |                                                                         |                                                                                                    |  |  |
| Mostrar signo +/-            | Para [Flotante] [Mostrar signo $\pm/-1$ ] está definido                                                                                                    |                                                                         |                                                                                                    |  |  |
|                              |                                                                                                    |                                                                         |                                                                                                    |  |  |
|                              | 100 H                                                                                                    | rar signo +/-                                                           | Mostrar signo +/-                                                                                            |  |  |
|                              |                                                                                                    |                                                                         |                                                                                                    |  |  |
|                              |                                                                                                    |                                                                         |                                                                                                    |  |  |
|                              |                                                                                                    | Muestra números negativos No muestra números negativos                  |                                                                                                    |  |  |
| Valor mínimo/Valor<br>máximo | Muestra los valore<br>de tendencia. Si la<br>mínimo es "-100".                                                                                                    | es Mín y Máx para el<br>a opción [Mostrar sig<br>. Si no está definida, | visualizador de datos en el gráfico<br>no +/-] está definida, el valor<br>el Mín es "0". El máximo es "100". |  |  |

## ♦ Gráfico/Ajustes extendidos

Puede definir Entrada/Visualización para cada canal.

| Gráfico Area de visualización Color Aj | ustes de alarma 🛛 Mostrar datos his 💶 🕨              |
|----------------------------------------|------------------------------------------------------|
| Tipo de gráfico                        |                                                      |
|                                        |                                                      |
| Normal Pluma                           |                                                      |
| N.º de grupo de muestreo               | N.ª de canales < <u>&lt;<básico< u=""></básico<></u> |
| 1 Ajustes del cana                     | 1                                                    |
| Canal N.º 1                            | T                                                    |
| Configuración de Visualización/Entrada |                                                      |
| Bloque C Individual Me<br>visit        | ualización Especificar interva                       |
| Tipo de datos 16 Bit Bin 💽 Lor         | ngitud de bit 16 📑 🧾                                 |
| Rango de entrada                       | Rango de visualización                               |
| Signo Ninguno 💌                        | 🗖 Mostrar signo +/-                                  |
| Mín. 0 📑                               | Mín.                                                 |
| Máx. 65535 📑 🧾                         | Máx. 100                                             |
|                                        |                                                      |

| Configuración              | Descripción                                                                                                    |
|----------------------------|----------------------------------------------------------------------------------------------------|
| Método de<br>visualización | <ul> <li>Seleccione el método para definir el rango de visualización del gráfico, ya sea [Especificar rango] o [Mostrar escala].</li> <li>NOTA</li> <li>Cuando la casilla [Mostrar escala] está seleccionada, no se puede seleccionar la opción [Relleno debajo de la línea] en los [Ajustes extendidos] de la pestaña [Color].</li> <li>Cuando la casilla [Mostrar escala] está seleccionada, la pestaña [Ajustes de alarma] no se muestra.</li> <li>Cuando la casilla [Especificar intervalo] está seleccionada, la pestaña [Línea auxiliar] no se muestra.</li> </ul> |
| Bloque/Individual          | Defina la [Entrada/Visualización] para todos los canales como un todo o en forma separada.                                                                                                    |
| Longitud de bit            | Si [Tipo de datos] es [16 Bit Bin], defina la longitud de bit habilitada de los datos desde 1 a 16.                                                                                                    |

| Configuración       | Descripcion                                                                                                    |  |  |
|---------------------|----------------------------------------------------------------------------------------------------|--|--|
| Constante/Dirección | Seleccione si el límite inferior/límite superior se define con un valor<br>numérico o con una dirección.<br>• Constante<br>El intervalo de configuración difiere según las configuraciones del [Tipo<br>de datos] y [Signo +/-].<br>Mín Máx<br>Comprobación del signo de 16 Bit Bin desactivada:De 0 a 65534De 0 a 65535<br>Comprobación del signo de 32 Bit Bin habilitada:De -32768 a 32766De -32767 a<br>32767<br>Comprobación del signo de 16 Bit Bin desactivada:De 0 a 4294967294De 1 a<br>4294967295<br>Comprobación del signo de 32 Bit Bin habilitada:De -2147483648 a 2147483646De<br>-2147483647 a 2147483647<br>• Dirección<br>Defina la dirección de palabra.<br>Cuando el valor de la dirección seleccionada cambia, dicho valor se lee y<br>se actualiza. |  |  |

# ♦ Área de visualización/Básico

| Gráfico Área de            | visualizació  | n Color   | Ajustes de alar            | ma   M | Aostrar          | datos his 🖣     | • |
|----------------------------|---------------|-----------|----------------------------|--------|------------------|-----------------|---|
| Dirección de visu          | alización     | ⊵ Esq     | uina inferior izqui        | erd 🔻  | <u>&gt;&gt;E</u> | <u>xtendido</u> |   |
| Datos de<br>muestreo       | 10            | ÷ =       | Nº de muestra:<br>mover    | sa     | 9                | ÷ 🔳             |   |
|                            |               |           |                            |        |                  |                 |   |
| Divisiones de la           | escala —      |           |                            |        |                  |                 |   |
| Escala mayor<br>vertical   | 2             | ÷ 🔳       | Escala menor<br>vertical   | ◄      | 5                | ÷ 🔳             |   |
| Escala mayor<br>horizontal | 2             | <u> =</u> | Escala menor<br>horizontal | •      | 5                | ÷ 🔳             |   |
| Canal N.º                  | 1             |           | •                          |        |                  | ]               |   |
| Condición de               | visualizaciór | n - Most  | rar siempre                |        |                  | -               | 7 |
| Dirección de<br>ON/OFF     | visualizació  | n [       |                            |        | 7                |                 |   |
|                            |               |           |                            |        |                  |                 |   |
|                            |               |           |                            |        |                  |                 |   |
|                            |               |           |                            |        |                  |                 |   |

| Configuración                  | Descripción                                                                                                    |                                                                                                    |  |  |
|--------------------------------|----------------------------------------------------------------------------------------------------|----------------------------------------------------------------------------------------------------|--|--|
|                                | Seleccione la orientación de visualización del gráfico.                                                                                                    |                                                                                                    |  |  |
| Dirección de<br>visualización  | A<br>N<br>N<br>N<br>N<br>N<br>N<br>N<br>N<br>N<br>N<br>N<br>N<br>N                                                                                                    |                                                                                                    |  |  |
|                                | Defina el número de grupos de da<br>una sola línea. El rango depende o<br>puntos a visualizar.                                                                                                    | tos de muestreo que se visualizarán en<br>lel modelo definido para el número de                                                     |  |  |
|                                | Visualizar número de puntos                                                                                                    | Datos de muestreo                                                                                                    |  |  |
|                                | 320 x 240 puntos (QVGA)                                                                                                    | 0 a 319                                                                                                    |  |  |
|                                | 640 x 480 puntos (VGA)                                                                                                    | 0 a 639                                                                                                    |  |  |
| Datos de muestreo              | 800 x 600 puntos (SVGA)                                                                                                    | 0 a 799                                                                                                    |  |  |
|                                | 1024 x 768 puntos (XGA) 0 a 799                                                                                                    |                                                                                                    |  |  |
|                                | <ul> <li>NOTA</li> <li>Puede verificar el número de puntos a visualizar [Ajustes del sistema] -<br/>[Visualizar].</li> <li>Cuando se define [Relleno debajo de la línea], el número máximo de<br/>[Datos de muestreo] es 97.</li> </ul> |                                                                                                    |  |  |
| N.º de muestras a<br>desplazar | Seleccione el número de grupos d<br>área de visualización. Esto sólo pu<br>es [Normal]. Defina este valor der<br>muestreo].                                                                                                    | e datos a sacar cuando el gráfico llene el<br>uede definirse cuando el tipo de gráfico<br>atro del rango especificado por [Datos de |  |  |

| Configuración                            | Descripción                                                                                                    |
|------------------------------------------|----------------------------------------------------------------------------------------------------|
| Escala mayor/escala<br>menor vertical    | Defina si se visualizará la escala mayor y menor en el eje Y del gráfico de<br>líneas. De ser así, elija el número de divisiones. El número de divisiones se<br>puede definir desde 1 a 638 para la escala mayor y desde 2 a 638 para la<br>escala menor.                                                                                                    |
| Escala mayor/escala<br>menor horizontal  | Defina si se visualizará la escala mayor y menor en el eje X del gráfico de<br>líneas. De ser así, elija el número de divisiones. El número de divisiones se<br>puede definir desde 1 a 638 para la escala mayor y desde 2 a 638 para la<br>escala menor.                                                                                                    |
| Canal N.º                                | Seleccione el canal para configurar la condición de visualización del gráfico.                                                                                                    |
| Condición de<br>visualización            | <ul> <li>Seleccione la condición de visualización del gráfico.</li> <li>Mostrar siempre<br/>Siempre muestra el gráfico.</li> <li>Mostrar cuando el bit está OFF<br/>Muestra el gráfico cuando [Dirección de visualización ON/OFF] está<br/>OFF y oculta el gráfico cuando [Dirección de visualización ON/OFF]<br/>está ON.</li> <li>Mostrar cuando el bit está ON<br/>Muestra el gráfico cuando [Dirección de visualización ON/OFF] está<br/>ON y oculta el gráfico cuando [Dirección de visualización ON/OFF] está<br/>ON y oculta el gráfico cuando [Dirección de visualización ON/OFF] está<br/>ON y oculta el gráfico cuando [Dirección de visualización ON/OFF] está<br/>ON y oculta el gráfico cuando [Dirección de visualización ON/OFF] está</li> </ul> |
| Dirección de<br>visualización ON/<br>OFF | Configure la dirección del bit para activar o desactivar la visualización del gráfico.                                                                                                    |

# ♦ Área de visualización/Ajustes extendidos

| Gráfico Área d             | e visualización | Color  | Ajustes de alarm           | a   Mostra             | ar datos his 💶 🕨 |
|----------------------------|-----------------|--------|----------------------------|------------------------|------------------|
| Dirección de vis           | ualización      | ⊵ Esqu | iina inferior izquier      | d <b>•</b> <u>&lt;</u> | Básico           |
| Datos de<br>muestreo       | 10              |        | Nº de muestras a<br>mover  | a 9                    |                  |
| Valor de<br>reducción      | 2               | ÷      | Aumento<br>predeterminado  | Tamai                  | ňo original 💌    |
| Divisiones de l            | a escala        |        |                            |                        |                  |
| Escala mayor<br>vertical   | 2               | ÷ #    | Escala menor<br>vertical   | ▼ 5                    | ÷                |
| Escala mayor<br>horizontal | 2               | ÷      | Escala menor<br>horizontal | ☑ 5                    | ÷ <u>=</u>       |
| Canal N.º                  | 1               |        | •                          |                        |                  |
| Condición de               | e visualización | Mostr  | ar siempre                 |                        | •                |
| Dirección d<br>ON/OFF      | e visualizaciór |        |                            | 7                      |                  |
|                            |                 |        |                            |                        |                  |

| Configuración             | Descripción                                                                                                    |
|---------------------------|----------------------------------------------------------------------------------------------------|
| Valor de reducción        | <ul> <li>Defina si desea o no usar la función de reducción Thin Out. Si selecciona la casilla, defina el [Valor de reducción].</li> <li>Valor de reducción Defina este valor entre 2 y 100. Los datos muestreados aparecen después de ser reducidos basado en el Valor de reducción.</li> </ul> |
| Aumento<br>predeterminado | <ul> <li>Configure el aumento de visualización cuando cambia la pantalla.</li> <li>Modo de reducción<br/>Sólo puede seleccionarse cuando el [Valor de reducción] está definido.</li> <li>Tamaño original</li> <li>x 2</li> <li>x 4</li> <li>x 8</li> </ul>                                      |

## ♦ Color/básico

| rático   Area de v   | visualización Color         | Ajustes de alarma Mostrar datos his 🖣                 |
|----------------------|-----------------------------|-------------------------------------------------------|
| Canal N.º            | 1                           | >>Extendido                                           |
| Color del Canal      |                             |                                                       |
| Tipo de línea 🧲      | Línea contínua              | 💌 Grosor de la línea 👖 📑 🧮                            |
| Color del visualiza  | dor Parpadeo                |                                                       |
| <b></b> 7            | <ul> <li>Ninguno</li> </ul> |                                                       |
| <b>.</b><br>         |                             |                                                       |
| ,<br>Color del borde | Parpadeo                    | Color de la escala Parpadeo                           |
| Color del borde      | Parpadeo                    | Color de la escala Parpadeo                           |
| Color del borde      | Parpadeo                    | Color de la escala Parpadeo                           |
| Color del borde      | Parpadeo                    | Color de la escala Parpadeo<br>5  Parpadeo<br>Ninguno |

| Configuración                 | Descripción                                                                                                    |  |  |
|-------------------------------|----------------------------------------------------------------------------------------------------|--|--|
| Canal                         | Seleccione el canal a configurar.                                                                                                    |  |  |
|                               | Seleccione el tipo de línea entre 5 tipos. Línea continua, línea punteada, línea discontinua, línea de punto y raya, y línea de dos puntos y raya.                                                              |  |  |
| Tipo de línea                 | <ul> <li>NOTA</li> <li>Cuando el espaciado del visualizador de datos es de menos de 16 puntos,<br/>los tipos de líneas distintas a la línea sólida pueden no visualizarse en la<br/>forma correcta.</li> </ul>  |  |  |
| Grosor de la línea            | Defina el grosor de la línea desde 1 a 2.                                                                                                    |  |  |
| Color                         | Defina el color de la línea.                                                                                                    |  |  |
| Color del fondo               | Defina el color de fondo de la línea.                                                                                                    |  |  |
| Color del borde               | <ul> <li>Defina el color del borde del gráfico de tendencia histórica.</li> <li>NOTA</li> <li>Algunas configuraciones no pueden definirse, dependiendo del objeto que elija con [Seleccionar forma].</li> </ul> |  |  |
| Color de la escala            | <ul> <li>Seleccione el color de la escala del gráfico.</li> <li>NOTA</li> <li>Algunas configuraciones no pueden definirse, dependiendo del objeto que elija con [Seleccionar forma].</li> </ul>                 |  |  |
| Color del área del<br>gráfico | Seleccione un color para el área de visualización del gráfico.                                                                                                    |  |  |

| Configuración | Descripción                                                                                                    |
|---------------|----------------------------------------------------------------------------------------------------|
|               | Seleccione el parpadeo y la velocidad del parpadeo. Se pueden configurar diferentes parámetros de parpadeo para el [Color del display], [Color del fondo], [Color del borde], [Color de la escala] y [Color del área del gráfico].                                                       |
| Parpadeo      | <ul> <li>NOTA</li> <li>Hay casos donde puede y otros donde no puede definir el parpadeo, según las [Configuraciones de color] de la Unidad de visualización y los Ajustes del sistema.</li> <li>**** "8 5 1 Definir los colores = Lista de colores compatibles" (página 8-41)</li> </ul> |

# Color/Ajustes extendidos

| aráfico Área de visualización Color | Ajustes de alarma   Mostrar datos his 💶 |
|-------------------------------------|-----------------------------------------|
| Canal N.º 1                         | ✓ <básico< p=""></básico<>              |
| Color del Canal                     |                                         |
| Tipo de línea 🛑 Línea contínua      | 🔻 Grosor de la línea 👖 🕂 🏢              |
| Color del visualizador Parpadeo     |                                         |
| 7 Ninguno 💌                         |                                         |
| Color del área del gráfico          | Parpadeo                                |
| 🔽 Relleno debajo de la línea 👘      |                                         |
| Diseño Ninguno                      |                                         |
| Color del diseño 1 Parpadeo         | -                                       |
| Ninguno                             |                                         |
|                                     |                                         |
|                                     |                                         |

| Configuración                 | Descripción                                                                                                    |
|-------------------------------|----------------------------------------------------------------------------------------------------|
|                               | Seleccione si rellenará el área debajo del gráfico de línea. Esto sólo puede definirse cuando [N.º de canales] es 1.                                                              |
| Relleno debajo de la<br>línea | <ul> <li>NOTA</li> <li>Esto no se puede definir cuando las alarmas se están usando.</li> <li>Este no muedo definiras quendo [A jugtas del dimley] os [Mestrer escale].</li> </ul> |
| Disaño                        | Esto no puede definir se cuando [Ajustes del display] es [Mostrar escara].                                                                                                    |
| Diseno                        | Seleccione un diseno para relienar el area debajo de la linea del grafico.                                                                                                    |
| Color de diseño 1             | Seleccione el color del diseño.                                                                                                    |
| Color de diseño 2             | Defina el color de fondo del diseño.                                                                                                    |

| Configuración | Descripción                                                                                                    |
|---------------|----------------------------------------------------------------------------------------------------|
|               | Seleccione el parpadeo y la velocidad del parpadeo. Puede elegir<br>diferentes configuraciones de parpadeo para [Color de diseño 1] y [Color<br>de diseño 2].                                                                                                    |
| Parpadeo      | <ul> <li>NOTA</li> <li>Hay casos donde puede y otros donde no puede definir el parpadeo, según las [Configuraciones de color] de la Unidad de visualización y los Ajustes del sistema.</li> <li>S.5.1 Definir los colores ■ Lista de colores compatibles" (página 8-41)</li> </ul> |

## 🔶 Alarma

| Gráfico Area de                                              | visualización | Color Ajustes | de alarma | Mostrar datos his | ( ) |
|--------------------------------------------------------------|---------------|---------------|-----------|-------------------|-----|
| Canal N.º                                                    | 1             | •             |           |                   |     |
| _ ☐ Ajustes de                                               | alarma —      |               |           |                   |     |
| Intervalo de<br>Límite inferio<br>Límite super               | la alarma     |               |           |                   |     |
| Color de la a<br>Color de l<br>visualizador<br>Color del for | ilarma        | Parpadeo      | Ninguno   | I<br>I<br>I       |     |

NOTA

• Cuando se selecciona [Mostrar escala] para el [Método de visualización] en la pestaña [Gráfico], la pestaña [Ajustes de la alarma] no se muestra.

| Configuración                       | Descripción                                                                                                    |  |  |  |  |  |  |
|-------------------------------------|----------------------------------------------------------------------------------------------------|--|--|--|--|--|--|
| Canal                               | Seleccione el canal a configurar.                                                                                                    |  |  |  |  |  |  |
| Alarma                              | Si se define, el color visualizado cambia cuando el valor sale de un rango especificado.                                                                                                    |  |  |  |  |  |  |
| Límite superior/<br>Límite inferior | Defina el rango del Visualizador de alarma desde 0 a 100 (si la casilla<br>[Mostrar signo +/-] está seleccionada, el rango es de -100 a 100).                                                                                                    |  |  |  |  |  |  |
| Color                               | Seleccione el color del visualizador de la alarma. El color del visualizador<br>de la alarma aparece de la siguiente forma.<br>Por ejemplo: Límite superior = 80, Límite inferior = 30<br>Datos del muestreo<br>1º Muestra<br>2º Muestra<br>3º muestra<br>4º muestra<br>50<br>6º Muestra<br>25<br>100<br>100<br>100<br>100<br>100<br>100<br>100<br>10 |  |  |  |  |  |  |

| Configuración                                     | Descripción                                                                                                    |  |  |  |  |  |  |  |
|---------------------------------------------------|----------------------------------------------------------------------------------------------------|--|--|--|--|--|--|--|
| Color del fondo                                   | Seleccione el color de fondo para visualizar la alarma.                                                                                                    |  |  |  |  |  |  |  |
|                                                   | Seleccione el parpadeo y la velocidad del parpadeo. Defina el [Color] y<br>[Color del fondo] de la alarma.                                                                                                    |  |  |  |  |  |  |  |
| Parpadeo                                          | <ul> <li>NOTA</li> <li>Hay casos donde puede y otros donde no puede definir el parpadeo, según las [Configuraciones de color] de la Unidad de visualización y los Ajustes del sistema.</li> <li>** "8.5.1 Definir los colores   Lista de colores compatibles" (página 8-41)</li> </ul> |  |  |  |  |  |  |  |
| Barra de<br>visualización del<br>rango de colores | Muestra un ejemplo de cómo se ve el color en cada rango. Cualquier intervalo de la alarmas especificada en [Alarma] también se visualiza                                                                                                    |  |  |  |  |  |  |  |

#### ♦ Línea auxiliar

Para usar líneas auxiliares, el [Método de visualización] debe estar definido como [Mostrar escala].

| Gráfico | Área de visualización Color Linea auxiliar Mostrar datos históri                                                                                                    | c_◀ | F |
|---------|----------------------------------------------------------------------------------------------------|-----|---|
|         | Límite<br>superior                                                                                                    |     |   |
|         | Estándar                                                                                                    |     |   |
|         | Límite<br>inferior                                                                                                    |     |   |
| Colo    | Dibujar una línea<br>ecificar la<br>ición de Constante Valor de la<br>posición<br>o de Línea contínu Grosor de<br>a Línea contínu Ia línea<br>or del visualizador Parpadeo<br>7 V Ningund V |     |   |

| Configuración                          | Descripción                                                                   |
|----------------------------------------|-------------------------------------------------------------------------------|
| Valor del límite                       | Seleccione el tipo de línea auxiliar que se definirá.                         |
| superior/Estándar/<br>Valor del límite | ΝΟΤΑ                                                                          |
| inferior                               | <ul> <li>Sólo se define una eje horizontal para la Línea estándar.</li> </ul> |
| Dibujar una línea                      | Define si se dibujan o no las líneas auxiliares del [Límite superior],        |
|                                        | [Estándar] y [Límite inferior] en las posiciones seleccionadas.               |
|                                        | Seleccione el método de designación del valor de la posición de las líneas    |
|                                        | Constante                                                                     |
| Especificar el valor                   | Especificar una constante definida como la posición de la visualización.      |
|                                        | • Dirección                                                                   |
|                                        | Especificar la dirección donde se almacena la posición de la                  |
|                                        | visualización.                                                                |

| Configuración        | Descripción                                                                                                    |  |  |  |  |  |  |
|----------------------|----------------------------------------------------------------------------------------------------|--|--|--|--|--|--|
|                      | Defina el valor de la posición de la línea auxiliar.<br>El intervalo de configuración para cada línea auxiliar en el eje Y es de la siguiente forma.                                                                                                    |  |  |  |  |  |  |
| Valor de la posición | Tipo de datosMostrar signo +/-Rango de configuración16 Bit BinLimpio0 a 6553516 Bit BinSeleccionadoDe -32768 a 3276732 Bit BinLimpio0 a 429496729532 Bit BinSeleccionado-2147483648 a 2147483647                                                                                                    |  |  |  |  |  |  |
| Tipo de línea        | Seleccione el tipo de línea auxiliar:         Línea continua         Línea de guiones         Línea de guiones         Línea de punto y raya         Línea de dos puntos y raya         NOTA         • Si la pantalla del gráfico es de 16 píxeles o menor, cualquier diseño que no sea una línea sólida podría no visualizarse en la forma correcta.                                                                                      |  |  |  |  |  |  |
| Grosor de la línea   | Defina el grosor de la línea auxiliar desde 1 a 2.                                                                                                    |  |  |  |  |  |  |
| Color                | Defina el color de la línea auxiliar.                                                                                                    |  |  |  |  |  |  |
| Color del fondo      | Si ha seleccionado un tipo de línea que no sea una línea sólida, defina el color de fondo de la línea auxiliar.                                                                                                    |  |  |  |  |  |  |
| Parpadeo             | <ul> <li>Seleccione el parpadeo y la velocidad del parpadeo. Puede elegir diferentes configuraciones de parpadeo para el [Color] y [Color del fondo].</li> <li>NOTA</li> <li>Hay casos donde puede y otros donde no puede definir el parpadeo, según las [Configuraciones de color] de la Unidad de visualización y los Ajustes del sistema.</li> <li>Table 1 Definir los colores I Lista de colores compatibles" (página 8-41)</li> </ul> |  |  |  |  |  |  |

## Mostrar datos históricos

Configure esta opción para mostrar los datos que sean más antiguos que los datos visualizados actualmente ("datos históricos").

| Área de visualización Color Ajustes de alarma Mostrar datos históricos I |
|--------------------------------------------------------------------------|
| ✓ Mostrar datos históricos                                               |
|                                                                          |
| ☑ Direccion de almacenamiento de la información del cursor               |
| [#INTERNAL]LS0000 🥃 - [[#INTERNAL]LS0004 📋                               |
| ☑ Dirección de estado                                                    |
| [PLC1]D00000                                                             |
|                                                                          |
|                                                                          |

| Config                      | guración   | Descripción                                                                                                    |                         |                |                                            |  |  |  |
|-----------------------------|------------|----------------------------------------------------------------------------------------------------|-------------------------|----------------|--------------------------------------------|--|--|--|
| Mostrar datos<br>históricos |            | Especifique si se mostrarán los datos históricos.                                                                                    |                         |                |                                            |  |  |  |
|                             |            | Seleccione la casilla para visualizar la pestaña [Interruptor].                                                                      |                         |                |                                            |  |  |  |
|                             |            | "18.12.2 Guía de configuración del gráfico de tendencia histórica<br>Interruptor" (página 18-88)                                     |                         |                |                                            |  |  |  |
|                             |            | Especifique si se mostrará el cursor en la pantalla.                                                                                 |                         |                |                                            |  |  |  |
| Mostrar cursor              |            | • Si [A                                                                                                    | gregar dato             | os de tiempo   | ] no se ha definido para el grupo de       |  |  |  |
|                             |            |                                                                                                    | mprobaciór              | n de errores   | El cursor no se muestra si los datos se    |  |  |  |
|                             |            | trans                                                                                                    | miten en es             | te estado.     |                                            |  |  |  |
|                             |            | <u>ا</u> ال                                                                                                    | 24.8.1 Guía c           | le configuraci | ón común (Muestreo) ■ Modo" (página 24-42) |  |  |  |
|                             |            | Especi                                                                                                    | fique si los            | datos del gra  | áfico en la posición del cursor se         |  |  |  |
|                             |            | almacenarán en la dirección.                                                                                                    |                         |                |                                            |  |  |  |
|                             |            | Los datos a guardar usan palabras para la fecha y hora (cuatro palabras) y el N.º de canales de gráfico desde la dirección definida. |                         |                |                                            |  |  |  |
|                             |            | Dirección                                                                                                    |                         |                |                                            |  |  |  |
|                             |            | Dirección de almacenamiento, longitud de 16 bits                                                                                     |                         |                |                                            |  |  |  |
|                             |            | Si la longitud de los datos en la Configuración de muestreo es 16                                                                    |                         |                |                                            |  |  |  |
|                             | Dirección  | DIIS-                                                                                                    |                         |                |                                            |  |  |  |
|                             | de         |                                                                                                    | 15                      | 87 0           |                                            |  |  |  |
|                             | almacenami | +0                                                                                                    | Maa                     | Año            | Cada uno almacenado en dígitos             |  |  |  |
|                             | ento de    | +1                                                                                                    | Hora                    | Minuto         | _BCD2                                      |  |  |  |
|                             | del cursor | +3                                                                                                    | nora                    | Segundo        |                                            |  |  |  |
|                             |            | +4                                                                                                    | Dato de                 | palabra 1      |                                            |  |  |  |
|                             |            | +5                                                                                                    | Dato de                 | palabra 2      | Máx de 20 palabras                         |  |  |  |
|                             |            |                                                                                                    |                         | :              |                                            |  |  |  |
|                             |            |                                                                                                    | :<br>Datas de pelabra a |                | J                                          |  |  |  |
|                             |            |                                                                                                    |                         |                |                                            |  |  |  |

| Config            | guración                                                              | Descripción                                                                                                    |            |           |                                                                                                    |          |         |                 |                                                                                 |
|-------------------|-----------------------------------------------------------------------|----------------------------------------------------------------------------------------------------|------------|-----------|----------------------------------------------------------------------------------------------------|----------|---------|-----------------|---------------------------------------------------------------------------------|
|                   |                                                                       | <si la<br="">bits&gt;</si>                                                                                                    | a longitud | de los da | tos e                                                                                                    | n la Co  | onfigui | aciór           | n de muestreo es 32                                                             |
| Mostrar<br>cursor | Dirección<br>de<br>almacenami<br>ento de<br>información<br>del cursor | <ul> <li>15 8 7</li> <li>+0 Año</li> <li>+1 Mes Día</li> <li>+2 Hora Minuto</li> <li>+3 Segundo</li> <li>+4</li> <li>+5</li> <li>-Dato de palabra -</li> <li></li> <li>-Datos de palabra -</li> </ul> |            |           | Cada uno almacenado en dígitos<br>BCD2<br>Máx de 40 palabras<br>(Para el N.º de canales2)<br>Los datos muestreados se<br>almacenan en dos palabras.<br>miento, longitud de 32 bits<br>atos en la Configuración de muestreo es 16 |          |         |                 |                                                                                 |
|                   |                                                                       | bits>                                                                                                    | 31         | 24 23     | 16 1                                                                                                    | 5        | 87      | 0               |                                                                                 |
|                   |                                                                       | +0                                                                                                    |            | -         | _                                                                                                    | -        | Ar      | io              | Cada uno                                                                        |
|                   |                                                                       | +1                                                                                                    |            |           | N                                                                                                    | les      | Día     |                 | dígitos BCD2                                                                    |
|                   |                                                                       | +2                                                                                                    |            |           | H                                                                                                    | ora      | Min     | uto             |                                                                                 |
|                   |                                                                       | +3                                                                                                    |            |           |                                                                                                    |          | Segu    | indo            |                                                                                 |
|                   |                                                                       | +4                                                                                                    |            |           | D                                                                                                    | ato de j | balabra | 1               | Máx de 20 palabras                                                              |
|                   |                                                                       | +5                                                                                                    |            |           | Dato de palabra 2                                                                                                    |          | 12      | (Para el N.º de |                                                                                 |
|                   |                                                                       |                                                                                                    | :          |           | :                                                                                                    |          |         | canales)        |                                                                                 |
|                   |                                                                       |                                                                                                    |            |           | Da                                                                                                    | atos de  | palabra | an              | Los datos                                                                       |
|                   |                                                                       |                                                                                                    |            |           |                                                                                                    |          |         |                 | <ul> <li>muestreados se<br/>almacenan en los 16<br/>bits inferiores.</li> </ul> |

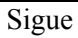

| Config            | guración                                                              |                                                                                                    |                                                                                                    |                                                                                                    | Des                                                                                                    | cripo                                                                             | ción                                                                                                    |                                                                                                    |
|-------------------|-----------------------------------------------------------------------|----------------------------------------------------------------------------------------------------|----------------------------------------------------------------------------------------------------|----------------------------------------------------------------------------------------------------|----------------------------------------------------------------------------------------------------|-----------------------------------------------------------------------------------|----------------------------------------------------------------------------------------------------|----------------------------------------------------------------------------------------------------|
|                   |                                                                       | <si la<br="">bits&gt;</si>                                                                                                    | a longituc                                                                                                    | de los da                                                                                                    | atos en l                                                                                                    | a Co                                                                              | nfiguraciór                                                                                                    | n de muestreo es 32                                                                                                    |
| Mostrar<br>cursor | Dirección<br>de<br>almacenami<br>ento de<br>información<br>del cursor | +0<br>+1<br>+2<br>+3<br>+4<br>+5<br>Visuali:<br>Muestr<br>posició<br>informac+0<br>+1 Da<br>+2<br>+3 D<br>+4<br>+5<br>+4<br>+5<br>+m<br>Di | 31<br>zación de<br>ra la últin<br>on del cur<br>ga clic en<br>ón utiliza<br>n de alma<br>ción del cu<br>Datos de<br>tie<br>Datos de tie<br>Datos de tie<br>Ca<br>ca<br>ca<br>ca<br>ca | 24 23<br>Dato of<br>Dato of<br>Dato of<br>Datos<br>e la direcciona<br>a direcciona<br>sor.<br>a el icono<br>ada.<br>icenamient<br>irsor<br>e tiempo (Mes.<br>tiempo (Mes.<br>tiempo (Mes.<br>tiempo (Mes.<br>tiempo (Mes.<br>tiempo (Mes.<br>tiempo (Seg<br>mal N.º 1<br>mal N.º 1<br>mal N.º 1<br>mal N.º n<br>almacenam<br>d de 16 bits | 16 15<br>Mes<br>Hora<br>de palabra<br>i<br>i<br>de palabra<br>i<br>i<br>i<br>de palabra<br>i<br>i<br>i<br>i<br>i<br>de palabra<br>i<br>i<br>i<br>i<br>i<br>i<br>i<br>i<br>i<br>i<br>i<br>i<br>i | a 1<br>a 2<br>ra n<br>a 2<br>ra n<br>birrinfo<br>++<br>++<br>++<br>++<br>++<br>++ | 8 7 0<br>Año<br>Día<br>Minuto<br>Segundo<br>Los<br>alm<br>pala<br>r los datos<br>ar una com<br>ección de al<br>prmación de<br>0 Datos<br>1 Datos de<br>2 Datos de<br>3 Datos de<br>4 (0<br>6 (0<br>n) (0) | Cada uno<br>almacenado en<br>dígitos BCD2<br>Máx de 20 palabras<br>(Para el N.º de<br>canales)<br>datos muestreados se<br>acenan en una sola<br>abra.<br>de gráfico en la<br>posición de la<br>macenamiento de<br>cursor<br>de tiempo (Año)<br>tiempo (Mes/Fecha)<br>de tiempo (Horas:<br>Minutos)<br>tiempo (Segundos)<br>Canal N.º 1<br>Canal N.º 1<br>Canal N.º 2<br>Canal N.º n |

| Config  | guración  |                                                 | De                                                    | scripción                                                                                                    |
|---------|-----------|-------------------------------------------------|-------------------------------------------------------|----------------------------------------------------------------------------------------------------|
|         |           | Especifique si<br>del Modo de<br>especificada o | i la condición de fu<br>visualización histón<br>o no. | ncionamiento o información de errores<br>rica se almacenará en la dirección                                                                                                    |
|         |           | El ostado de                                    | 15 12<br>Estado                                       | 0<br>Reservado<br>o de error                                                                                                    |
|         |           | (Código de                                      | e error)                                              | guientes codigos de error.                                                                                                    |
|         |           | Bit 12 a 15                                     | Descripción                                           | Introducción                                                                                                    |
|         |           | 0000                                            | Finalizado correctamente                              | Ocurre cuando el proceso se realiza correctamente.                                                                                                    |
|         |           | 0001                                            | Reservado                                             | -                                                                                                    |
|         |           | 0010                                            | Reservado                                             | -                                                                                                    |
|         |           | 0011                                            | Reservado                                             | -                                                                                                    |
| Mostrar | Dirección | 0100                                            | Error de Tarjeta<br>CF/                               | La tarjeta CF/dispositivo de<br>almacenamiento USB no está insertada<br>mientras se guardan archivos Bin, o bien<br>la ranura de la tarjeta CF está abierta.                                                                                                    |
|         |           | 0101                                            | Reservado                                             | <ul> <li>Sucede cuando no hay suficiente<br/>espacio libre en la Tarjeta CF/<br/>Dispositivo de almacenamiento USB<br/>para una captura o bien cuando la<br/>Tarjeta CF/Almacenamiento USB se<br/>extrae durante la escritura.</li> <li>Sucede cuando se crean más de 11<br/>archivos Bin in forma simultánea<br/>cuando se restablece la hora.</li> </ul> |
|         |           | 0110                                            | Reservado                                             | _                                                                                                    |
|         |           | 0111                                            | Error de tarjeta CF/<br>almacenamiento<br>USB         | Sucede cuando la tarjeta CF no tiene formato o debido a otro error.                                                                                                    |
|         |           | 1000                                            | Reservado                                             | _                                                                                                    |
|         |           | 1001                                            | Exceso de archivos                                    | Sucede cuando se supera el número de archivos definido                                                                                                    |
|         |           | NOTA<br>• Sólo se pue                           | de seleccionar cuar                                   | ndo [Mostrar cursor] está [ON].                                                                                                    |

## ♦ Interruptor

Si se crea un interruptor, puede definir el color y la etiqueta para el interruptor.

| 💣 Gráfico de tenden                                                                                   | cia histórica                                                                                                    | X |
|----------------------------------------------------------------------------------------------------|----------------------------------------------------------------------------------------------------|---|
| ID del Objeto<br>HT_0000  Comentario Comentario Seleccionar forma Seleccionar forma Seleccionar forma | Color       Ajustes de alarma       Mostrar datos históricos       Interruptor         Selección interruptores       Nº de muestras a mover       1         ✓       Desplazar por datos artíguos       Nº de muestras a mover         ✓       Desplazar por nuevos       1         ✓       Desplazar por nuevos       1         ✓       Desplazar por nuevos       1         ✓       Desplazar por nuevos       1         ✓       Acercar       Sólo usar en la visualización de datos históricos         ✓       Acercar       Sólo mostrar en la visualización de datos históricos         ✓       Alejar       Sólo mostrar en la visualización de datos históricos         Idioma       ASCII       ✓         Idioma       ASCII       ØISP         Color del texto       7       ✓         Color del Interruptor       7       Parpadeo         Color del visualizador       2       Parpadeo       Ninguno         Diseño       Ninguno       ✓       Parpadeo       Ninguno |   |
| Ayuda (H)                                                                                             | Aceptar (0) Cancelar                                                                                                    |   |

| Con                                | figu             | ración                            | Descripción                                                                                                    |
|------------------------------------|------------------|-----------------------------------|----------------------------------------------------------------------------------------------------|
|                                    | Dis<br>da<br>his | splay de<br>tos<br>tóricos        | Defina si se pondrá un interruptor en la pantalla para visualizar los<br>datos históricos.<br>Cuando pulsa los interruptores visualizados en el modo de Mostrar<br>datos históricos, puede desplazarse de vuelta a los datos anteriores<br>en la pantalla. Al presionar de nuevo el interruptor, cancela el modo<br>Mostrar datos históricos y se visualizan los valores actuales.<br>Sólo un interruptor de este tipo puede ponerse en el gráfico usando<br>mostrar datos históricos. |
| Selecció<br>n<br>interrupto<br>res | De<br>da         | splazar por<br>tos antiguos       | Defina si se pone o no un interruptor para desplazar hacia atrás desde<br>los datos actuales a los datos históricos. Se pueden poner varios<br>interruptores de este tipo en un gráfico.                                                                                                    |
|                                    |                  | N.º de<br>muestras a<br>desplazar | Defina el número de muestras a desplazar. El intervalo de configuración oscila entre 1 y 65535.                                                                                                    |
|                                    | De<br>pa<br>nu   | splazarse<br>ra ver datos<br>evos | Defina si se pone o no un interruptor para desplazar hacia adelante<br>desde los datos históricos a los datos más recientes. Se pueden poner<br>varios interruptores de este tipo en un gráfico.                                                                                                    |
|                                    |                  | N.º de<br>muestras a<br>desplazar | Defina el número de muestras a desplazar. El intervalo de configuración oscila entre 1 y 65535.                                                                                                    |

| Cont                               | iguración                                                                                                  | Descripción                                                                                                    |  |
|------------------------------------|----------------------------------------------------------------------------------------------------|----------------------------------------------------------------------------------------------------|--|
| Selecció<br>n<br>interrupto<br>res | Acercar<br>visualización/<br>Alejar<br>visualización/<br>Sólo mostrar<br>en Mostrar<br>datos<br>históricos | <ul> <li>Especifique si se pone un interruptor para Acercar/Alejar la visualización.</li> <li>Acercar visualización<br/>Acerque 2, 4 y 8 aumentos cada vez que se pulsa el interruptor.</li> <li>Alejar visualización<br/>Aleje la imagen aumentada a 1/2, 1/4 y 1/8. No se puede a alejar desde el tamaño real.</li> <li><sup>(*)</sup> "18.9.3 Procedimiento de operación ■ Acercar/Alejar la visualización"<br/>(página 18-41)</li> <li>Sólo mostrar en Mostrar datos históricos<br/>Especifique si el interruptor Acercar/Alejar se usará únicamente en<br/>Mostrar datos históricos o si también se usará en Modo normal. Este<br/>parámetro solamente está disponible cuando la opción [Mostrar datos<br/>históricos] está [ON] en la pestaña [Mostrar datos históricos]. Realiza la<br/>acción Acercar/Alejar visualización con la posición del cursor como un<br/>punto de referencia cuando se comprueba.</li> </ul> |  |
|                                    | Tipo de fuente                                                                                             | Define el tipo de fuente para la etiqueta del interruptor desde la [Fuente estándar] o [Fuente Stroke].                                                                                                    |  |
| Etiquoto                           | Idioma                                                                                                    | [Fuente estándar] o [Fuente Stroke].<br>Seleccione el idioma que se visualizará en la etiqueta del interruptor.<br>Seleccione entre [ASCII], [Japonés], [Chino (tradicional)], [Chino<br>(simplificado)], [Coreano], [Cirílico] y [Tailandés].<br>Seleccione el interruptor cuya etiqueta desea definir.                                                                                                    |  |
| del<br>interrupto                  | Seleccionar<br>interruptor                                                                                 | Seleccione el interruptor cuya etiqueta desea definir.                                                                                                    |  |
| r                                  | Etiqueta                                                                                                   | Introduzca el texto que desea mostrar en el interruptor seleccionado<br>en [Seleccionar interruptor].                                                                                                    |  |
|                                    | Color del texto                                                                                            | Defina un color para el texto de la etiqueta.                                                                                                    |  |
|                                    | Parpadeo                                                                                                   | Seleccione si el [Color de texto] parpadea o no y la velocidad de parpadeo.                                                                                                    |  |
|                                    | Color del borde                                                                                            | Defina el color del borde para el interruptor.                                                                                                    |  |
|                                    | Color                                                                                                    | Defina el color para el interruptor.                                                                                                    |  |
|                                    | Diseño                                                                                                    | Defina el diseño para el interruptor.                                                                                                    |  |
|                                    | Color del<br>diseño                                                                                        | Defina el color del diseño para el interruptor.                                                                                                    |  |
| Color del<br>Interrupto<br>r       | Parpadeo                                                                                                   | <ul> <li>Seleccione el parpadeo y la velocidad del parpadeo. Puede configurar el parpadeo para el [Color del borde], [Color del display] y [Color del diseño].</li> <li>NOTA</li> <li>Hay casos donde puede y otros donde no puede definir el parpadeo, según las [Configuraciones de color] de la Unidad de visualización y los Ajustes del sistema.</li> <li>"8.5.1 Definir los colores  Lista de colores compatibles" (página 8-</li> </ul>                                                                                                    |  |
|                                    |                                                                                                    | 41)                                                                                                    |  |
| Selecciona                         | ar forma                                                                                                   | interruptor.                                                                                                    |  |
| Visualizaci                        | ón del estado                                                                                              | Muestra la forma y estado del interruptor.                                                                                                    |  |

## Mostrar datos históricos

Para ejecutar la visualización de datos históricos en el visualizador GP, necesita el interruptor de operación de datos históricos. Puede especificar la ubicación del interruptor en el gráfico de tendencias históricas o usar el [Interruptor especial] de objetos de interruptor piloto. Cuando usa un gráfico de tendencia histórica con la función Mostrar datos históricos, la parte de línea punteada excluida se visualiza en la pantalla GP. Al tocar el interruptor Mostrar datos históricos, los datos anteriores almacenados en la GP pueden verse en la visualización del gráfico.

Por ejemplo, número de muestras tomadas: 14, datos de muestreo (mostrados): 6 Visualiza los datos muestreados almacenados en SRAM como datos históricos. Primero, en la pestaña [Modo] en el área de trabajo en [Ajustes de muestreo], seleccione la casilla [Copia de seguridad en memoria interna]. Cuando se selecciona [Usar la tarjeta de memoria como área de copia de seguridad], los datos anteriores se guardan en la memoria externa si la memoria interna se llena.

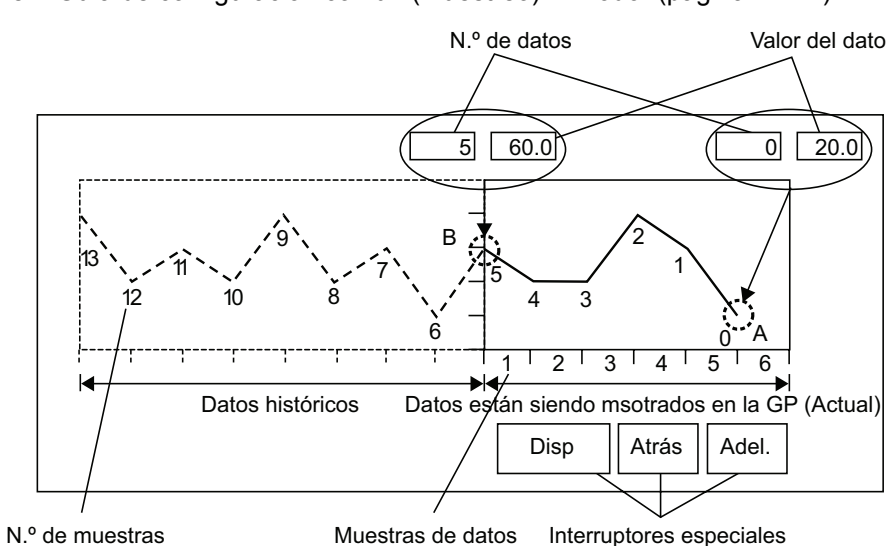

<sup>™</sup> "24.8.1 Guía de configuración común (Muestreo) ■ Modo" (página 24-42)

#### Número de datos/Valores de datos

Los números de los datos se asignan a los valores de datos, con el valor de datos más reciente especificado como Número de datos 0. Los valores de datos se almacenan por número de dato y están en orden cronológico reverso, comenzando con el número más reciente como "0" seguido por "1", "2", "3", etc.

Cuando un gráfico de tendencias históricas con la función Mostrar datos históricos se visualiza en la GP, los datos de muestreo más recientes (imagen de la parte A) y los datos de muestreo históricos (imagen de la parte B) se almacenan en forma automática en el área de relé especial (LS9000 a) en el dispositivo interno de la GP. Los números de datos se almacenan en el área LS como números binarios desde 0 a 65237. Los tipos de datos son Bin. Para comprender el muestreo de datos en el diagrama anterior, los números de datos y valores de datos de la parte A y B se visualizan abajo.

Los datos de muestreo y valores de datos se almacenan aunque el gráfico no esté en el modo de Mostrar datos históricos.

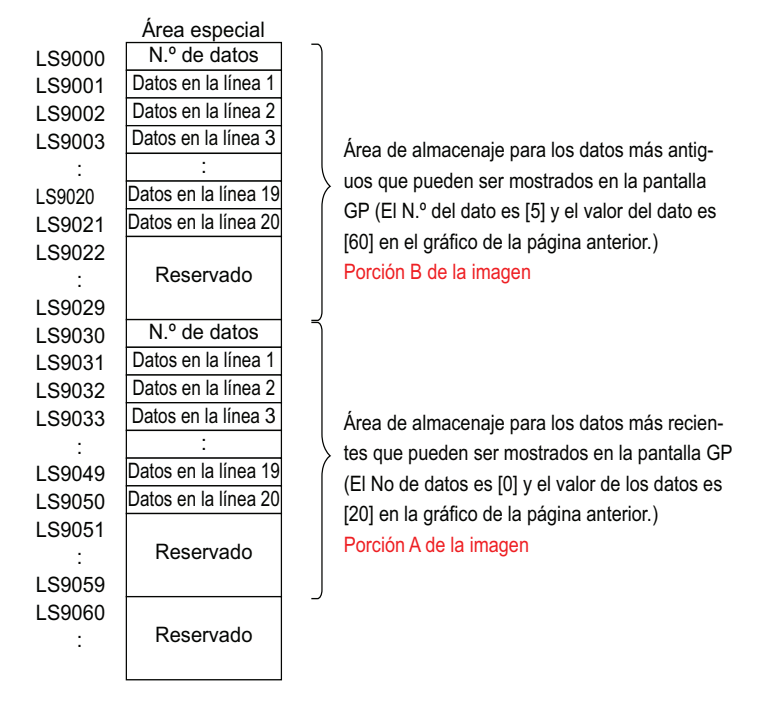

#### IMPORTANTE

- Cuando sucede un cambio de pantalla, todos los datos de muestreo almacenados en el área especial (LS9000+) del dispositivo interno GP se limpian a 0.
- Cada dato ingresado se convierte al valor visualizado y guardado como una razón de 1000 (de 0 a 1000). Cuando se usa [Signo +/-], el rango oscila entre -1000 y 1000. (Los datos mostrados se calculan automáticamente.)
- Para visualizar el valor de datos "200" como "20,0" en un visualizador de datos, establezca el [N.º de dígitos decimales] en "1".

#### Ejemplos de Mostrar datos históricos

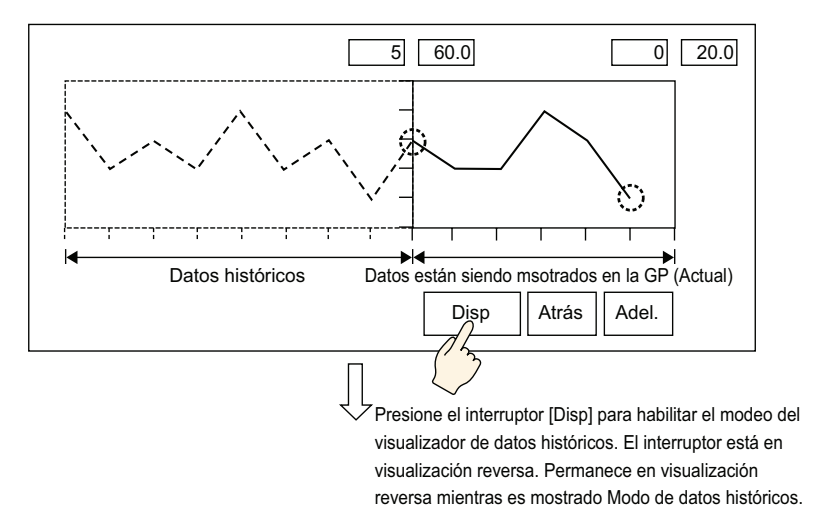

Al tocar el interruptor "Atrás" desplaza los datos hacia atrás por el número de desplazamiento predeterminado y muestra registros de datos previos.

Si toca el interruptor "Atrás" mientras los datos de muestreo históricos se están recuperando desde la SRAM de respaldo, el avisador suene tres veces. Los datos no pueden desplazarse más hasta no recuperar los datos de muestreo.

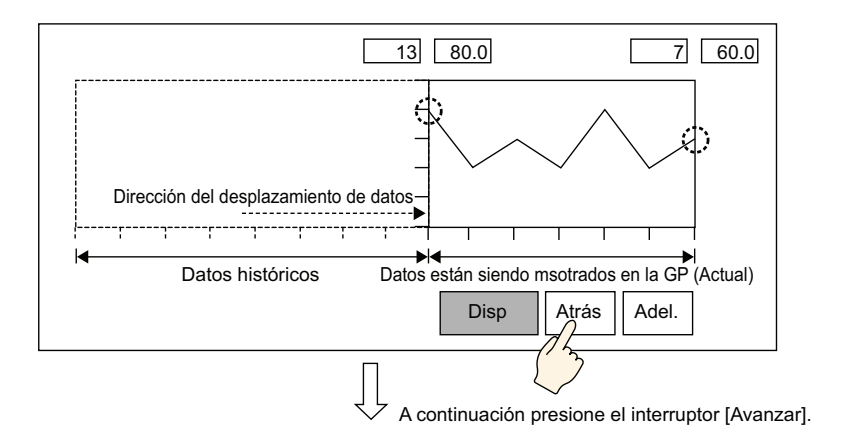

Tocar el interruptor "Adel." desplaza los datos hacia adelante de los datos de muestreo recientes por el número de desplazamiento predeterminado.

Cuando desplaza los datos de muestreo más recientes después de cambiar al modo Mostrar datos histórico, el gráfico aparecerá en blanco. Si toca el interruptor [Adel.] de nuevo, el avisador suena tres veces, indicando que los datos no puedan desplazarse más.

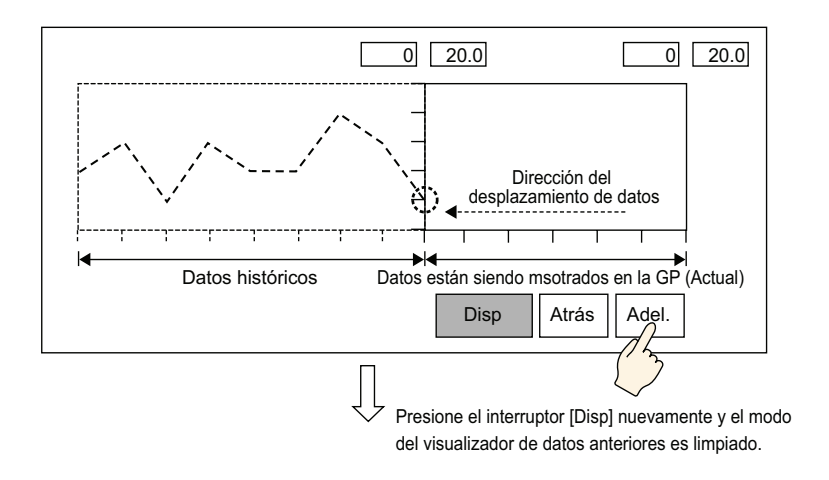

Las datos de muestreo aún se recopilan en el modo Mostrar datos históricos.

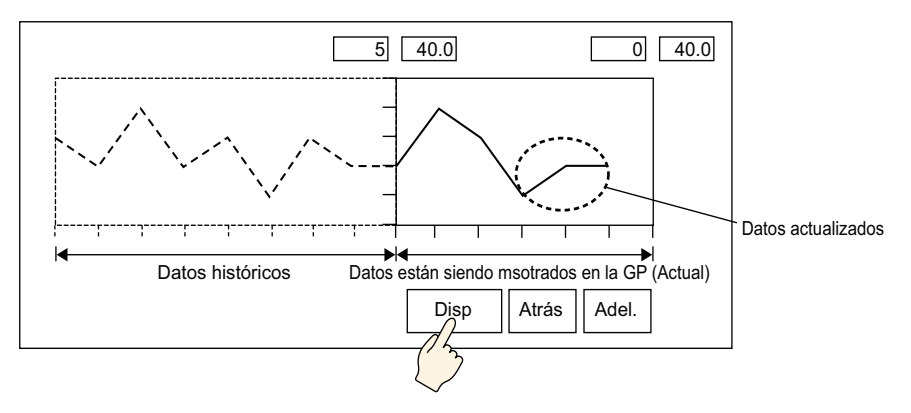

## ♦ Estilo del visualizador de tiempo

Añada la visualización de la fecha y hora en los datos del gráfico. Los datos pertinentes se pueden mostrar en la posición del cursor al buscar la hora que desea mostrar.

| Mostrar datos históricos   Inter | ruptor Estilo           | ) del visualizador          | de tiempo 📔 🕢 🕨 |
|----------------------------------|-------------------------|-----------------------------|-----------------|
| Posición de visualización de     | e la hora 🛛 💳           |                             |                 |
| 🔽 Tiempo más reciente            | 🔽 Tiem                  | po más antiguo              |                 |
| 🔽 Tiempo seleccionado            | Valor de la<br>posición | Centro                      | •               |
| Estatus de<br>búsqueda           | [PLC1]D00               | 000                         |                 |
| Fuente                           |                         |                             |                 |
| Tipo de<br>fuente Fuente es      | tándar 💌                | Tamaño                      | 8 x 16 punto 💌  |
|                                  |                         | Atributo del<br>texto       | Normal          |
| 🔽 Fecha                          | aa/mm/dd                | •                           |                 |
| 🔽 Hora                           | hh:mm                   | •                           |                 |
| 🔲 Visualizador 7 segmen          | tos                     |                             |                 |
| Color de fuente                  | 6                       | <ul> <li>Parpade</li> </ul> | Ninguno 💌       |
| Color de la sombra 🛛 🗖           | 7                       | - Parpade                   | D Ninguno 💌     |
| Color del fondo                  | 1                       | <ul> <li>Parpade</li> </ul> | 🛛 Ninguno 💌     |
|                                  |                         |                             |                 |

| Configuración                                       |                            | Descripción                                                                                                    |
|-----------------------------------------------------|----------------------------|----------------------------------------------------------------------------------------------------|
|                                                     | Tiempo más<br>reciente     | Defina esta opción para mostrar el tiempo más reciente.<br>El Display de datos (visualizador de fecha y hora) se ubica en la esquina<br>inferior derecha en la pantalla del gráfico.                                                                                                    |
| Posición<br>de la<br>visualiza<br>ción de<br>tiempo | Tiempo más<br>antiguo      | Defina esta opción para mostrar el tiempo más antiguo.<br>El Display de datos (visualizador de fecha y hora) se ubica en la esquina<br>inferior izquierda en la pantalla del gráfico.                                                                                                    |
|                                                     | Tiempo<br>seleccionad<br>o | <ul> <li>Defina esta opción para mostrar el tiempo de la posición del cursor cuando éste se visualice.</li> <li>Se puede poner cuando la opción [Mostrar cursor] está definida en la pestaña [Mostrar datos históricos].</li> <li>Toque (Visualizador de fecha y hora) para mostrar los datos muestreados buscados desde el cuadro de ingreso de fecha y hora.</li> <li><sup>CF</sup> "18.9.3 Procedimiento de operación ■ Visualización de tiempo y búsqueda de datos históricos" (página 18-43)</li> </ul> |
|                                                     | Valor de la<br>posición    | Seleccione un punto de referencia del eje derecho, medio o eje<br>izquierda para mostrar los Resultados de la búsqueda del Tiempo<br>seleccionado.                                                                                                    |

| Conf                 | iguración              | Des                                                                                                    | scripción                                                                                                    |
|----------------------|------------------------|----------------------------------------------------------------------------------------------------|----------------------------------------------------------------------------------------------------|
|                      |                        | Especifique si se definirá o no un<br>le la búsqueda del Tiempo seleco<br>Estado<br>Ingrese la fecha y hora en el cu<br>[ENT] para activar Bit 0 en la c<br>15 12<br>Estado de error<br>Estado de error | a dirección para comprobar el estado<br>cionado.<br>adro Entradas de fecha y hora y toque<br>dirección de [Estado].<br>                           |
| Posición             |                        | (Código de error)                                                                                                    |                                                                                                    |
| de la                | Estado de la           | Bit 12 a 15 Descripción                                                                                                    | Introducción                                                                                                    |
| visualiza<br>ción de | búsqueda               | 0000 Finalizado correctamente                                                                                                    | Ocurre cuando el proceso se realiza correctamente.                                                                                                |
| tiempo               |                        | 0001 Reservado                                                                                                    | _                                                                                                    |
|                      |                        | 0010 Reservado                                                                                                    | _                                                                                                    |
|                      |                        | 0011 Reservado                                                                                                    | _                                                                                                    |
|                      |                        | 0100 Error de Tarjeta<br>CF/                                                                                                    | La tarjeta CF/dispositivo de<br>almacenamiento USB no está insertada<br>cuando se leen los archivos o la ranura<br>de la tarjeta CF está abierta. |
|                      |                        | 0101 Reservado                                                                                                    | _                                                                                                    |
|                      |                        | 0110 Reservado                                                                                                    | _                                                                                                    |
|                      |                        | 0111<br>0111<br>Error de tarjeta<br>CF/<br>almacenamiento<br>USB                                                                                                    | Sucede cuando la tarjeta CF no tiene<br>formato o debido a otro error.                                                                            |
|                      |                        | 1000 Reservado                                                                                                    | -                                                                                                    |
|                      |                        | 1001 Datos perdidos                                                                                                    | Cuando se elimina el archivo BIN.                                                                                                    |
|                      | Tipo de<br>fuente      | eleccione el tipo de fuente para<br>ntre [Fuente estándar] y [Fuente                                                                                                    | la visualización de la fecha y hora<br>e Stroke].                                                                                                 |
| Fuente               | Tamaño                 | Seleccione el tamaño de la fuente<br>ora.<br>Suente estándar: (8 a 64) x (8 a 5<br>Suente estándar (Tamaño fijo): [6<br>Suente Stroke: De 6 a 127                                                       | e para la visualización de la fecha y<br>128).<br>5x10], [8x13], [13x23].                                                                         |
|                      | Atributos del<br>texto | eleccione los atributos del texto<br>uente estándar: Elija entre [Esta<br>(Cuando use un tamaño de fuer<br>o [Sombra].)<br>uente Stroke: Elija entre [Estáno                                            | o.<br>ándar], [Negrita] y [Sombra]<br>nte fijo [6 x 10], seleccione [Estándar]<br>dar], [Negrita] y [Contorno]                                    |

| Configuración      | Descripción                                                           |
|--------------------|-----------------------------------------------------------------------|
|                    | Defina esta opción para mostrar la fecha.                             |
|                    | Seleccione uno de los siguientes formatos de visualización            |
|                    | • aa/mm/dd                                                            |
|                    | • dd/mm/aa                                                            |
| Fecha              | • mm/dd/aa                                                            |
|                    | • 20aa/mm/dd                                                          |
|                    | • dd/mm/20aa                                                          |
|                    | • mm/dd/20aa                                                          |
|                    | • aa/mm/dd                                                            |
|                    | • 20aa/mm/dd                                                          |
|                    | Defina esta opción para mostrar la hora.                              |
|                    | Seleccione uno de los siguientes formatos de visualización            |
|                    | • hh:mm                                                               |
|                    | • hh:mm:ss                                                            |
| Hora               | ΝΟΤΑ                                                                  |
|                    | • Si se selecciona "aa/mm/dd" o "20aa/mm/dd" para la visualización de |
|                    | la fecha, elija uno de los siguientes formatos.                       |
|                    | hh:mm                                                                 |
|                    | hh:mm:ss                                                              |
|                    | Defina esta opción para mostrar el visualizador de fecha y hora en 7  |
|                    | segmentos.                                                            |
| Visualizador 7     | ΝΟΤΑ                                                                  |
| segmentos          | • No se puede definir si se ha configurado un tamaño fijo para Euente |
|                    | estándar] o [Atributo del texto] en [Fuente Stroke]                   |
| Color del valor    |                                                                       |
| numérico           | Seleccione el color del número.                                       |
| Color de la sombra | Defina un color para la sombra. Esto sólo puede definirse cuando se   |
|                    | configura la [Sombra] en [Fuente estándar] y [Atributo del texto].    |
| Color del fondo    | Seleccione un color de fondo para la visualización de fecha y hora.   |
| Parpadeo           | Seleccione el parpadeo y la velocidad del parpadeo.                   |

# 18.12.3 Guía de configuración del gráfico del visualizador de bloque de datos

Muestra los valores actuales de direcciones múltiples en un gráfico sencillo.

| 💣 Gráfico de visualiz | zador de bloque de dato                                                          | × |
|-----------------------|----------------------------------------------------------------------------------|---|
| ID del Objeto         | Configuración de gráficos Area de visualización Color Configuración de la alarma |   |
| Comentario            | N. <sup>g</sup> de canales 1 <u>&gt;&gt;Detalle</u>                              |   |
|                       | Canal N.º 1                                                                      |   |
|                       | Control de la dirección de palabra [PLC1]D00100                                  |   |
|                       | Dirección de almacenaje de N.º de canales de datos                               |   |
|                       | Dirección de inicio de almacenamiento de datos                                   |   |
|                       | Configuración de Visualización/Entrada                                           |   |
| Seleccionar           | Tipo de datos 16 Bit Bin 🔽 🗖 Desplazamiento                                      |   |
| forma                 | Rango de entrada                                                                 |   |
| 🔲 No hay forma        | Introducir signo Ninguno 🔽 🗖 Mostrar signo +/-                                   |   |
|                       | Valor mínimo 0 🔁 🧱 Valor mínimo 0                                                |   |
|                       | Valor Máximo 65535 📑 🧱 Valor Máximo 100                                          |   |
|                       |                                                                                  |   |
|                       |                                                                                  |   |
|                       |                                                                                  |   |
|                       |                                                                                  |   |
|                       |                                                                                  |   |
| Ayuda (H)             | Aceptar (0) Cancelar                                                             |   |

| Configuración     | Descripción                                                                                                    |
|-------------------|----------------------------------------------------------------------------------------------------|
| ID del objeto     | A los objetos se les asigna un número ID de forma automática.<br>Gráfico del visualizador de bloques de datos: LG_**** (4 dígitos)<br>La parte alfabética es fija. Puede cambiar la parte numérica dentro del<br>rango de 0000-9999. |
| Comentario        | El comentario de cada objeto puede tener hasta 20 caracteres.                                                                                                    |
| Forma del objeto  | Muestra la forma que eligió para el objeto con [Seleccionar forma].                                                                                                    |
| Seleccionar forma | Abra el cuadro de diálogo Seleccionar forma para elegir la forma del objeto.                                                                                                    |
| Sin forma         | Seleccione si el objeto será transparente sin forma.                                                                                                    |

# Gráfico/básico

| Configuración de gráfico                                        | 🕫 Área de visualización 🛛 Colo | r 🛛 Configuración de la alarma |  |
|-----------------------------------------------------------------|--------------------------------|--------------------------------|--|
| N.ª de canales                                                  | 1 🗄 🏢                          | >>Detalle                      |  |
| Canal N.º                                                       | 1                              |                                |  |
| Control de la dirección                                         | de palabra                     | [PLC1]D00100                   |  |
| Dirección de almacenaje de N.º de canales de datos [PLC1]D00101 |                                |                                |  |
| Dirección de inicio de a                                        | almacenamiento de datos        | [PLC1]D00102                   |  |
| -Configuración de Visu                                          | ualización/Entrada             |                                |  |
| Tipo de datos                                                   | 16 Bit Bin 💌                   | 🔲 Desplazamiento               |  |
| Rango de entrada                                                |                                | Intervalo de visualización     |  |
| Introducir signo                                                | Ninguno                        | Mostrar signo +/-              |  |
| Valor mínimo                                                    |                                | Valor mínimo                   |  |
| Valor Máximo                                                    | 65535 🕂 🏢                      | Valor Máximo 100               |  |

| Configuración                      | Descripción                                                                                                    |  |  |
|------------------------------------|----------------------------------------------------------------------------------------------------|--|--|
| N.º de canales                     | Seleccione el N.º de canales a mostrar en el gráfico. El intervalo de configuración oscila entre 1 y 20.                                                                             |  |  |
| Canal                              | Seleccione el canal (línea de datos) para configurar. Cambie a los<br>números de los canales definidos en [N.º de canales] y defina las<br>configuraciones de visualización/entrada. |  |  |
|                                    | Defina la dirección que controla la visualización/limpieza del gráfico.<br>Bit 0 y Bit 1 de esta dirección controlan cuando el gráfico se visualiza y se limpia.                     |  |  |
|                                    | • Cuando bit 0 esté ON ("1" se almacena en la dirección), el gráfico se visualizará.                                                                                                 |  |  |
|                                    | Control 15 03 02 01 00                                                                                                    |  |  |
|                                    | • Cuando bit 1 esté ON ("2" se almacena en la dirección), el gráfico visualizado se borrará.                                                                                         |  |  |
| Dirección de palabra de<br>control | Control 15 03 02 01 00                                                                                                    |  |  |
|                                    | • Cuando bit 0 y bit 1 estén ON ("3" se almacena en la dirección, el gráfico visualizado se limpiará temporalmente y luego se visualizará de nuevo.                                  |  |  |
|                                    | Control 15 03 02 01 00                                                                                                    |  |  |
|                                    | Esto puede definirse ya sea a una dirección del dispositivo/PLC o a una dirección de dispositivo interno de la GP.                                                                   |  |  |
|                                    | Sigue                                                                                                    |  |  |

| Configuración                      | Descripción                                                                                                    |                                            |                                                                                                    |
|------------------------------------|----------------------------------------------------------------------------------------------------|--------------------------------------------|----------------------------------------------------------------------------------------------------|
| Configuración                      | <ul> <li>Estado<br/>El bit de control 0 está ON mientras se dibuja o limpia el gráfico.<br/>Cuando el gráfico está visualizado o limpio, bit 0 se desactiva y bit 1<br/>se activa.<br/>Cuando control es 0, los bits de estado 0 y 1 se desactivan.</li> <li> <sup>15</sup> <sup>12</sup> <sup>1</sup> <sup>0</sup><br/>Estado de<br/>error<br/>Bit 1: Dibujo finalizado         [0]:No visualizado (No limpiado)         [1]: Dibujo finalizado (Limpiar<br/>finalizado)<br/>[1]: Transmitiendo (Limpiando)<br/>[1]: Transmitiendo (Limpiando)<br/>[1]         [1]         [1]         [1]         [1]         [1]         [1]         [1]         [1]</li></ul> |                                            |                                                                                                    |
|                                    | El estado de error corresponde a los siguientes códigos de error.<br>Código de error                                                                                                    |                                            |                                                                                                    |
|                                    | Bits 12 a 15                                                                                                    | Descripción                                | Detalles                                                                                                    |
|                                    | 0000                                                                                                    | Exitoso                                    | Ocurre cuando el proceso se realiza correctamente.                                                                                                    |
| Dirección de palabra de<br>control | 0001                                                                                                    | Número de<br>coordenadas es<br>cero puntos | Configurar cuando el valor de la<br>coordenada Control+2 es cero.                                                                                                    |
|                                    | 0010                                                                                                    | Error de rango de<br>visualización         | Configurar cuando muestra una<br>escala que usa direcciones para el<br>rango de visualización, cuando el<br>valor de los límites superior e<br>inferior es cero, o cuando el límite<br>inferior es mayor que el límite<br>superior. Cuando use la línea<br>auxiliar, configurar cuando la<br>anchura de los límites superior e<br>inferior es menor que uno. |
|                                    | 0011                                                                                                    | Error de<br>comunicación                   | Configurar cuando se produce un<br>error de comunicación (tiempo<br>fuera) mientras se obtienen las<br>coordenadas.                                                                                                    |
|                                    | 0100                                                                                                    | Reservado                                  | -                                                                                                    |
|                                    | :                                                                                                    |                                            |                                                                                                    |
|                                    | 1111                                                                                                    | Reservado                                  | _                                                                                                    |
|                                    | Cuando conf<br>dibujo) y Bit                                                                                                    | igure el estado del<br>1 (Proceso de dibu  | error, establezca Bit 0 (Proceso de<br>1jo finalizado) en cero.                                                                                                    |

| Configuración                   |                       | Descripción                                                                                                    |  |  |
|---------------------------------|-----------------------|----------------------------------------------------------------------------------------------------|--|--|
|                                 |                       | Muestra la dirección en [Dirección de palabra de control] + 1. Esta dirección almacena el número de grupos de líneas de datos visualizados en el gráfico. En el gráfico, éste será el número de grupos de datos de muestreo.                                                                                                    |  |  |
|                                 |                       | Por ejemplo, número de entradas de datos: 7                                                                                                    |  |  |
| Dirección del N.º de<br>canales |                       | Suma<br>1<br>3<br>4<br>5<br>7<br>7<br>1<br>1<br>1<br>1<br>1<br>1<br>1<br>1<br>1<br>1<br>1<br>1<br>1                                                                                                    |  |  |
| Dirección o                     | de inicio del         | Muastra la diracción an [Diracción de palabra de control] + +2. Este                                                                                                    |  |  |
| datos/Dire                      | niento de<br>cción de | dirección almacena los datos iniciales visualizados en el gráfico.                                                                                                    |  |  |
| almacenar                       | niento del            | Cuando se define un [Desplazamiento], esto cambia a la [Dirección de                                                                                                    |  |  |
| valor de<br>desplazam           | iiento                | almacenamiento del valor desplazamiento].                                                                                                    |  |  |
|                                 | Tipo de<br>datos      | <ul> <li>Seleccione el tipo de datos de la visualización del gráfico entre [16 Bit Bin], [16 Bit BCD], [32 Bit Bin], [32 Bit BCD] y [32 Bit Flotante].</li> <li>NOTA</li> <li>Si se selecciona [Individual] en configuraciones de detalle, las configuraciones de canales individuales pueden modificarse.</li> <li>Si se selecciona [Mostrar escala] en configuración de detalles, sólo [16 Bit Bin] o [32 Bit Bin] puede configurarse.</li> </ul> |  |  |
| Entrada/<br>Visualiza<br>ción   | Desplazami<br>ento    | Seleccione si se visualizará un desplazamiento en el gráfico.<br><sup>C</sup> " ◆ Estructura del gráfico de visualización de bloque de datos" (página 18-<br>102)                                                                                                    |  |  |
| Signo                           |                       | <ul> <li>Defina si los datos visualizados pueden manejar los datos numéricos negativos. Esto sólo se puede definir cuando el [Tipo de datos] es [16 Bit Bin] o [32 Bit Bin].</li> <li>Ninguno Sólo los datos numéricos positivos serán manejados.</li> <li>Complemento a 2 Los números negativos se controlan con el complemento a 2.</li> <li>Signo MSB Los números negativos se manejan con un signo MSB.</li> </ul>                              |  |  |

| Config                | guración  | Descripción                                                                                                    |                                                                 |                                                                                                    |
|-----------------------|-----------|----------------------------------------------------------------------------------------------------|-----------------------------------------------------------------|----------------------------------------------------------------------------------------------------|
|                       |           | Seleccione el rang                                                                                                    | o de entrada para                                               | los datos de visualización gráfica.                                                                   |
|                       |           | Cada [Tipo de datos] y [Signo] tiene un rango de tamaños diferente.                                                                                                    |                                                                 |                                                                                                    |
|                       |           | Tipo de datos                                                                                                    | Signo                                                           | Rango                                                                                                 |
|                       |           |                                                                                                    | Ninguno                                                         | 0 a 65535                                                                                             |
|                       |           | 16 Bit Bin                                                                                                    | Complemento a<br>2                                              | De -32768 a 32767                                                                                     |
|                       |           |                                                                                                    | Signo MSB                                                       | -32768 a 32767                                                                                        |
|                       |           |                                                                                                    | Ninguno                                                         | 0 a 4294967295                                                                                        |
|                       | Mín/Máx   | 32 Bit Bin                                                                                                    | Complemento a<br>2                                              | -2147483648 a 2147483647                                                                              |
|                       |           |                                                                                                    | Signo MSB                                                       | -2147483647 a 2147483647                                                                              |
|                       |           | 16 Bit BCD                                                                                                    | -                                                               | 0 a 9999                                                                                              |
|                       |           | 32 Bit BCD                                                                                                    | -                                                               | 0 a 99999999                                                                                          |
|                       |           | 32 Bit Flotante                                                                                                    | -                                                               | -9,9e <sup>16</sup> a 9,9e <sup>16</sup>                                                              |
| Entrada/<br>Visualiza |           | <ul> <li>Cada dato de la dirección de palabra corresponde al rango de entrada y se visualiza en el gráfico como un valor entre 1 a 1000.</li> <li>Configure esta opción para visualizar números negativos. Esto sólo puede definirse cuando el [Tipo de datos] es [Bin]. Cuando el [Tipo de datos] es [Bin]. Cuando el [Tipo de</li> </ul> |                                                                 |                                                                                                    |
|                       |           | [Mostrar signo +/-] está definido.                                                                                                    |                                                                 |                                                                                                    |
|                       | Mostrar   | Mostrar                                                                                                    | signo +/-                                                       |                                                                                                    |
| Ę                     | signo +/- | <sup>100</sup><br>0<br>-100<br>Muestra números                                                                                                    | negativos                                                       | 100<br>50<br>No muestra números negativos                                                             |
|                       | Mín/Máx   | Defina el rango de<br>Si la opción [Most<br>100". Si no está de                                                                                                    | e la máxima/mínin<br>trar signo +/-] está<br>efinida, el Mín es | na que se visualizará en el gráfico.<br>a definida, el valor mínimo es "-<br>"0". El máximo es "100". |

## Estructura del gráfico de visualización de bloque de datos

Cuando use la característica de visualización de bloque de datos, necesita reservar áreas para el número de direcciones especificadas abajo, comenzando desde la dirección especificada en dirección de palabra de control. La dirección de palabra de control puede definirse ya sea a una dirección PLC/dispositivo o dirección de dispositivo interno GP.

Configure los parámetros de desplazamiento y puede definir los datos de la visualización del gráfico en una dirección que se desplaza hacia abajo desde la dirección que almacena el [N.º de datos].

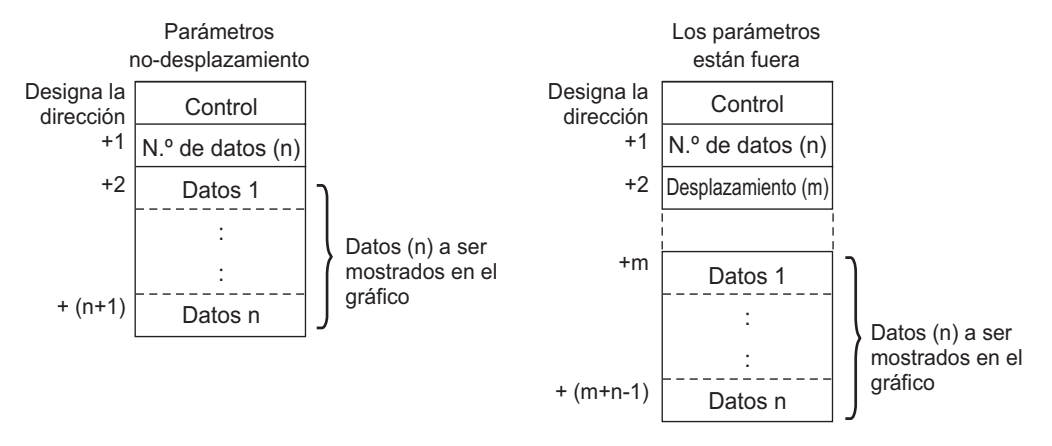

#### ΝΟΤΑ

[Control], [N.º de datos] y [Desplazamiento] están todos fijos como 16 bit.
Para dispositivos de 32 bit, se habilitan los 16 bits menores. Introduzca [0] para los 16 bits superiores.

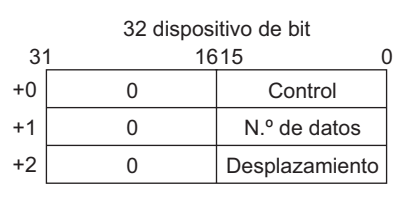

Cuando desea controlar la visualización del gráfico desde un PLC/dispositivo, la velocidad de visualización del gráfico diferirá dependiendo en si define la [Dirección de palabra de control] a una dirección de palabra o usa el área de lectura interna de la GP.

#### Al configurar la dirección del PLC/dispositivo.

Cuando el bit (bit 0) de visualización "control" se activa, la GP necesita más tiempo para leer los datos desde el dispositivo/PLC y mostrarlos en el gráfico de lo que tarda en procesar desde el dispositivo interno de la GP. Sin embargo, cuando el gráfico no se visualiza, la pantalla completa se visualiza más rápido que con el dispositivo interno de la GP.

#### Dispositivo interno GP usando el área de lectura

El área de lectura en forma constante lee datos desde el PLC/dispositivo al GP a pesar del estado de visualización de la pantalla. Después que el bit (bit 0) de visualización "control" se activa, el tiempo para visualizar el gráfico es menor que cuando se usa una dirección de PLC/

dispositivo. Sin embargo, cuando el tamaño del área de lectura es mayor, el tiempo para visualizar la pantalla entera es menor que cuando se usa una dirección de PLC/dispositivo.

| NOTA | • Para usar el área de lectura del dispositivo interno GP, necesita definir el |
|------|--------------------------------------------------------------------------------|
|      | [Tamaño del área de lectura].                                                  |
|      | En [Ajustes del sistema], haga clic en [Unidad de visualización] y compruebe   |
|      | la pestaña [Área del sistema]. Se permite un máximo de 256 palabras.           |

• Cuando se configura la dirección de un PLC/dispositivo y visualizan líneas de datos múltiples (canal) con visualización en bloque, habilite las configuraciones de desplazamiento para mejorar la velocidad de visualización del gráfico. Al configurar todos los datos en direcciones continuas como en lo siguiente, los datos pueden leerse con facilidad en una sola ronda de comunicación.

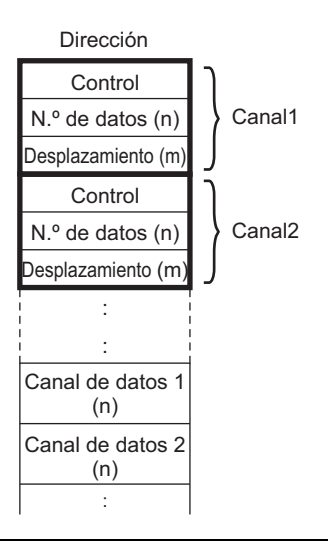

## Gráfico/Ajustes extendidos

Configure los ajustes de entrada/visualización para el Tipo de datos, Signo, etc., de cada canal.

| Configuración de gráficos Area de visualización Color Configuración de la alarma |                             |                                |  |  |
|----------------------------------------------------------------------------------|-----------------------------|--------------------------------|--|--|
| N.º de canales                                                                   | 1                           | <u>₿</u> <u>&gt;&gt;Básico</u> |  |  |
| Canal N.º                                                                        | 1                           |                                |  |  |
| Control de la dirección                                                          | de palabra                  | [PLC1]D00100                   |  |  |
| Dirección de almacena                                                            | aje de N.ª de canales de da | atos [PLC1]D00101              |  |  |
| Dirección de inicio de                                                           | almacenamiento de datos     | [PLC1]D00102                   |  |  |
| Bloque     C                                                                     | Individual                  |                                |  |  |
| Configuración de Vis                                                             | ualización/Entrada          |                                |  |  |
| Método de visualización Especificar interv 💌 Tipo de datos 16 Bit Bin 💌          |                             |                                |  |  |
| Longitud del bit                                                                 | 16 📑 🏢                      | 🗖 Desplazamiento               |  |  |
| -Rango de entrada                                                                |                             | Intervalo de visualización     |  |  |
| Introducir signo                                                                 | Ninguno 💌                   | Mostrar signo +/-              |  |  |
| Valor mínimo                                                                     | 0 🗦 🏢                       | Valor mínimo                   |  |  |
| Valor Máximo                                                                     | 65535 📑 🏢                   | Valor Máximo 100               |  |  |
|                                                                                  |                             |                                |  |  |
|                                                                                  |                             |                                |  |  |
|                                                                                  |                             |                                |  |  |

| Configuración              | Descripción                                                                                                    |  |
|----------------------------|----------------------------------------------------------------------------------------------------|--|
| Bloque/Individual          | Para el tipo de datos, introducir signo, etc., para cambiar los ajustes de<br>entrada/visualización para todos los canales como un todo o en forma<br>separada. Cuando se selecciona el [Método de visualización] como [Mostrar<br>escala], esta configuración se fija como [Bloque].                                                                                                    |  |
|                            | Seleccione el método para definir el rango de visualización del gráfico, ya<br>sea [Especificar rango] o [Mostrar escala].<br>☞ " ♦ Mostrar escala" (página 18-105)                                                                                                    |  |
| Método de<br>visualización | <ul> <li>NOTA</li> <li>Cuando la casilla [Mostrar escala] está seleccionada, no se puede<br/>seleccionar la opción [Relleno debajo de la línea] en los [Ajustes<br/>extendidos] de la pestaña [Color].</li> <li>Cuando la casilla [Mostrar escala] está seleccionada, la pestaña [Ajustes<br/>de alarma] no se muestra.</li> <li>Cuando la casilla [Especificar intervalo] está seleccionada, la pestaña<br/>[Línea auxiliar] no se muestra.</li> </ul> |  |
| Longitud de bit            | Si [Tipo de datos] es [16 Bit Bin], defina la longitud de bit habilitada de los datos desde 1 a 16.                                                                                                    |  |

## ♦ Mostrar escala

Visualiza sólo el rango especificado del gráfico. Cuando los datos se concentran en un rango fijo, esta función es útil para verificar los detalles.

|                                                                                                    | Visualizador normal          | Escala de visualiza      | ación     |
|----------------------------------------------------------------------------------------------------|------------------------------|--------------------------|-----------|
| 500 -<br>Valor de la dirección<br>D102 250<br>D103 350<br>D104 300<br>D105 230<br>D106 320<br>D107 280 |                              | 400                      |           |
| Configuración de gráficos                                                                              | s Área de visualización Colo | or 📔 Linea auxiliar 📔    |           |
| N.ª de canales                                                                                         | 1 🗄 🏼                        | <u>&gt;&gt;Básic</u>     | <u>20</u> |
| Canal N.º                                                                                              | 1 💌                          |                          |           |
| Control de la dirección d                                                                              | le palabra                   | [PLC1]D00000             |           |
| Dirección de almacenaj                                                                                 | e de N.ª de canales de datos | [PLC1]D00001             |           |
| Dirección de inicio de a                                                                               | Imacenamiento de datos       | [PLC1]D00002             |           |
| 💿 Bloque 🛛 🔿 Ir                                                                                        | ndividual                    |                          |           |
| Configuración de Visu                                                                                  | alización/Entrada            |                          |           |
| Método de visualizaci                                                                                  | ón Mostrar escala 💌          | Tipo de datos 16 Bit Bin | •         |
| 🗖 Desplazamier                                                                                         | nto                          | 🔲 Mostrar signo +/-      |           |
| Valor del límite inferio                                                                               | orValor del                  | límite superior          |           |
| 💿 Constante 🛛 🤇                                                                                        | Dirección 💿 Const            | ante 🔿 Dirección         |           |
|                                                                                                    | 65535                        |                          |           |

| Configuración     | Descripción                                                                                                    |
|-------------------|----------------------------------------------------------------------------------------------------|
| Tipo de datos     | Seleccione el tipo de datos del gráfico desde [16 Bit Bin] o [32 Bit Bin].                                                                                                    |
| Desplazamiento    | <ul> <li>Seleccione si se visualizará un desplazamiento en el gráfico.</li> <li>☞ " ◆ Estructura del gráfico de visualización de bloque de datos" (página 18-<br/>102)</li> </ul> |
| Mostrar signo +/- | Configure esta opción para visualizar números negativos.                                                                                                    |

| Configuración     | Descripción                                                                                                    |                  |                          |  |
|-------------------|----------------------------------------------------------------------------------------------------|------------------|--------------------------|--|
|                   | <ul> <li>Seleccione el método para configurar el valor superior e inferior de la escala desde [Constante] o [Dirección], y define el límite inferior y superior.</li> <li>Constante Especificar una constante definida como el valor Mín/Máx.</li> <li>Dirección Especificar la dirección donde se almacenan los valores del límite superior/inferior.</li> </ul> |                  |                          |  |
| l ímite superior/ | Tipo de datos                                                                                                    | Mostrar signo +/ | Rango                    |  |
| Límite inferior   | 16 Dit Din                                                                                                    | Limpio           | 0 a 65535                |  |
|                   | TO BIL BIN                                                                                                    | Seleccionado     | De -32768 a 32767        |  |
|                   | 22 Bit Bin                                                                                                    | Limpio           | 0 a 4294967295           |  |
|                   | JZ DIL DIT                                                                                                    | Seleccionado     | -2147483648 a 2147483647 |  |
|                   | <ul> <li>NOTA</li> <li>Si la opción [Mostrar signo +/-] está definida, los números negativos se manejan con el sistema del complemento a 2.</li> <li>Si la casilla [Dirección] está seleccionada en [Mostrar escala], los dibujos se actualizan en tiempo real cuando la dirección cambia.</li> </ul>                                                             |                  |                          |  |

# Área de visualización

| Configuración de gráficos | Área de visualización Color Linea auxiliar |
|---------------------------|--------------------------------------------|
| Mostrar dirección         | 🔄 Esquina inferior izquierda -> Hacia la 💌 |
| Datos de muestreo         | 10 📑                                       |
| Divisiones de la escala   |                                            |
| Escala<br>mayor vertic 2  | Escala menor vertical 🔽 5 🐳                |
| Escala<br>mayor horizo 2  | Escala menor horizont 🔽 5 📑                |

| Configuración                           | Descripción                                                                                                    |                   |  |  |
|-----------------------------------------|----------------------------------------------------------------------------------------------------|-------------------|--|--|
|                                         | Seleccione la orientación de visualización del gráfico.                                                                                                    |                   |  |  |
| Dirección de<br>visualización           | <u> </u>                                                                                                    |                   |  |  |
|                                         | Defina el número de grupos de datos de muestreo que se visualizarán en<br>una sola línea. El rango depende del modelo definido para el número de<br>puntos a visualizar.                                                                                  |                   |  |  |
|                                         | Visualizar número de puntos                                                                                                    | Datos de muestreo |  |  |
|                                         | 320 x 240 puntos (QVGA)                                                                                                    | 0 a 319           |  |  |
|                                         | 640 x 480 puntos (VGA)                                                                                                    | 0 a 639           |  |  |
| Datos de muestreo                       | 800 x 600 puntos (SVGA)                                                                                                    | 0 a 799           |  |  |
|                                         | 1024 x 768 puntos (XGA)                                                                                                    | 0 a 799           |  |  |
|                                         | <ul> <li>NOTA</li> <li>Puede verificar el número de puntos a visualizar [Ajustes del sistema] -<br/>[Visualizar].</li> <li>Cuando se define [Relleno debajo de la línea], el número máximo de<br/>[Datos de muestreo] es 97.</li> </ul>                   |                   |  |  |
| Escala mayor/escala<br>menor vertical   | Defina si se visualizará la escala mayor y menor en el eje Y del gráfico de<br>líneas. De ser así, elija el número de divisiones. El número de divisiones se<br>puede definir desde 1 a 638 para la escala mayor y desde 2 a 638 para la<br>escala menor. |                   |  |  |
| Escala mayor/escala<br>menor horizontal | Defina si se visualizará la escala mayor y menor en el eje X del gráfico de<br>líneas. De ser así, elija el número de divisiones. El número de divisiones se<br>puede definir desde 1 a 638 para la escala mayor y desde 2 a 638 para la<br>escala menor. |                   |  |  |

# Color/básico

| Configuración de gráficos Área de visua | alización Color Linea auxiliar |
|-----------------------------------------|--------------------------------|
| Canal N.º 1                             | >>Detalle                      |
| ✓ Tipo de línea └── Línea contín        | nu 💌 Grosor de la línea 🛛 📑 🧱  |
| Mostrar color Parpadeo                  | _                              |
| Ninguno                                 | ▼                              |
| 🔲 Tipo punto 🛛 🕒 Círculo                | <b>v</b>                       |
| Parpadeo                                | Ninguno                        |
| Color del borde Parpadeo                | Color de la escala Parpadeo    |
| 7 Vinguno V                             | 5 Vinguno V                    |
| Color del área del gráfico              | Parpadeo                       |
| 1                                       | Ninguno 💌                      |
|                                         |                                |

| Configuración              |                                                 | Descripción                                                                                                    |
|----------------------------|-------------------------------------------------|----------------------------------------------------------------------------------------------------|
| Canal                      |                                                 | Seleccione el canal para definir las configuraciones del color. Color del Canal                                                                                                    |
|                            | Tipo de línea<br>Grosor de la<br>línea<br>Color | Seleccione para visualizar la línea en el gráfico. Elegir un tipo de<br>línea desde entre 5 tipos: Línea continua, línea punteada, línea<br>discontinua, línea de punto y raya, y línea de dos puntos y raya.                            |
|                            |                                                 | <ul> <li>NOTA</li> <li>Cuando el espaciado del visualizador de datos es de menos de 16 puntos, los tipos de líneas distintas a la línea sólida pueden no visualizarse en la forma correcta.</li> </ul>                                   |
|                            |                                                 | Defina el grosor de la línea desde 1 a 2.                                                                                                    |
| Color del                  |                                                 | Seleccione el color de la línea de datos.                                                                                                    |
| Canal C                    | Color del<br>fondo                              | Seleccione el color de fondo de la línea de datos.                                                                                                    |
|                            | Tamaño punto                                    | Seleccione para visualizar puntos en el gráfico. Elija un tipo de punto<br>de entre 7 diseños: círculo relleno, triángulo relleno, cuadrado<br>relleno, círculo, triángulo, cuadrado y X. El tamaño del punto está<br>fijo en 5 píxeles. |
|                            |                                                 | <ul> <li>IMPORTANTE</li> <li>Esto no se puede usar al mismo tiempo que la opción [Relleno debajo de la línea] en los detalles de la configuración en la pestaña [Color].</li> </ul>                                                      |
|                            | Color                                           | Defina el color del punto.                                                                                                    |
| Color del borde            |                                                 | Seleccione el color del borde del gráfico visualizador de bloque de datos.                                                                                                    |
| Color de la escala         |                                                 | Seleccione el color de la escala del gráfico.                                                                                                    |
| Color del área del gráfico |                                                 | Seleccione el color del área de visualización del gráfico.                                                                                                    |
| Configuración | Descripción                                                                                                    |
|---------------|----------------------------------------------------------------------------------------------------|
| Parpadeo      | <ul> <li>Seleccione el parpadeo y la velocidad del parpadeo. Puede elegir configuraciones de parpadeo diferentes para el [Color de la visualización] de la línea y [Color del fondo], los puntos [Color de la visualización], y el [Color del borde], [Color de la escala] y [Color del área del gráfico] del gráfico.</li> <li>NOTA</li> <li>Hay casos donde puede y otros donde no puede definir el parpadeo, según las [Configuraciones de color] de la Unidad de visualización y los Ajustes del sistema.</li> <li>** "8.5.1 Definir los colores ■ Lista de colores compatibles" (página 8-41)</li> </ul> |

# Color/Ajustes extendidos

| Configuración de gráficos Área de visualización Color Configuración de la alarma                                                                                     |
|----------------------------------------------------------------------------------------------------|
| Canal N.º 1 >>Básico                                                                                                    |
| Mostrar color Parpadeo                                                                                                    |
| Tipo punto     ● Círculo       7     ▼       7     ▼       Parpadeo     Ninguno                                                                                      |
| Color del borde Parpadeo Color de la escala Parpadeo          7       Ninguno       5       Ninguno       Ninguno         Color de la rea del gráfico       Parpadeo |
| Ninguno 💌                                                                                                    |
| ✓ Llenar debajo de la línea         Diseño       Ninguno         ✓       Color de la Plantilla 1         Parpadeo       ✓         ✓       Ninguno                    |
|                                                                                                    |

| Configuración        | Descripción                                                                                                    |  |  |  |
|----------------------|----------------------------------------------------------------------------------------------------|--|--|--|
| Dellana dabaia da la | Seleccione para rellenar el área bajo el gráfico de línea. Esto sólo puede definirse cuando [N.º de canales] es 1.                                                                                                    |  |  |  |
| Relieno debajo de la | ΝΟΤΑ                                                                                                    |  |  |  |
|                      | <ul> <li>Esto no se puede definir cuando las alarmas se están usando.</li> <li>No puede usarse con [Mostrar escala].</li> </ul>                                                                                                    |  |  |  |
| Diseño               | Seleccione un diseño para rellenar el área debajo de la línea del gráfico.                                                                                                    |  |  |  |
| Color de diseño 1    | Seleccione el color del diseño.                                                                                                    |  |  |  |
| Color de diseño 2    | Seleccione el color de fondo del diseño.                                                                                                    |  |  |  |
|                      | Seleccione el parpadeo y la velocidad del parpadeo. Puede elegir<br>diferentes configuraciones de parpadeo para [Color de diseño 1] y [Color<br>de diseño 2].                                                                                                    |  |  |  |
| Parpadeo             | <ul> <li>NOTA</li> <li>Hay casos donde puede y otros donde no puede definir el parpadeo, según las [Configuraciones de color] de la Unidad de visualización y los Ajustes del sistema.</li> <li><sup>CP</sup> "8.5.1 Definir los colores ■ Lista de colores compatibles" (página 8-41)</li> </ul> |  |  |  |

## Alarma

Configure los parámetros para cambiar el color de la línea cuando los valores se mueven fuera de un rango definido.

NOTA

• Cuando se define [Mostrar escala], no puede usarse la alarma.

| Configuración de gráficos Área o | de visualización | Color Configu | ración de la alarma | ] |
|----------------------------------|------------------|---------------|---------------------|---|
| Canal N.º 1                      | -                |               |                     |   |
| 🗆 🗖 Configuración de la alarma   |                  |               |                     |   |
| Intervalo de la alarma           |                  |               |                     |   |
| Valor del límite inferior        | 0                | × #           |                     |   |
| Valor del límite superior        | 100              |               |                     |   |
|                                  |                  |               |                     |   |
| Color de la alarma               |                  |               |                     |   |
| Mostrar color 📕 4 👻              | Parpadeo         | Ninguno 💌     |                     |   |
| Color de fondo                   | Parpadeo         | Ninguno 💌     |                     | _ |
|                                  |                  |               |                     |   |
|                                  |                  |               |                     |   |

| Configuración                                     | Descripción                                                                                                    |  |  |
|---------------------------------------------------|----------------------------------------------------------------------------------------------------|--|--|
| Canal                                             | Seleccione el canal para configurar alarma.                                                                                                    |  |  |
| Alarma                                            | Seleccione cambiar de color cuando el valor se mueve fuera del rango definido.                                                                                                    |  |  |
|                                                   | <ul> <li>Esto no puede definirse si la opción [Relleno debajo de la línea] está definida en los detalles de la configuración en la pestaña Color.</li> </ul>                                                                                                    |  |  |
| Límite superior/<br>Límite inferior               | Defina el rango del Visualizador de alarma desde 0 a 100 (si la casilla<br>[Mostrar signo +/-] está seleccionada, el rango es de -100 a 100).                                                                                                    |  |  |
| Color                                             | Seleccione el color de la línea de datos para la alarma.                                                                                                    |  |  |
| Color del fondo                                   | Seleccione el color de fondo de la línea de datos para la alarma.                                                                                                    |  |  |
| Parpadeo                                          | Seleccione el parpadeo y la velocidad del parpadeo. Defina el [Color] y<br>[Color del fondo] de la alarma.                                                                                                    |  |  |
|                                                   | <ul> <li>NOTA</li> <li>Hay casos donde puede y otros donde no puede definir el parpadeo, según las [Configuraciones de color] de la Unidad de visualización y los Ajustes del sistema.</li> <li>** "8.5.1 Definir los colores   Lista de colores compatibles" (página 8-41)</li> </ul> |  |  |
| Barra de<br>visualización del<br>rango de colores | Muestra un ejemplo de los colores de la alarma.                                                                                                    |  |  |

#### Línea auxiliar

Para usar líneas auxiliares, el [Método de visualización] debe estar definido como [Mostrar escala].

Esta opción se encuentra en [Detalles de la configuración] en la pestaña [Gráfico]. Al usar líneas auxiliares para mostrar el valor estándar o un rango, puede en forma rápida verificar que datos se han movido del valor estándar.

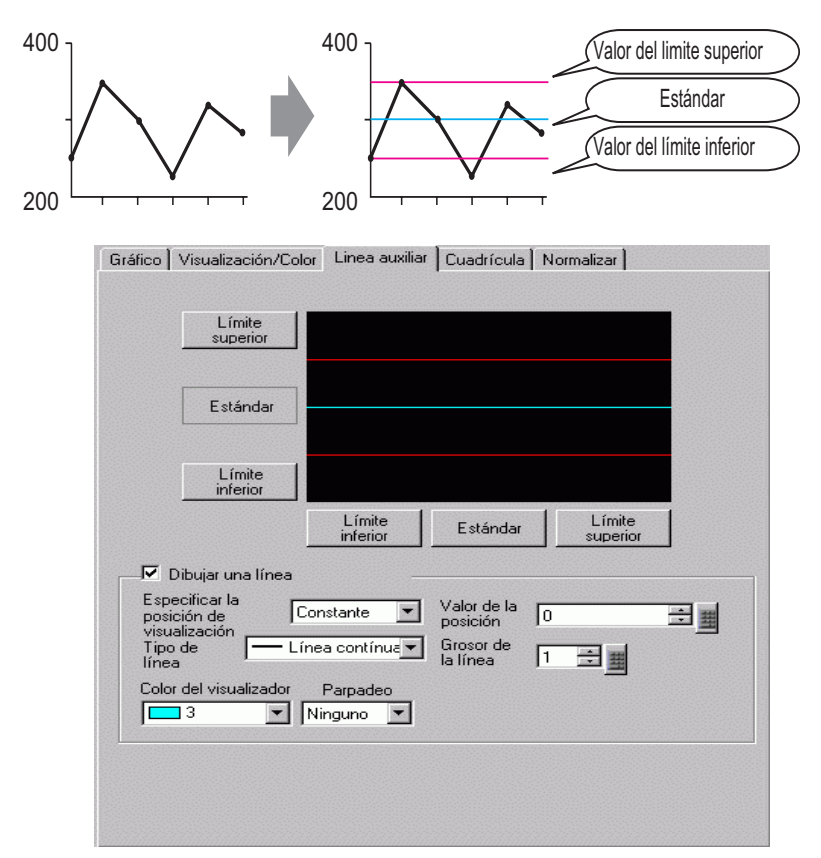

| Configuración                                                          | Descripción                                                                                                    |  |  |
|------------------------------------------------------------------------|----------------------------------------------------------------------------------------------------|--|--|
| Valor del límite<br>superior/Estándar/<br>Valor del límite<br>inferior | Seleccione el tipo de línea auxiliar que se definirá.                                                                                                    |  |  |
| Dibujar una línea                                                      | Define si se dibujan o no las líneas auxiliares del [Límite superior],<br>[Estándar] y [Límite inferior] en las posiciones seleccionadas.                                                                                                    |  |  |
| Especificar el valor<br>de la posición                                 | <ul> <li>Seleccione el método de designación del valor de la posición de las lín auxiliares entre [Constante] y [Dirección].</li> <li>Constante Especificar una constante definida como la posición de la visualizaci</li> <li>Dirección Especificar la dirección donde se almacena la posición de la visualización.</li> </ul> |  |  |

| Configuración        | Descripción                                                                                                    |  |  |  |
|----------------------|----------------------------------------------------------------------------------------------------|--|--|--|
|                      | Defina el valor de la posición de la línea auxiliar.<br>El intervalo de configuración para cada línea auxiliar en el eje Y es de la siguiente forma.                                                                                                    |  |  |  |
| Valor de la posición | Tipo de datos Mostrar signo +/- Rango de configuración                                                                                                    |  |  |  |
|                      | 16 Bit Bin         Limpio         0 a 65535           16 Bit Bin         Seleccionado         De -32768 a 32767           32 Bit Bin         Limpio         0 a 4294967295           32 Bit Bin         Seleccionado         -2147483648 a 2147483647                                                                                    |  |  |  |
|                      | Defina cada línea auxiliar horizontal desde 0 a 1,000 (en base de 1000%).<br>500 es la posición media, 1000 es la posición más grande.                                                                                                    |  |  |  |
| Tipo de línea        | Seleccione el tipo de línea auxiliar:<br>Línea continua<br>Línea de guiones<br>Línea de guiones<br>Línea de guiones<br>Línea de punto y raya<br>Línea de dos puntos y raya<br>NOTA<br>• Si la pantalla del gráfico es de 16 píxeles o menor, cualquier diseño que<br>no sea una línea sólida podría no visualizarse en la forma correcta |  |  |  |
| Grosor de la línea   | Defina el grosor de la línea auxiliar desde 1 a 2.                                                                                                    |  |  |  |
| Color                | Defina el color de la línea auxiliar.                                                                                                    |  |  |  |
| Color del fondo      | Si ha seleccionado un tipo de línea que no sea una línea sólida, defina el color de fondo de la línea auxiliar.                                                                                                    |  |  |  |
|                      | Seleccione el parpadeo y la velocidad del parpadeo. Puede elegir<br>diferentes configuraciones de parpadeo para el [Color] y [Color del<br>fondo].                                                                                                    |  |  |  |
| Parpadeo             | <ul> <li>NOTA</li> <li>Hay casos donde puede y otros donde no puede definir el parpadeo, según las [Configuraciones de color] de la Unidad de visualización y los Ajustes del sistema.</li> <li>************************************</li></ul>                                                                                           |  |  |  |

## 18.12.4 Guía de configuración del gráfico de dispersión histórico XY

Los valores de dos dispositivos de palabra recopilados con la configuración del Muestreo se muestran en las coordenadas de eje X/eje Y de un gráfico.

| Gráfico de disp | ersión histórico XY                                                                                                    |              |
|-----------------|----------------------------------------------------------------------------------------------------|--------------|
| del Ubjeto      | Gráfico Visualización/Color Alarma Cuadrícula                                                                                                    |              |
| H_0000 💼        | N.ª de grupo de <u>&gt;&gt;Exte</u><br>muestreo<br>1 <b>····</b><br>Ajustes del canal<br>N.ª de canales 1                                                                                                    | <u>ndido</u> |
|                 | Coordenada X<br>Tipo de datos<br>16 Bit Bin<br>Rango de entrada<br>Signo +/- Ninguno<br>Mín. 0<br>Máx. 65535<br>Máx. 65535<br>Máx. 655 |              |
| Ayuda (H)       | Aceptar (0)                                                                                                    | icelar       |

<sup>(C)</sup> "24.8.1 Guía de configuración común (Muestreo)" (página 24-38)

| Configuración | Descripción                                                                                                    |  |  |  |
|---------------|----------------------------------------------------------------------------------------------------|--|--|--|
| ID del objeto | A los objetos se les asigna un número ID en forma automática.<br>Gráfico de dispersión histórico XY: XH_**** (4 dígitos)<br>La parte alfabética es fija. Puede cambiar la parte numérica dentro del<br>rango de 0000-9999. |  |  |  |
| Comentario    | El comentario de cada objeto puede tener hasta 20 caracteres.                                                                                                    |  |  |  |

# Gráfico/básico

| Gráfico Visualización/Color Alarma Cuadrícula                                    |                                             |  |  |  |
|----------------------------------------------------------------------------------|---------------------------------------------|--|--|--|
| N.º de grupo de<br>muestreo<br>1                                                 | <u>&gt;&gt;Extendido</u>                    |  |  |  |
| Austes del canal N.º de canales  <br>Coordenada X<br>Tipo de datos<br>16 Bit Bin | Coordenada Y<br>Tipo de datos<br>16 Bit Bin |  |  |  |
| Rango de entrada                                                                 | Rango de entrada                            |  |  |  |
| Signo +/- Ninguno                                                                | Signo +/- Ninguno                           |  |  |  |
| Mín. 0 🔁 🏢                                                                       | Mín. 0 📑 🏢                                  |  |  |  |
| Máx. 65535 🗮 🧾                                                                   | Máx. 65535 📑 🌉                              |  |  |  |

| Configuración               | Descripción                                                                                                    |  |  |
|-----------------------------|----------------------------------------------------------------------------------------------------|--|--|
| N.º de grupo de<br>muestreo | El número de grupo de la muestra desde 1 a 64 del gráfico a visualizar.                                                                                                    |  |  |
|                             | Abre el cuadro de diálogo [Ajustes del canal de datos]. Desde el grupo de<br>muestreo especificado, defina la dirección y el número de direcciones (N.º<br>de canales) de la línea que desea mostrar como un gráfico xy.<br>El N.º de canales puede ser de 1 a 10. |  |  |
|                             | N.º de canales                                                                                                    |  |  |
|                             | Lista de bulfer de la visualización del gráfico de dispersión XY                                                                                                    |  |  |
| Ajustes del canal           | Dirección de la coordenada X         Dirección de la coordenada Y           Canal N.º1         1 :[PLC1]D00100         1 :[PLC1]D00100                                                                                                    |  |  |
|                             | Aceptar (D) Cancelar                                                                                                    |  |  |
|                             | El N.º de canales definido aparece en el cuadro de diálogo [Ajustes del                                                                                                    |  |  |
| N.º de canales              | canal de datos J. El N.º de canales se visualiza como líneas en el área de visualización del gráfico.                                                                                                    |  |  |
| Canal                       | Seleccione el canal a configurar.                                                                                                    |  |  |

Sigue

| Configuración      | Descripción                                                              |                        |                                          |  |
|--------------------|--------------------------------------------------------------------------|------------------------|------------------------------------------|--|
| Coordenadas X/     | Configure el [Tipo de datos] y [Rango de entrada] para las coordenadas X |                        |                                          |  |
| Coordenadas Y      | e Y.                                                                     |                        |                                          |  |
| Tipo do datos      | Seleccione el tipo                                                       | de datos de la visual  | ización del gráfico entre [16 Bit        |  |
|                    | Bin], [16 Bit BCD                                                        | ], [32 Bit Bin], [32 H | Bit BCD] y [32 Bit Flotante].            |  |
|                    | Defina si los datos                                                      | s visualizados pueder  | n manejar los datos numéricos            |  |
|                    | negativos. Esto só                                                       | lo se puede definir c  | uando el [Tipo de datos] es [16 Bit      |  |
|                    | Bin] o [32 Bit Bin                                                       | ].                     |                                          |  |
|                    | <ul> <li>Ninguno</li> </ul>                                              |                        |                                          |  |
| Signo              | Sólo los datos n                                                         | uméricos positivos se  | erán manejados.                          |  |
|                    | Complemento a                                                            | 2                      |                                          |  |
|                    | Los números neg                                                          | gativos se controlan   | con el complemento a 2.                  |  |
|                    | Signo MSB                                                                |                        |                                          |  |
|                    | Los números neg                                                          | gatīvos se manejan c   | con un signo MSB.                        |  |
|                    | Seleccione el rang                                                       | o de entrada para los  | s datos del gráfico XY.                  |  |
|                    | Cada [Tipo de date                                                       | os] y [Signo] tiene u  | n rango de tamaños diferente.            |  |
|                    |                                                                          |                        |                                          |  |
|                    | lipo de datos                                                            | Signo                  | Rango                                    |  |
|                    | 16 Bit Bin                                                               | Ninguno                | 0 a 65535                                |  |
|                    |                                                                          | Complemento a 2        | De -32768 a 32767                        |  |
|                    |                                                                          | Signo MSB              | -32767 a 32767                           |  |
|                    | 32 Bit Bin                                                               | Ninguno                | 0 a 4294967295                           |  |
| Valor mínimo/Valor |                                                                          | Complemento a 2        | -2147483648 a 2147483647                 |  |
| máximo             |                                                                          | Signo MSB              | -2147483647 a 2147483647                 |  |
|                    | 16 Bit BCD                                                               | -                      | 0 a 9999                                 |  |
|                    | 32 Bit BCD                                                               | -                      | 0 a 99999999                             |  |
|                    | 32 Bit Flotante                                                          | -                      | -9,9e <sup>16</sup> a 9,9e <sup>16</sup> |  |
|                    |                                                                          |                        |                                          |  |
|                    | ΝΟΤΑ                                                                     |                        |                                          |  |
|                    | Los datos reconi                                                         | ilados desde la funció | ón de muestreo corresponden al           |  |
|                    | rango de entrada                                                         | i v se visualizan en e | el gráfico como un valor entre 1 v       |  |
|                    | 1000.                                                                    |                        |                                          |  |

# Gráfico/Ajustes extendidos

Puede definir Entrada/Visualización para cada canal.

| Gráfico Visualización/Color Alarma Cua                                  | drícula )                                                                   |
|-------------------------------------------------------------------------|-----------------------------------------------------------------------------|
| N.º de grupo de<br>muestreo                                             | <u>&gt;&gt;Extendido</u>                                                    |
| Ajustes del canal N.º de canales                                        | ī                                                                           |
| Coordenada X<br>Tipo de datos<br>16 Bit Bin                             | Coordenada Y<br>Tipo de datos<br>16 Bit Bin                                 |
| Rango de entrada<br>Signo +/- Ninguno 💌<br>Mín. 0 🗮 🏢<br>Máx. 65535 🚉 🏢 | Rango de entrada<br>Signo +/- Ninguno V<br>Mín. 0 * ***<br>Máx. 65535 * *** |

| Configuración              | Descripción                                                                                                    |
|----------------------------|----------------------------------------------------------------------------------------------------|
| Método de<br>visualización | <ul> <li>Seleccione el método para definir el rango de visualización del gráfico, ya sea [Especificar rango] o [Mostrar escala].</li> <li>✓ Mostrar escala" (página 18-118)</li> <li>NOTA</li> <li>Cuando la casilla [Mostrar escala] está seleccionada, la pestaña [Ajustes de alarma] no se muestra.</li> <li>Cuando la casilla [Especificar intervalo] está seleccionada, las pestañas [Línea auxiliar] y [Normalizar] no se muestran.</li> </ul> |
| Bloque/Individual          | Configure el [Tipo de datos] y el [Rango de entrada] para todos los canales<br>como un todo o en forma separada cuando seleccione [Especificar<br>intervalo] en [Método de visualización].                                                                                                    |

#### ♦ Mostrar escala

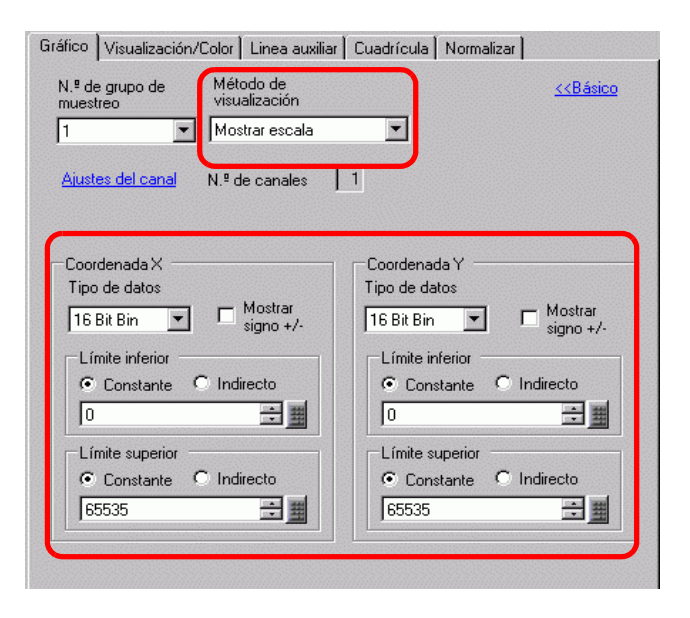

| Configuración                   |                                                                                                    | Descr                                     | ipción                                             |
|---------------------------------|----------------------------------------------------------------------------------------------------|-------------------------------------------|----------------------------------------------------|
| Coordenadas X/<br>Coordenadas Y | Configure el [Tipo de datos] y el [Límite superior]/[Límite inferior] para las coordenadas X e Y.                                                                                                    |                                           |                                                    |
| Tipo de datos                   | Seleccione el tipo                                                                                                    | de datos del gráfic                       | o desde [16 Bit Bin] o [32 Bit Bin].               |
| Mostrar signo +/-               | Configure esta opción para visualizar números negativos.                                                                                                    |                                           |                                                    |
|                                 | <ul> <li>Seleccione el método para configurar el valor superior e inferior de la escala desde [Constante] o [Dirección], y define el límite inferior y superior.</li> <li>Constante Especificar una constante definida como el valor Mín/Máx.</li> <li>Dirección Especificar la dirección donde se almacenan los valores del límite superior/inferior.</li> </ul> |                                           |                                                    |
| Limite superior/                | Tipo de datos                                                                                                    | Mostrar signo +/-                         | Rango                                              |
|                                 | 16 Bit Bin                                                                                                    | Limpio                                    | 0 a 65535                                          |
|                                 |                                                                                                    | Seleccionado                              | De -32768 a 32767                                  |
|                                 | 32 Bit Bin                                                                                                    | Limpio                                    | 0 a 4294967295                                     |
|                                 |                                                                                                    | Seleccionado                              | -2147483648 a 2147483647                           |
|                                 | NOTA<br>• Si la opción [Mo<br>manejan con el s                                                                                                    | strar signo +/-] est<br>istema del comple | á definida, los números negativos se<br>mento a 2. |

# Visualización/Color

| Gráfico Visualización/Color Linea auxiliar Cuadrícula Normalizar |
|------------------------------------------------------------------|
| Canal N.º                                                        |
| Grosor de la línea                                               |
| Tipo de     Línea contínua     1      ■                          |
| Color del visualizador Parpadeo                                  |
| - Tamaño Curva                                                   |
| punto Círculo Círculo                                            |
| Color del visualizador Parpadeo                                  |
| Condición de visualización Mostrar siempre                       |
| Dirección de visualización                                       |
| Color del área del 🗾 1 💌 Parpadeo Ninguno 💌<br>gráfico           |

| Configuración      | Descripción                                                                                                    |  |  |
|--------------------|----------------------------------------------------------------------------------------------------|--|--|
| Canal N.º          | Seleccione el canal para configurar la visualización y el color del gráfico.                                                                                                    |  |  |
| Tipo de línea      | <ul> <li>Especifique si desea dibujar una línea en el gráfico.</li> <li>Si selecciona esta opción, seleccione entre cinco tipos de línea:</li> <li>Línea continua</li> <li>Línea de guiones</li> <li>Línea de guiones</li> <li>Línea de punto y raya</li> <li>Línea de dos puntos y raya</li> </ul> NOTA • Si la pantalla del gráfico es de 16 píxeles o menor, cualquier diseño que no sea una línea sólida podría no visualizarse en la forma correcta. • Cuando se compara un diseño de punto con un diseño de línea, el diseño |  |  |
| Grosor de la línea | Defina el grosor de la línea desde 1 a 2.                                                                                                    |  |  |
| Color              | Defina el color de la línea.                                                                                                    |  |  |
| Color del fondo    | Si selecciona un tipo de línea que no sea una línea sólida, defina su color de fondo.                                                                                                    |  |  |
| Tamaño del píxel   | Especifique si se mostrará o no los puntos en el gráfico.<br>Si selecciona está opción, elija el tipo de punto entre 7 diseños: círculo<br>relleno, triángulo relleno, cuadrado relleno, círculo, triángulo, cuadrado y<br>X. El tamaño del punto está fijo en 5 píxeles.                                                                                                    |  |  |
| Color              | Defina el color del punto.                                                                                                    |  |  |

| Configuración                            | Descripción                                                                                                    |
|------------------------------------------|----------------------------------------------------------------------------------------------------|
|                                          | Especifique si la línea se curva o no dentro del rango de visualización cuando los valores de los datos exceden el valor especificado del rango de visualización.                                                                                                    |
| Curva                                    | Cuando la casilla [Líneas curvadas] está seleccionada, el valor superior al<br>rango de visualización se muestra como un nivel superior predefinido.<br>Cuando los valores X e Y son ambos superiores al rango de visualización,<br>se muestra el punto de intersección.<br>Cuando la casilla [Líneas rectas] está seleccionada, el valor superior al<br>rango de visualización no se muestra.                                                                                                    |
|                                          | <ul> <li>NOTA</li> <li>Cuando se visualiza un gráfico, si se excede el rango de visualización de<br/>16 bits, el gráfico se representará con curvas a pesar de la configuración<br/>Curva.</li> </ul>                                                                                                    |
| Condición de<br>visualización            | <ul> <li>Seleccione la condición de visualización del gráfico.</li> <li>Mostrar siempre<br/>Siempre muestra el gráfico.</li> <li>Mostrar cuando el bit está OFF<br/>Muestra el gráfico cuando [Dirección de visualización ON/OFF] está<br/>OFF y oculta el gráfico cuando [Dirección de visualización ON/OFF]<br/>está ON.</li> <li>Mostrar cuando el bit está ON<br/>Muestra el gráfico cuando [Dirección de visualización ON/OFF] está<br/>ON y oculta el gráfico cuando [Dirección de visualización ON/OFF] está<br/>ON y oculta el gráfico cuando [Dirección de visualización ON/OFF] está<br/>ON y oculta el gráfico cuando [Dirección de visualización ON/OFF] está<br/>ON y oculta el gráfico cuando [Dirección de visualización ON/OFF]</li> </ul> |
| Dirección de<br>visualización ON/<br>OFF | Configure la dirección del bit para activar o desactivar la visualización del gráfico.                                                                                                    |
| Color del área del<br>gráfico            | Seleccione un color para el área de visualización del gráfico.                                                                                                    |
|                                          | Seleccione el parpadeo y la velocidad del parpadeo. Puede elegir<br>diferentes configuraciones de parpadeo para el [Color], [Color de fondo] y<br>[Color del área del gráfico].                                                                                                    |
| Parpadeo                                 | <ul> <li>NOTA</li> <li>Hay casos donde puede y otros donde no puede definir el parpadeo, según las [Configuraciones de color] de la Unidad de visualización y los Ajustes del sistema.</li> <li>"8.5.1 Definir los colores  Lista de colores compatibles" (página 8-41)</li> </ul>                                                                                                    |

## Alarma

| Gráfico Visualización/Color Alarma Cuac                                    | drícula                                                     |
|----------------------------------------------------------------------------|-------------------------------------------------------------|
| 🔽 Alarma                                                                   |                                                             |
| Canal N.º 1<br>Coordenada X<br>Intervalo de la alarma<br>Límite inferior 0 | Coordenada Y<br>Intervalo de la alarma<br>Límite inferior 0 |
| Color de la alarma<br>Color del<br>visualizador Parpadeo                   |                                                             |
|                                                                            |                                                             |
|                                                                            |                                                             |

NOTA

• Cuando se selecciona [Mostrar escala] para el [Método de visualización] en la pestaña [Gráfico], la pestaña [Ajustes de la alarma] no se muestra.

| Configuración                                     | Descripción                                                                                                    |
|---------------------------------------------------|----------------------------------------------------------------------------------------------------|
| Alarma                                            | Si se define, el color visualizado cambia cuando el valor sale de un rango especificado.                                                                                                    |
| Canal                                             | Seleccione el canal a configurar.                                                                                                    |
| Límite superior/<br>Límite inferior               | Configure el rango del visualizador de alarma para las coordenadas X e Y (desde 0 a 100).                                                                                                    |
| Color                                             | Seleccione el color del visualizador de la alarma. El color del visualizador de la alarma aparece de la siguiente forma.                                                                                                    |
| Color del fondo                                   | Seleccione el color de fondo para visualizar la alarma.                                                                                                    |
| Parpadeo                                          | Seleccione el parpadeo y la velocidad del parpadeo. Defina el [Color] y<br>[Color del fondo] de la alarma.                                                                                                    |
|                                                   | <ul> <li>NOTA</li> <li>Hay casos donde puede y otros donde no puede definir el parpadeo, según las [Configuraciones de color] de la Unidad de visualización y los Ajustes del sistema.</li> <li>** "8.5.1 Definir los colores   Lista de colores compatibles" (página 8-41)</li> </ul> |
| Barra de<br>visualización del<br>rango de colores | Muestra un ejemplo de los colores de la alarma.                                                                                                    |

## Línea auxiliar

Para usar líneas auxiliares, el [Método de visualización] debe estar definido como [Mostrar escala].

| Gráfico Visualización/Color       | Linea auxiliar       | Cuadrícula              | Normaliza | er             |
|-----------------------------------|----------------------|-------------------------|-----------|----------------|
| L ímite<br>superior               |                      |                         |           |                |
| Estándar                          |                      |                         |           |                |
| Límite<br>inferior                |                      |                         |           |                |
|                                   | Límite<br>inferior   | Estándar                | Lí<br>sup | mite<br>perior |
| Dibujar una línea                 |                      |                         |           |                |
| Especificar la<br>posición de Col | nstante 💌            | Valor de la<br>posición | 0         | ÷              |
| Tipo de Línea                     | ea contínua 💌        | Grosor de<br>la línea   | 1 🗧       |                |
| Color del visualizador            | Parpadeo<br>inguno 💌 |                         |           |                |
|                                   |                      |                         |           |                |
|                                   |                      |                         |           |                |

| Configuración                                                          |                                                                                                    | Desc                                                                                                    | ripción                                                                                                    |
|------------------------------------------------------------------------|----------------------------------------------------------------------------------------------------|----------------------------------------------------------------------------------------------------|----------------------------------------------------------------------------------------------------|
| Valor del límite<br>superior/Estándar/<br>Valor del límite<br>inferior | Seleccione el tipo                                                                                                    | ) de línea auxiliar c                                                                                               | que se definirá.                                                                                                    |
| Dibujar una línea                                                      | Define si se dibujan o no las líneas auxiliares del [Límite superior],<br>[Estándar] y [Límite inferior] en las posiciones seleccionadas.                       |                                                                                                    |                                                                                                    |
| Especificar el valor<br>de la posición                                 | <ul> <li>Seleccione el mét<br/>auxiliares entre [0</li> <li>Constante<br/>Especificar una</li> <li>Dirección<br/>Especificar la d<br/>visualización.</li> </ul> | odo de designació<br>Constante] y [Direc<br>constante definida<br>irección donde se                                 | n del valor de la posición de las líneas<br>cción].<br>a como la posición de la visualización.<br>almacena la posición de la                                      |
| Valor de la posición                                                   | Defina el valor de<br>El intervalo de co<br>forma.<br>Tipo de datos<br>16 Bit Bin<br>16 Bit Bin<br>32 Bit Bin<br>32 Bit Bin                                     | e la posición de la<br>onfiguración de cad<br>Mostrar signo +/-<br>Limpio<br>Seleccionado<br>Limpio<br>Seleccionado | línea auxiliar.<br>la línea auxiliar es de la siguiente<br>Rango de configuración<br>0 a 65535<br>De -32768 a 32767<br>0 a 4294967295<br>-2147483648 a 2147483647 |

| Configuración      | Descripción                                                                                                    |  |  |
|--------------------|----------------------------------------------------------------------------------------------------|--|--|
|                    | Seleccione el tipo de línea auxiliar:                                                                                                    |  |  |
|                    | Línea continua                                                                                                    |  |  |
|                    | Línea de guiones                                                                                                    |  |  |
|                    | Línea de guiones                                                                                                    |  |  |
| Tipo de línea      | Línea de punto y raya                                                                                                    |  |  |
|                    | Línea de dos puntos y raya                                                                                                    |  |  |
|                    | <ul> <li>NOTA</li> <li>Si la pantalla del gráfico es de 16 píxeles o menor, cualquier diseño que no sea una línea sólida podría no visualizarse en la forma correcta.</li> </ul>                                                 |  |  |
| Grosor de la línea | Defina el grosor de la línea auxiliar desde 1 a 2.                                                                                                    |  |  |
| Color              | Defina el color de la línea auxiliar.                                                                                                    |  |  |
| Color del fondo    | Si ha seleccionado un tipo de línea que no sea una línea sólida, defina el color de fondo de la línea auxiliar.                                                                                                    |  |  |
|                    | Seleccione el parpadeo y la velocidad del parpadeo. Puede elegir<br>diferentes configuraciones de parpadeo para el [Color] y [Color del<br>fondo].                                                                               |  |  |
| Parpadeo           | ΝΟΤΑ                                                                                                    |  |  |
|                    | <ul> <li>Hay casos donde puede y otros donde no puede definir el parpadeo, según las [Configuraciones de color] de la Unidad de visualización y los Ajustes del sistema.</li> <li>************************************</li></ul> |  |  |

#### Escala

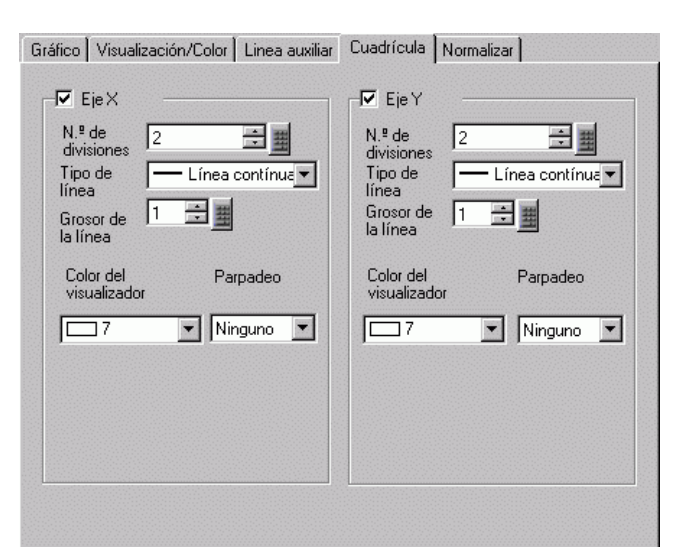

| Configuración      | Descripción                                                                                                    |  |  |
|--------------------|----------------------------------------------------------------------------------------------------|--|--|
| Eje X/Eje Y        | Especifique si se muestra o no una escala para el eje X y eje Y.                                                                                                    |  |  |
| N.º de divisiones  | Defina el número de divisiones de escala que se visualizarán desde 2 a 100.                                                                                                    |  |  |
|                    | Seleccione un tipo de línea entre los cinco diseños siguientes:                                                                                                    |  |  |
|                    | Línea de guiones                                                                                                    |  |  |
|                    | Línea de guiones                                                                                                    |  |  |
| Tipo de línea      | Línea de punto y raya                                                                                                    |  |  |
|                    | Línea de dos puntos y raya                                                                                                    |  |  |
|                    | <ul> <li>NOTA</li> <li>Si la pantalla del gráfico es de 16 píxeles o menor, cualquier diseño que no sea una línea sólida podría no visualizarse en la forma correcta.</li> </ul>                                                                                                    |  |  |
| Grosor de la línea | Defina el grosor de la línea desde 1 a 2.                                                                                                    |  |  |
| Color              | Defina el color de la línea.                                                                                                    |  |  |
| Color del fondo    | Si selecciona un tipo de línea que no sea una línea sólida, defina su color de fondo.                                                                                                    |  |  |
| Parpadeo           | <ul> <li>Seleccione el parpadeo y la velocidad del parpadeo. Puede elegir diferentes configuraciones de parpadeo para el [Color] y [Color del fondo].</li> <li>NOTA</li> <li>Hay casos donde puede y otros donde no puede definir el parpadeo, según las [Configuraciones de color] de la Unidad de visualización y los</li> </ul> |  |  |
|                    | Ajustes del sistema.<br><sup>©</sup> "8.5.1 Definir los colores ■ Lista de colores compatibles" (página 8-41)                                                                                                    |  |  |

## Datos normalizados

Para usar líneas auxiliares, el [Método de visualización] debe estar definido como [Mostrar escala].

| Gráfico Visualización/Color Linea auxiliar Cuadrícula Nor<br>Vormalizar                                      | rmalizar                                            |
|----------------------------------------------------------------------------------------------------|-----------------------------------------------------|
| Dirección de palabra de control<br>[PLC1]D00000                                                              | io de datos de la                                   |
| Ajustes del display<br>✓ Tipo de líne   Línea contínua▼ Grosor de la l<br>Color del<br>visualizador Parpadeo | línea 1 📑 🏢                                         |
| Color del<br>visualizador<br>Parpadeo                                                                        | Curva<br>C Líneas<br>rectas<br>C Líneas<br>curvadas |
| Conecte los puntos iniciales y finales                                                                       |                                                     |

| Configuración      | Descripción                                   |
|--------------------|-----------------------------------------------|
| Datos normalizados | Defina esta opción para normalizar los datos. |

Sigue

| Configuración               | Descripción                                                                                                    |  |  |
|-----------------------------|----------------------------------------------------------------------------------------------------|--|--|
|                             | Defina la dirección que controla la visualización/limpieza del gráfico.                                            |  |  |
|                             | Además, las dos siguientes direcciones se usan como una dirección                                                  |  |  |
|                             | secuencial.                                                                                                    |  |  |
|                             | Dirección de palabra de control+1: Dirección de estado                                                             |  |  |
|                             | Dirección de palabra de control+2 Dirección para el número de                                                      |  |  |
|                             | coordenadas (Se visualiza como la última dirección.)                                                               |  |  |
|                             | Haga clic en el icono para visualizar una composición de la dirección                                              |  |  |
|                             | utilizada.                                                                                                    |  |  |
|                             | Dirección de palabra de control                                                                                    |  |  |
|                             | +0 Control                                                                                                    |  |  |
|                             | +1 Estado                                                                                                    |  |  |
|                             | +2 Número de coordenadas (n)                                                                                       |  |  |
|                             |                                                                                                    |  |  |
|                             | • Cuando bit 0 este ON ("1" se almacena en la dirección), el gráfico se                                            |  |  |
|                             | visualizara.                                                                                                    |  |  |
| Dirección de relebre        | 15 03 02 01 00                                                                                                    |  |  |
| de control                  |                                                                                                    |  |  |
|                             |                                                                                                    |  |  |
|                             | • Cuando bit 1 esté ON ("2" se almacena en la dirección), el gráfico                                               |  |  |
|                             | visualizado se borrará.                                                                                            |  |  |
|                             |                                                                                                    |  |  |
|                             | Control 15 03 02 01 00                                                                                             |  |  |
|                             |                                                                                                    |  |  |
|                             | Cuanda hit Oxy hit 1 agtán ON ("2" as almassing an la dirección al                                                 |  |  |
|                             | gráfico visualizado se limpiará temporalmente y luggo se visualizará de                                            |  |  |
|                             | granco visualizado se impliara temporalmente y luego se visualizara de                                             |  |  |
|                             | nuevo.                                                                                                    |  |  |
|                             | Control 15 03 02 01 00                                                                                             |  |  |
|                             |                                                                                                    |  |  |
|                             |                                                                                                    |  |  |
|                             | Esto puede definirse ya sea a una dirección del dispositivo/PLC o a una dirección de dispositivo interno de la GP. |  |  |
|                             |                                                                                                    |  |  |
|                             | "18.10.1 Introducción" (página 18-45)                                                                              |  |  |
|                             | Configure la dirección inicial del área de la dirección donde se guardan los                                       |  |  |
|                             | datos de la coordenada X.                                                                                          |  |  |
|                             | Haga clic en el icono para visualizar una composición de la dirección                                              |  |  |
| Dirección inicial de        | utilizada.                                                                                                    |  |  |
| datos de la<br>coordenada X | Dirección inicial de datos de<br>Un dispositivo de 16<br>La coordonada X                                           |  |  |
|                             | bits usando el acceso                                                                                              |  |  |
|                             | +1 Coordenada X 2 de 32 bits, la +2 Coordenada X 2                                                                 |  |  |
|                             | +2 Coordenada X 3 dirección es tal como +4 Coordenada X 3                                                          |  |  |
|                             | se muestra a la                                                                                                    |  |  |
|                             | derecha.                                                                                                    |  |  |

| Configuración                                       | Descripción                                                                                                    |  |  |
|-----------------------------------------------------|----------------------------------------------------------------------------------------------------|--|--|
|                                                     | Configure la dirección inicial del área de la dirección donde se guardan los datos de la coordenada Y                                                                                                    |  |  |
| Dirección inicial de<br>datos de la<br>coordenada Y | Image: Haga clic en el icono para visualizar una composición de la dirección utilizada.Dirección inicial de datos de la coordenada Y+0+1Coordenada Y 2+2Coordenada Y 3::::::::::::::::::::::::::::::::::::::::::::::::::::::::::::::::::::::::::::::::::::::::::::                                                                                                    |  |  |
| Tipo de línea                                       | Especifique si desea dibujar una línea en el gráfico.<br>Si selecciona esta opción, seleccione entre cinco tipos de línea:<br>Línea continua<br>Línea de guiones<br>Línea de guiones<br>Línea de punto y raya<br>Línea de dos puntos y raya                                                                                                    |  |  |
|                                                     | <ul> <li>NOTA</li> <li>Si la pantalla del gráfico es de 16 píxeles o menor, cualquier diseño que no sea una línea sólida podría no visualizarse en la forma correcta.</li> </ul>                                                                                                    |  |  |
| Grosor de la línea                                  | Defina el grosor de la línea desde 1 a 2.                                                                                                    |  |  |
| Color                                               | Defina el color de la línea.                                                                                                    |  |  |
| Color del fondo                                     | Si selecciona un tipo de línea que no sea una línea sólida, defina su color de fondo.                                                                                                    |  |  |
| Tamaño del píxel                                    | Especifique si se mostrará o no los puntos en el gráfico.<br>Si selecciona está opción, elija el tipo de punto entre 7 diseños: círculo<br>relleno, triángulo relleno, cuadrado relleno, círculo, triángulo, cuadrado y<br>X. El tamaño del punto está fijo en 5 píxeles.                                                                                                    |  |  |
| Color                                               | Defina el color del punto.                                                                                                    |  |  |
| Curva                                               | Especifique si la línea se curva o no dentro del rango de visualización cuando los valores de los datos exceden el valor especificado del rango de visualización.                                                                                                    |  |  |
| Conectar los puntos<br>iniciales y finales          | Especifique si se conectarán o no los puntos inicial y final del gráfico para crear una línea cerrada.                                                                                                    |  |  |
| Parpadeo                                            | <ul> <li>Seleccione el parpadeo y la velocidad del parpadeo. Puede elegir<br/>diferentes configuraciones de parpadeo para el [Color], [Color de fondo] y<br/>[Color del área del gráfico].</li> <li>NOTA</li> <li>Hay casos donde puede y otros donde no puede definir el parpadeo,<br/>según las [Configuraciones de color] de la Unidad de visualización y los<br/>Ajustes del sistema.</li> </ul> |  |  |
|                                                     | <sup>C</sup> "8.5.1 Definir los colores ■ Lista de colores compatibles" (página 8-41)                                                                                                    |  |  |

# 18.12.5 Guía de configuración del gráfico de dispersión de visualización de bloques XY

Se recopilan datos múltiples a la vez que constan de los valores de dos dispositivos de palabra y se muestran como un gráfico en las coordenadas de eje X/eje Y.

| del Objeto | Gráfico Visualización/Color Alarma Cu                 | adrícula                                           |
|------------|-------------------------------------------------------|----------------------------------------------------|
| omentario  | N.º de canales                                        | <u>&gt;&gt;Extendido</u>                           |
|            | Canal N.º1                                            | <b>T</b>                                           |
|            | Dirección de palabra de control<br>[PLC1]D00000 💽 🥅 - | [PLC1]D00002                                       |
|            | Dirección de inicio de datos de la<br>coordenada X    | Dirección de inicio de datos de la<br>coordenada Y |
|            | [PLC1]D00000 🗨 🧰 🚺                                    | ] [PLC1]D00000 💽 🔂 🚺                               |
|            | Coordenada X<br>Tipo de datos<br>16 Bit Bin           | Coordenada Y<br>Tipo de datos<br>16 Bit Bin        |
|            | Rango de entrada<br>Signo +/- Ninguno                 | Rango de entrada<br>Signo +/- Ninguno              |
|            | Mín. 0                                                | Mín. 0                                             |
|            |                                                       |                                                    |
|            |                                                       |                                                    |
|            |                                                       |                                                    |

| Configuración | Descripción                                                                                                    |
|---------------|----------------------------------------------------------------------------------------------------|
| ID del objeto | A los objetos se les asigna un número ID de forma automática.<br>ID del Gráfico de dispersión de visualización de bloques XY XL_**** (4<br>dígitos)<br>La parte alfabética es fija. Puede cambiar la parte numérica dentro del<br>rango de 0000-9999. |
| Comentario    | El comentario de cada objeto puede tener hasta 20 caracteres.                                                                                                    |

# Gráfico/básico

| Gráfico Visualización/Color Alarma Cuad         | Irícula                                         |
|-------------------------------------------------|-------------------------------------------------|
| N.º de canales                                  | <u>&gt;&gt;Extendido</u>                        |
| Canal N.ª 1                                     | <b>_</b>                                        |
| Dirección de palabra de control                 |                                                 |
| [PLC1]D00000 💌 🧰 -                              | [PLC1]D00002                                    |
| Dirección de inicio de datos de la coordenada X | Dirección de inicio de datos de la coordenada Y |
| [PLC1]D00000 🔽 🧰 🛄                              | [PLC1]D00000 🔽 🧰 🛄                              |
| Coordenada X<br>Tipo de datos<br>16 Bit Bin     | Coordenada Y<br>Tipo de datos<br>16 Bit Bin     |
| Rango de entrada                                | Rango de entrada                                |
| Signo +/- Ninguno                               | Signo +/- Ninguno 💌                             |
| Mín. 0 📑 🧮                                      | Mín. 🛛 🛨 🏢                                      |
| Máx. 65535 🛨 🏭                                  | Máx. 65535 🕂 🏢                                  |
|                                                 |                                                 |
|                                                 |                                                 |
|                                                 |                                                 |

| Configuración  | Descripción                                                                                                    |
|----------------|----------------------------------------------------------------------------------------------------|
| N.º de canales | Seleccione el número de datos de la visualización gráfica. El intervalo de configuración oscila entre 1 y 10.                                              |
| Canal          | Seleccione el canal a configurar. Cambie a los números de los canales definidos en [N.º de canales] y defina las configuraciones de visualización/entrada. |

Sigue

| Configuración                                                | Descripción                                                                                                    |  |  |
|--------------------------------------------------------------|----------------------------------------------------------------------------------------------------|--|--|
| Configuración                                                | Descripción         Defina la dirección que controla la visualización/limpieza del gráfico.         Además, las dos siguientes direcciones se usan como una dirección secuencial.         • Dirección de palabra de control+1: Dirección de estado         • Dirección de palabra de control+2 Dirección para el número de coordenadas (Se visualiza como la última dirección.)         Image: Haga clic en el icono para visualizar una composición de la dirección utilizada.         Dirección de palabra de control         +0         Control         +1         Estado                                                                                                    |  |  |
|                                                              | <ul> <li>Cuando bit 0 esté ON ("1" se almacena en la dirección), el gráfico se visualizará.</li> </ul>                                                                                                    |  |  |
| Dirección de<br>palabra de control                           | Control                                                                                                    |  |  |
|                                                              | <ul> <li>Cuando bit 1 esté ON ("2" se almacena en la dirección), el gráfico visualizado se borrará.</li> <li>Control</li> <li>15</li> <li>03</li> <li>02</li> <li>01</li> <li>00</li> <li>00</li> <li>00</li> <li>00</li> <li>00</li> <li>01</li> <li>00</li> <li>00</li> <li>01</li> <li>00</li> <li>01</li> <li>00</li> <li>01</li> <li>00</li> <li>01</li> <li>00</li> <li>02</li> <li>01</li> <li>00</li> <li>00</li> <li>01</li> <li>00</li> <li>01</li> <li>00</li> <li>01</li> <li>00</li> <li>00</li> <li>00</li> <li>01</li> <li>00</li> <li>01</li> <li>00</li> <li>01</li> <li>00</li> <li>01</li> <li>00</li> <li>01</li> <li>00</li> <li>01</li> <li>01</li> <li>00</li> <li>01</li> <li>01</li> <li>01</li> <li>01</li> <li>01</li> <li>02</li> <li>01</li> <li>01</li> <li>00</li> <li>01</li> <li>01</li> <li>01</li> <li>02</li> <li>01</li> <li>01</li> <li>01</li> <li>01</li> <li>02</li> <li>01</li> <li>01</li> <li>01</li> <li>01</li> <li>02</li> <li>01</li> <li>01</li> <li>01</li> <li>01</li> <li>02</li> <li>01</li> <li>01</li> <li>02</li> <li>01</li> <li>01</li> <li>01</li> <li>01</li> <li>01</li> <li>01</li> <li>01</li> <li>01</li> <li>01</li> <li>01</li> <li>01</li> <li>01</li> <li>02</li> <li>01</li> <li>01</li> <li>01</li> <li>01</li> <li>01</li> <li>01</li> <li>01</li> <li>01</li> <li>01</li> <li>02</li> <li>01</li> <li>01</li> <li>02</li> <li>01</li> <li>01</li> <li>01</li> <li>01</li> <li>01</li> <li>01</li> <li>01</li> <li>01</li> <li>01</li> <li>01</li> <li>01</li> <li>01</li> <li>01</li> <li>01</li> <li>01</li> <li>01</li> <li>01</li> <li>01<!--</td--></li></ul> |  |  |
| gráfico visualizado se limpiará temporalmente y luego se vis |                                                                                                    |  |  |
|                                                              | Control 15 03 02 01 00                                                                                                    |  |  |
|                                                              | Esto puede definirse ya sea a una dirección del dispositivo/PLC o a una dirección de dispositivo interno de la GP.                                                                                                    |  |  |
|                                                              | Configure la dirección inicial del área de la dirección donde se guardan los                                                                                                    |  |  |
| Dirección inicial de                                         | Haga clic en el icono para visualizar una composición de la dirección utilizada.                                                                                                    |  |  |
| datos de la<br>coordenada X                                  | Dirección inicial de datos de<br>la coordenada YCuando se accede a un<br>dispositivo de 16 bits<br>usando el acceso de 32<br>bits, la composición de<br>la dirección es tal como<br>se muestra a la<br>                                                                                                    |  |  |

| Configuración                                       | Descripción                                                                                                    |                                                                                                    |                                                                                                    |
|-----------------------------------------------------|----------------------------------------------------------------------------------------------------|----------------------------------------------------------------------------------------------------|----------------------------------------------------------------------------------------------------|
|                                                     | Configure la dirección inicial del área de la dirección donde se guardan los datos de la coordenada X                                                                                                    |                                                                                                    |                                                                                                    |
| Dirección inicial de<br>datos de la<br>coordenada Y | Image: Haga clic en el icono para visualizar una composición de la dirección utilizada.                                                                                                    |                                                                                                    |                                                                                                    |
|                                                     | Dirección inicial de c<br>la coordenada Y<br>+0 Coordenada<br>+1 Coordenada<br>+2 Coordenada<br>: :                                                                                                    | datos deCuando se<br>a un dispoY 116 bits usa<br>acceso de<br>la composY 216 bits usa<br>acceso de<br>la composY 3la direcció<br>como se r<br>la derecha | e accede Dirección inicial de datos<br>bitivo de de la coordenada Y<br>ando el +0 Coordenada Y 1<br>e 32 bits,<br>bición de +2 Coordenada Y 2<br>in es tal +4 Coordenada Y 3<br>nuestra a : : :<br>a. |
| Coordenadas X/<br>Coordenadas Y                     | Configure el [Tipo<br>e Y.                                                                                                    | o de datos] y [Rango                                                                                                    | o de entrada] para las coordenadas X                                                                                                    |
| Tipo de datos                                       | Seleccione el tipo de datos de la visualización del gráfico entre [16 Bit<br>Bin], [16 Bit BCD], [32 Bit Bin], [32 Bit BCD] y [32 Bit Flotante].                                                                                                    |                                                                                                    |                                                                                                    |
| Signo                                               | <ul> <li>Defina si los datos visualizados pueden manejar los datos numéricos negativos. Esto sólo se puede definir cuando el [Tipo de datos] es [16 Bit Bin] o [32 Bit Bin].</li> <li>Ninguno Sólo los datos numéricos positivos serán manejados.</li> <li>Complemento a 2 Los números negativos se controlan con el complemento a 2.</li> <li>Signo MSB Los números negativos se manejan con un signo MSB.</li> </ul> |                                                                                                    |                                                                                                    |
|                                                     | Seleccione el rango de entrada para los datos del gráfico XY.<br>Cada [Tipo de datos] y [Signo] tiene un rango de tamaños diferente.                                                                                                    |                                                                                                    |                                                                                                    |
|                                                     | Tipo de datos                                                                                                    | Signo                                                                                                    | Rango                                                                                                    |
|                                                     |                                                                                                    | Ninguno                                                                                                    | 0 a 65535                                                                                                    |
|                                                     | 16 Bit Bin                                                                                                    | Complemento a 2                                                                                                    | De -32768 a 32767                                                                                                    |
|                                                     |                                                                                                    | Signo MSB                                                                                                    | -32767 a 32767                                                                                                    |
|                                                     |                                                                                                    | Ninguno                                                                                                    | 0 a 4294967295                                                                                                    |
| Valor mínimo/Valor                                  | 32 Bit Bin                                                                                                    | Complemento a 2                                                                                                    | -2147483648 a 2147483647                                                                                                    |
| máximo                                              |                                                                                                    | Signo MSB                                                                                                    | -2147483647 a 2147483647                                                                                                    |
|                                                     | 16 Bit BCD                                                                                                    | -                                                                                                    | 0 a 9999                                                                                                    |
|                                                     | 32 Bit BCD                                                                                                    | -                                                                                                    | 0 a 99999999                                                                                                    |
|                                                     | 32 Bit Flotante                                                                                                    | -                                                                                                    | -9,9e <sup>16</sup> a 9,9e <sup>16</sup>                                                                                                    |
|                                                     | • Los valores de la se muestran en e                                                                                                    | as coordenadas X/Y<br>el gráfico como un v                                                                                                    | corresponden al rango de entrada y valor entre 1 a 1000.                                                                                                    |

## Gráfico/Ajustes extendidos

Configure los ajustes de entrada/visualización para el Tipo de datos, Signo, etc., de cada canal.

| Gráfico Visualización/Color Alarma Cua          | drícula )                           |
|-------------------------------------------------|-------------------------------------|
| N.º de canales Método de<br>visualización       | <u>&lt;<básico< u=""></básico<></u> |
| 1 📑 🗾 Especificar interval                      | o 🔽 💿 Bloque 🛛 Endividual           |
|                                                 |                                     |
| Canal N.º                                       |                                     |
| Dirección de palabra de control                 |                                     |
| [PLC1]D00000 💌 🧰 -                              | [PLC1]D00002                        |
| Dirección de inicio de datos de la coordenada X | Dirección de inicio de datos de la  |
| [PLC1]D00000 🔽 🧰 İ                              | [PLC1]D00000 🔽 🧰 🚺                  |
| Coordenada X                                    | Coordenada Y                        |
| Tipo de datos                                   | Tipo de datos                       |
| 16 Bit Bin 💌                                    | 16 Bit Bin 💌                        |
| Rango de entrada                                | Rango de entrada                    |
| Signo +/- Ninguno 💌                             | Signo +/- Ninguno 💌                 |
| Mín. 0 📑 🏢                                      | Mín. 🛛 🔁 🧮                          |
| Máx. 65535 🛨 🧮                                  | Máx. 65535 📑 🧾                      |
|                                                 |                                     |
|                                                 |                                     |
|                                                 |                                     |

| Configuración              | Descripción                                                                                                    |
|----------------------------|----------------------------------------------------------------------------------------------------|
| Método de<br>visualización | <ul> <li>Seleccione el método para definir el rango de visualización del gráfico, ya sea [Especificar rango] o [Mostrar escala].</li> <li>✓ Mostrar escala" (página 18-133)</li> <li>NOTA</li> <li>Cuando la casilla [Mostrar escala] está seleccionada, la pestaña [Ajustes de alarma] no se muestra.</li> <li>Cuando la casilla [Especificar intervalo] está seleccionada, la pestaña [Línea auxiliar] no se muestra.</li> </ul> |
| Bloque/Individual          | Configure el [Tipo de datos] y el [Rango de entrada] para todos los canales<br>como un todo o en forma separada cuando seleccione [Especificar<br>intervalo] en [Método de visualización].                                                                                                    |

## ♦ Mostrar escala

| Gráfico Visualización/Color Linea auxilia                        | r Cuadrícula                                       |
|------------------------------------------------------------------|----------------------------------------------------|
| N.º de canales<br>1 Método de<br>visualización<br>Mostrar escala | < <básico< td=""></básico<>                        |
| Canal N.º1                                                       | <b></b>                                            |
| Dirección de palabra de control                                  | ID: 0410.00000                                     |
|                                                                  |                                                    |
| Dirección de inicio de datos de la<br>coordenada X               | Dirección de inicio de datos de la<br>coordenada Y |
| [PLC1]D00000                                                     | [PLC1]D00000 🔽 🧮 İ                                 |
| Coordenada X                                                     | Coordenada Y                                       |
| Tipo de datos                                                    | Tipo de datos                                      |
| 16 Bit Bin 💌 🗖 Mostrar<br>signo +/-                              | 16 Bit Bin 💌 🗖 Mostrar<br>signo +/-                |
| Límite inferior                                                  | Límite inferior                                    |
|                                                                  | 💿 Constante 🔿 Indirecto                            |
| 0 📑                                                              | 0                                                  |
| Límite superior                                                  | Límite superior                                    |
| ● Constante ● Indirecto                                          | ⊙ Constante ◯ Indirecto                            |
| 65535                                                            | 65535                                              |
|                                                                  |                                                    |

| Configuración                                                                                                    | Descripción                                                                                                    |                   |                                                  |
|----------------------------------------------------------------------------------------------------|----------------------------------------------------------------------------------------------------|-------------------|--------------------------------------------------|
| Coordenadas X/<br>Coordenadas Y                                                                                                    | Configure el [Tipo de datos] y el [Límite superior]/[Límite inferior] para las coordenadas X e Y.                                                                                                    |                   |                                                  |
| Tipo de datos                                                                                                    | Seleccione el tipo de datos del gráfico desde [16 Bit Bin] o [32 Bit Bin].                                                                                                    |                   |                                                  |
| Mostrar signo +/-                                                                                                    | Configure esta opción para visualizar números negativos.                                                                                                    |                   |                                                  |
| L ímite superior/                                                                                                    | <ul> <li>Seleccione el método para configurar el valor superior e inferior de la escala desde [Constante] o [Dirección], y define el límite inferior y superior.</li> <li>Constante Especificar una constante definida como el valor Mín/Máx.</li> <li>Dirección Especificar la dirección donde se almacenan los valores del límite superior/inferior.</li> </ul> |                   |                                                  |
| Límite inferior                                                                                                    | Tipo de datos                                                                                                    | Mostrar signo +/- | Rango                                            |
|                                                                                                    | 16 Bit Bin                                                                                                    | Limpio            | 0 a 65535                                        |
|                                                                                                    |                                                                                                    | Seleccionado      | De -32768 a 32767                                |
|                                                                                                    | 32 Bit Bin                                                                                                    | Limpio            | 0 a 4294967295                                   |
|                                                                                                    |                                                                                                    | Seleccionado      | -2147483648 a 2147483647                         |
| <ul> <li>NOTA</li> <li>Si la opción [Mostrar signo +/-] está definida, los números negativos s<br/>manejan con el sistema del complemento a 2.</li> </ul> |                                                                                                    |                   | definida, los números negativos se<br>nento a 2. |

## Visualización/Color

| Gráfico Visualización/Color Linea auxiliar Cuadrícula |                                     |
|-------------------------------------------------------|-------------------------------------|
| Canal N.º                                             |                                     |
| Seleccionar el tipo/color de la línea                 | Grosor de la línea<br>ontínue 🔽 👖 🗮 |
| Color del visualizador Parpadeo                       |                                     |
| Color del visualizador Parpadeo                       | Curva<br>© Líneas rectas            |
| Conecte los puntos inicipies u finales                | C Líneas curvadas                   |
| Color del área Parpadeo del gráfico                   | Ninguno 💌                           |
|                                                       |                                     |

| Configuración | Descripción                                                                  |
|---------------|------------------------------------------------------------------------------|
| Canal N.º     | Seleccione el canal para configurar la visualización y el color del gráfico. |
|               | Sigue                                                                        |

| Configuración                 | Descripción                                                                                                    |  |  |  |  |
|-------------------------------|----------------------------------------------------------------------------------------------------|--|--|--|--|
|                               | <ul> <li>Especifique si desea dibujar una línea en el gráfico.</li> <li>Si selecciona esta opción, defina uno de los siguientes tipos de línea.</li> <li>Directo</li> <li>Tipo de línea</li> </ul> |  |  |  |  |
|                               | Seleccione un tipo de línea entre los cinco diseños siguientes:                                                                                                    |  |  |  |  |
|                               | Línea continua                                                                                                    |  |  |  |  |
|                               | Línea de guiones                                                                                                    |  |  |  |  |
|                               | Línea de guiones                                                                                                    |  |  |  |  |
|                               | Línea de punto y raya                                                                                                    |  |  |  |  |
|                               | Línea de dos puntos y raya                                                                                                    |  |  |  |  |
|                               | •Grosor de la línea                                                                                                    |  |  |  |  |
|                               | Defina el grosor de la línea desde 1 a 2.                                                                                                    |  |  |  |  |
|                               | •Color<br>Define al color de la línea                                                                                                    |  |  |  |  |
| Tino de línea                 | •Color del fondo                                                                                                    |  |  |  |  |
| npo de intea                  | Si selecciona un tino de línea que no sea una línea sólida, defina su                                                                                                    |  |  |  |  |
|                               | color de fondo                                                                                                    |  |  |  |  |
|                               | Dirección                                                                                                    |  |  |  |  |
|                               | •Color/Color de fondo y Tino de línea/Grosor de la línea                                                                                                    |  |  |  |  |
|                               | Configure la dirección inicial que especifica el color/color de fondo y                                                                                                    |  |  |  |  |
|                               | el tipo de línea/grosor de la línea                                                                                                    |  |  |  |  |
|                               | La última dirección que especifica el tipo de línea/grosor de la línea es                                                                                                    |  |  |  |  |
|                               | una dirección secuencial.                                                                                                    |  |  |  |  |
|                               | Haga clic en el icono para Tipo de línea/Grosor de la línea                                                                                                    |  |  |  |  |
|                               | visualizar una composición de la +0 Color del Color                                                                                                    |  |  |  |  |
|                               | dirección utilizada.                                                                                                    |  |  |  |  |
|                               | +1 Tipo de línea/                                                                                                    |  |  |  |  |
|                               | NOTA Grosor de la                                                                                                    |  |  |  |  |
|                               | Si la pantalla del gráfico es de 16                                                                                                    |  |  |  |  |
|                               | píxeles o menor, cualquier diseño                                                                                                    |  |  |  |  |
|                               | que no sea una línea sólida podría no visualizarse en la forma correcta.                                                                                                    |  |  |  |  |
|                               | Especifique si se mostrará o no los puntos en el gráfico.                                                                                                    |  |  |  |  |
| Tamaño del píxel              | Si selecciona está opción, elija el tipo de punto entre 7 diseños: círculo                                                                                                    |  |  |  |  |
| ·····                         | relleno, triángulo relleno, cuadrado relleno, círculo, triángulo, cuadrado y                                                                                                    |  |  |  |  |
| -                             | X. El tamaño del punto está fijo en 5 píxeles.                                                                                                    |  |  |  |  |
| Color                         | Defina el color del punto.                                                                                                    |  |  |  |  |
|                               | Especifique si la línea se curva o no dentro del rango de visualización                                                                                                    |  |  |  |  |
| Curva                         | cuando los valores de los datos exceden el valor especificado del rango de                                                                                                    |  |  |  |  |
|                               | visualización.                                                                                                    |  |  |  |  |
| Conectar los puntos           | Especifique si se conectarán o no los puntos inicial y final del gráfico para                                                                                                    |  |  |  |  |
| iniciales y finales           | crear una linea cerrada.                                                                                                    |  |  |  |  |
| Color del área del<br>gráfico | Seleccione un color para el área de visualización del gráfico.                                                                                                    |  |  |  |  |

| Configuración | Descripción                                                                                                    |
|---------------|----------------------------------------------------------------------------------------------------|
|               | Seleccione el parpadeo y la velocidad del parpadeo. Puede elegir<br>diferentes configuraciones de parpadeo para el [Color], [Color de fondo] y<br>[Color del área del gráfico].                                                                                                    |
| Parpadeo      | <ul> <li>NOTA</li> <li>Hay casos donde puede y otros donde no puede definir el parpadeo, según las [Configuraciones de color] de la Unidad de visualización y los Ajustes del sistema.</li> <li>☞ "8.5.1 Definir los colores ■ Lista de colores compatibles" (página 8-41)</li> </ul> |

## Alarma

| 7 Alarma                                                                                         |                                                             |
|--------------------------------------------------------------------------------------------------|-------------------------------------------------------------|
| Canal N.º 1<br>Coordenada X<br>Intervalo de la alarma<br>Límite inferior 0 🔹 🏨<br>Límite 100 🔹 🏨 | Coordenada Y<br>Intervalo de la alarma<br>Límite inferior 0 |
| Color de la alarma<br>Color del Parpadeo<br>visualizador Ninguno                                 | 3                                                           |
|                                                                                                  |                                                             |

NOTA

• Cuando se selecciona [Mostrar escala] para el [Método de visualización] en la pestaña [Gráfico], la pestaña [Ajustes de la alarma] no se muestra.

| Configuración                                     | Descripción                                                                                                    |  |
|---------------------------------------------------|----------------------------------------------------------------------------------------------------|--|
| Alarma                                            | Si se define, el color visualizado cambia cuando el valor sale de un rango especificado.                                                                                                    |  |
| Canal                                             | Seleccione el canal a configurar.                                                                                                    |  |
| Límite superior/<br>Límite inferior               | Configure el rango del visualizador de alarma para las coordenadas X e Y (desde 0 a 100).                                                                                                    |  |
| Color                                             | Seleccione el color del visualizador de la alarma.                                                                                                    |  |
| Color del fondo                                   | Seleccione el color de fondo para visualizar la alarma.                                                                                                    |  |
|                                                   | Seleccione el parpadeo y la velocidad del parpadeo. Defina el [Color] y<br>[Color del fondo] de la alarma.                                                                                                    |  |
| Parpadeo                                          | <ul> <li>NOTA</li> <li>Hay casos donde puede y otros donde no puede definir el parpadeo, según las [Configuraciones de color] de la Unidad de visualización y los Ajustes del sistema.</li> <li>** "8.5.1 Definir los colores  Lista de colores compatibles" (página 8-41)</li> </ul> |  |
| Barra de<br>visualización del<br>rango de colores | Muestra un ejemplo de los colores de la alarma.                                                                                                    |  |

## Línea auxiliar

Para usar líneas auxiliares, el [Método de visualización] debe estar definido como [Mostrar escala].

| Gráfico Visualización/Color     | Linea auxiliar | Cuadrícula            |          |     |
|---------------------------------|----------------|-----------------------|----------|-----|
|                                 |                |                       |          |     |
| Límite<br>superior              |                |                       |          |     |
|                                 |                |                       |          | -   |
| Estándar                        |                |                       |          |     |
|                                 |                |                       |          |     |
| Límite                          |                |                       |          |     |
|                                 | Límite         | Estándar              | Límite   | -   |
|                                 |                |                       | superior | _   |
| Especificar la                  |                | Malas da la 🛁         |          |     |
| posición de Co<br>visualización | instante 💌     | posición              | l        | ÷ = |
| Tipo de 🛛 🗕 Lín                 | ea contínua 💌  | Grosor de<br>la línea | ÷ #      |     |
| Color del visualizador          | Parpadeo       |                       | _        |     |
|                                 | linguno 💌      |                       |          |     |
|                                 |                |                       |          |     |
|                                 |                |                       |          |     |

| Configuración                                                          | Descripción                                                                                                    |  |                                                                                                    |
|------------------------------------------------------------------------|----------------------------------------------------------------------------------------------------|--|----------------------------------------------------------------------------------------------------|
| Valor del límite<br>superior/Estándar/<br>Valor del límite<br>inferior | Seleccione el tipo de línea auxiliar que se definirá.                                                                                                    |  |                                                                                                    |
| Dibujar una línea                                                      | Define si se dibujan o no las líneas auxiliares del [Límite superior],<br>[Estándar] y [Límite inferior] en las posiciones seleccionadas.                                                                                                    |  |                                                                                                    |
| Especificar el valor<br>de la posición                                 | <ul> <li>Seleccione el método de designación del valor de la posición de las líneas auxiliares entre [Constante] y [Dirección].</li> <li>Constante Especificar una constante definida como la posición de la visualización.</li> <li>Dirección Especificar la dirección donde se almacena la posición de la visualización.</li> </ul> |  |                                                                                                    |
| Valor de la posición                                                   | Visualización.Defina el valor de la posición de la línea auxiliar.El intervalo de configuración de cada línea auxiliar es de la siguienteforma.Tipo de datosMostrar signo +/-Rango de configuración16 Bit BinLimpio0 a 6553516 Bit BinSeleccionado32 Bit BinLimpio32 Bit BinSeleccionado-2147483648 a 2147483647                      |  | ea auxiliar.<br>línea auxiliar es de la siguiente<br>Rango de configuración<br>0 a 65535<br>De -32768 a 32767<br>0 a 4294967295<br>-2147483648 a 2147483647 |

| Configuración      | Descripción                                                                                                    |  |  |
|--------------------|----------------------------------------------------------------------------------------------------|--|--|
|                    | Seleccione el tipo de línea auxiliar:                                                                                                    |  |  |
| Tipo de línea      | Línea continua                                                                                                    |  |  |
|                    | Línea de guiones                                                                                                    |  |  |
|                    | Línea de guiones                                                                                                    |  |  |
|                    | Línea de punto y raya                                                                                                    |  |  |
|                    | Línea de dos puntos y raya                                                                                                    |  |  |
|                    | <ul> <li>NOTA</li> <li>Si la pantalla del gráfico es de 16 píxeles o menor, cualquier diseño que no sea una línea sólida podría no visualizarse en la forma correcta.</li> </ul>                                                 |  |  |
| Grosor de la línea | Defina el grosor de la línea auxiliar desde 1 a 2.                                                                                                    |  |  |
| Color              | Defina el color de la línea auxiliar.                                                                                                    |  |  |
| Color del fondo    | Si ha seleccionado un tipo de línea que no sea una línea sólida, defina el color de fondo de la línea auxiliar.                                                                                                    |  |  |
|                    | Seleccione el parpadeo y la velocidad del parpadeo. Puede elegir<br>diferentes configuraciones de parpadeo para el [Color] y [Color del<br>fondo].                                                                               |  |  |
| Parpadeo           |                                                                                                    |  |  |
|                    | <ul> <li>Hay casos donde puede y otros donde no puede definir el parpadeo, según las [Configuraciones de color] de la Unidad de visualización y los Ajustes del sistema.</li> <li>************************************</li></ul> |  |  |

# Escala

| Gráfico   Visualización/Color   Linea auxiliar                                                                                                    | Cuadrícula                                                                                                    |
|----------------------------------------------------------------------------------------------------|----------------------------------------------------------------------------------------------------|
| ✓ Eje×       N.ª de<br>divisiones     2       Tipo de<br>línea     Línea contínue       Grocor de<br>la línea     1       Color del<br>visualizador     Parpadeo       7     ▼ | ▼ Eje Y       N.ª de<br>divisiones       Tipo de<br>línea       Grosor de<br>la línea       Color del<br>visualizador       Parpadeo       T       ▼       Ninguno |
|                                                                                                    |                                                                                                    |

| Configuración      | Descripción                                                                                                    |  |  |  |  |
|--------------------|----------------------------------------------------------------------------------------------------|--|--|--|--|
| Eje X/Eje Y        | Especifique si se muestra o no una escala para el eje X y eje Y.                                                                                                    |  |  |  |  |
| N.º de divisiones  | Defina el número de divisiones de escala que se visualizarán desde 2 a 100.                                                                                                    |  |  |  |  |
| Tipo de línea      | Seleccione un tipo de línea entre los cinco diseños siguientes:<br>Línea continua<br>Línea de guiones<br>Línea de guiones<br>Línea de guiones<br>Línea de punto y raya<br>Línea de dos puntos y raya<br>NOTA<br>• Si la pantalla del gráfico es de 16 píxeles o menor, cualquier diseño que<br>no sea una línea sólida podría no visualizarse en la forma correcta                 |  |  |  |  |
| Grosor de la línea | Defina el grosor de la línea desde 1 a 2.                                                                                                    |  |  |  |  |
| Color              | Defina el color de la línea.                                                                                                    |  |  |  |  |
| Color del fondo    | Si selecciona un tipo de línea que no sea una línea sólida, defina su color de fondo.                                                                                                    |  |  |  |  |
| Parpadeo           | <ul> <li>Seleccione el parpadeo y la velocidad del parpadeo. Puede elegir diferentes configuraciones de parpadeo para el [Color] y [Color del fondo].</li> <li>NOTA</li> <li>Hay casos donde puede y otros donde no puede definir el parpadeo, según las [Configuraciones de color] de la Unidad de visualización y los Ajustes del sistema.</li> <li>Total de sistema.</li> </ul> |  |  |  |  |

# 18.13 Restricciones

# 18.13.1 Restricciones para gráficos

• Cuando se toma un valor fuera del rango de entrada definido, la visualización del gráfico sólo muestra valores de hasta el máximo y mínimo recogido.

Por ejemplo, cuando el rango de entrada Mín = 0, Máx = 100

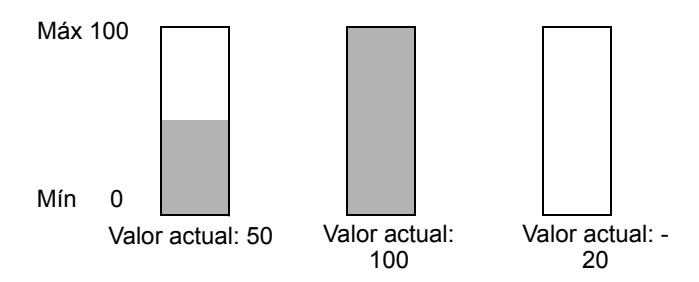

• Cuando se recopilan datos BCD corruptos, no pueden visualizarse en la forma correcta. Cuando un valor es inválido, se visualiza el estado previo. Si el valor está corrupto y no existe valor previo, entonces se visualiza un valor una vez que se toma un valor válido.

# Restricciones en los gráficos XY

- Para los objetos de Gráfico de tendencias históricas, Gráfico de visualización de bloques de datos, Gráfico de dispersión histórico XY y Gráfico de dispersión de visualización de bloques XY, se puede mostrar un máximo de ocho gráficos en una pantalla a la vez (incluyendo las pantallas llamadas y las ventanas emergentes).
- Para los objetos de Gráfico de tendencias históricas, Gráfico de visualización de bloques de datos, Gráfico de dispersión histórico XY y Gráfico de dispersión de visualización de bloques XY, se puede mostrar un máximo de 40 canales en una pantalla (incluyendo las pantallas llamadas y las ventanas emergentes).
- Se pueden configurar hasta 10 canales para un objeto de Gráfico de dispersión histórico XY o Gráfico de dispersión de visualización de bloques XY.
- Puede que los puntos de coordenada se muestren, aunque los valores de los datos estén fuera de rango. Los puntos de coordenada de los datos del gráfico se calculan como un valor entre 1 y 1000. Como resultado, es posible que se determine que los datos que están fuera del rango estén dentro del rango.
- El gráfico no se visualizará si hay datos inválidos en el eje X o bien el eje Y.
- El orden de dibujo de cada gráfico se muestra a continuación:
  - Escala XY
  - Líneas auxiliares del eje X y eje Y.
  - Datos normalizados
  - Gráfico de dispersión histórico XY

Sin embargo, cuando el valor de los datos normalizados cambia y sólo se realiza la función de dibujo (activar bit "0"), los datos normalizados se trazarán en el Gráfico de dispersión histórico XY.

#### 18.13.2 Restricciones para los gráficos de tendencia históricas

- Un total de ocho objetos de gráfico de tendencia pueden visualizarse al mismo tiempo en una pantalla sencilla. Cuando se usa una pantalla de ventana, se pueden mostrar un total de ocho objetos de Gráfico de visualización de bloques de datos en la pantalla base y la pantalla de ventana juntas. Cuando los objetos de Gráfico de visualización de bloques de datos, Gráfico de dispersión histórico XY y Gráfico de dispersión de visualización de bloques XY se ubican en la misma pantalla, se pueden poner ocho gráficos juntos en total.
- El número máximo de canales (número de líneas) que pueden visualizarse en un gráfico de tendencia histórica sencillo es 20.
- El número máximo de canales (N.º de filas de texto) que pueden visualizarse en una pantalla sencilla es 40. Cuando se usa una pantalla de ventana, el número total de canales que pueden visualizarse en la pantalla base y la pantalla de ventana en conjunto es 40. Los canales subsiguientes no aparecen.
- Para dibujar líneas dentro del área de visualización en el gráfico de tendencia histórica, ubique el gráfico en una pantalla base numerada 9000-9999. Si dibuja líneas de escala dentro del área de visualización del gráfico en una pantalla base numerada 1-8999, las líneas de escala no se visualizarán en la GP. Para visualizar un gráfico con líneas de escala en una pantalla base numerada 1-8999, llame una pantalla con un número mayor que 9000.
- Cuando el período de muestreo se especifica como 1 segundo o menos, dependiendo del tamaño del área de visualización del gráfico utilizado, el procesamiento del desplazamiento puede tardar casi un segundo y la comunicación y el procesamiento de la etiqueta pueden verse afectados. En este caso, al definir el periodo de muestreo en dos o más segundos deberá corregir el problema.
- Si el error sucede durante la lectura de los datos de muestreo, la línea en esa parte del gráfico no se visualiza. Si el error continúa, ese período no aparece en el gráfico. Cuando los siguientes datos muestreados aparecen en el gráfico de tendencia histórica, se visualizan de la siguiente forma.

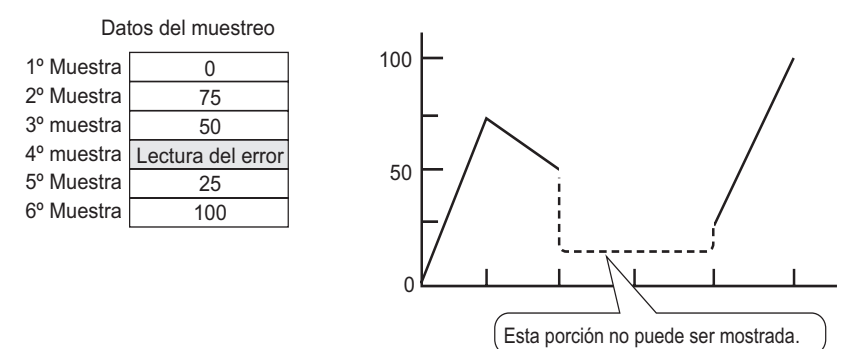

• Si el [Tipo de datos] del objeto del gráfico de tendencias históricas se define como [BCD], y se almacenan los datos muestreados que incluyen A a Fh, el gráfico no se mostrará. Cuando los siguientes datos muestreados aparecen en el gráfico de tendencia histórica, se visualizan de la siguiente forma.

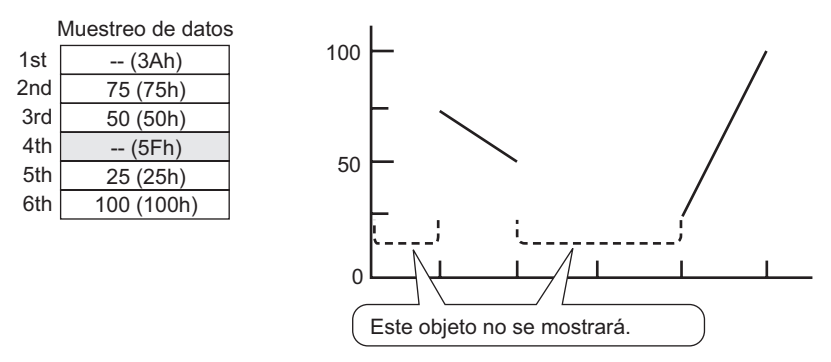

• Si el [Tipo de datos] del objeto del gráfico de tendencias históricas se define como [BCD], y se almacenan los datos muestreados que incluyen A a Fh excepto BCD (excepto el 0 al 9), el gráfico no se mostrará.

Cuando los siguientes datos muestreados aparecen en el gráfico de tendencia histórica, se visualizan de la siguiente forma.

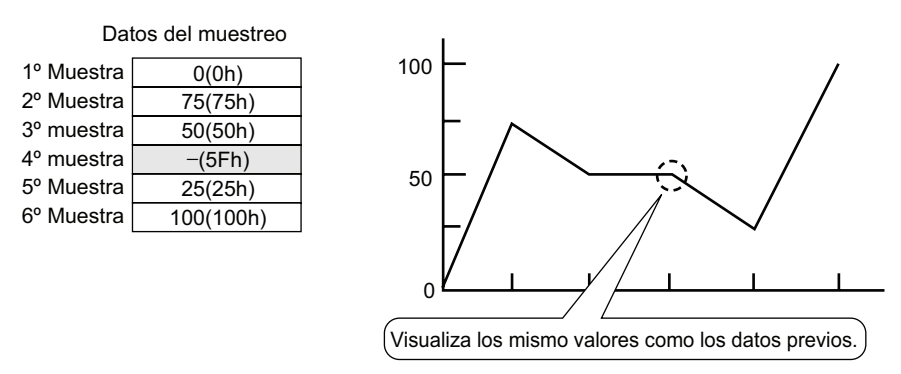

La cuarta muestra, 95(5Fh) se ignora, y la tercera muestra, 50(32h), se visualiza en su lugar en el gráfico.

• Defina los [Tipo de datos] en el gráfico de tendencia histórica para que concuerda con la longitud de bit de los datos de muestreo. Si la [Longitud de bit] se establece en [16 Bit] y el [Tipo de datos] es 32 bit, dos datos de palabra se combinan y se manejan como 32 bits.

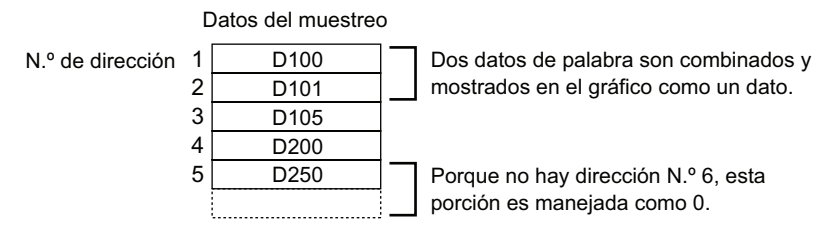

• Si hay varios gráficos de tendencia histórica con el mismo ID de objeto en la misma pantalla, el gráfico colocado se considerará válido. El segundo gráfico no se mostrará. Lo mismo es cierto cuando se trata de cargar la pantalla usando Llamada de pantalla. El

gráfico que se pone primero se visualizará mientras que el segundo gráfico no se visualizará.

- Aunque la opción Mostrar cursor está definida en Gráfico de tendencia histórica, el cursor no se muestra para el grupo de muestreo para el cual la opción [Usar la tarjeta de memoria como área de copia de seguridad] no se ha seleccionado en Ajustes de muestreo.
- Cuando el número de muestreo es 1, el Modo de reducción se desactiva.

## Restricciones para Mostrar datos históricos

- Sólo un objeto de gráfico de tendencia histórica con una función de Mostrar datos históricos habilitada puede ponerse en una pantalla base.
- No puede usar configuraciones para mostrar datos históricos en una pantalla de ventana. La función Mostrar datos históricos no funciona.
- El modo de visualización de datos históricos no se activará para el grupo de muestreo que no tiene seleccionada la opción Mostrar datos históricos, aun si se define Mostrar datos históricos en el Gráfico de tendencia histórica.
- Cuando borra muestras de dato almacenados en GP, los datos históricos no pueden visualizarse.
- El número de datos (datos actuales + datos históricos) que pueden visualizarse en un canal con Mostrar datos históricos es el valor en [Ciclos] especificado en los ajustes de muestreo.

Para los [Datos de muestreo] del Gráfico de tendencias históricas, defina un número menor que el valor en [Ciclos] en los ajustes de muestreo.

• El número de grupos de datos muestreados que pueden guardarse en la GP depende de la capacidad de la SRAM de respaldo <sup>\*1</sup> y el uso que se le quiera dar, así como también los ajustes de muestreo.

<sup>(</sup><sup>(</sup><sup>(</sup>)</sup> 24.9.1 Resumen ■ SRAM de respaldo" (página 24-123)

La tabla a continuación muestra el número máximo de muestras cuando la copia de seguridad SRAM se usa para respaldar los grupos de muestreo usados en un gráfico de líneas.

| Tamaño de la SRAM de respaldo | 1 canal | 10<br>canales | 20<br>canales | 30<br>canales | 40<br>canales |
|-------------------------------|---------|---------------|---------------|---------------|---------------|
| 320KB                         | 65535   | 16265         | 8132          | 5421          | 4065          |
| 128KB                         | 32180   | 6435          | 3217          | 2144          | 1608          |

El número máximo de muestras por N.º de canales

Contenido de la configuración: Número de grupos de muestreo: 1, Bloques: 1, Tipo de datos: 16 Bits,

Sobrescribir datos antiguos después de finalizar el N.º de veces especificados, Ningún dato de fecha, Ningún dato

Señalizadores Habilitado/Desactivado

\*1 La capacidad difiere según en el modelo. Para comprobar la capacidad, en el menú GP-Pro EX [Proyecto (F)], seleccione [Información (I)], luego seleccione [Información del proyecto (I)] y después seleccione [Información de SRAM].
- Los interruptores puestos en el gráfico de tendencia histórica se agrupan en forma automática. Puede cambiar los atributos o el tamaño de un interruptor individual, pero si elimina el interruptor, el gráfico también se elimina. No puede desagrupar.
- No use dos tipos diferentes de interruptores para el mismo gráfico de tendencia histórica. El interruptor no funcionará normalmente. No configure más que un interruptor para [Mostrar datos históricos] para cada Gráfico de tendencias históricas.
- Cuando use un interruptor piloto [Interruptor especial] [Interruptor gráfico de tendencia] para mostrar datos históricos, ponga el interruptor especial y el gráfico de tendencia con la función del visualizador de datos históricos en la misma pantalla base. Si el gráfico de tendencia histórica se pone en la pantalla base y el interruptor especial en la ventana, no funcionarán.
- Mientras esté en el modo Mostrar históricos, las nuevas muestras no se visualizarán, aun si se realizan. El display se actualizará al cancelar el modo Mostrar datos históricos. Aun cuando está en el modo Mostrar datos históricos, el muestreo de datos continúa.
- Si cambia de pantalla mientras está en el modo Mostrar datos históricos, se cancela el modo.

### ♦ Restricciones al Usar la tarjeta de memoria como área de copia de seguridad

- En el área de trabajo de Ajustes comunes, seleccione un nodo de muestreo y seleccione la pestaña [Modo]. Cuando está seleccionada la casilla [Usar la tarjeta de memoria como área de copia de seguridad], se aplican la siguientes restricciones a los gráficos de tendencias históricas.
  - Se puede poner un sólo gráfico de tendencias históricas definido para el grupo de muestreo con la casilla [Usar la tarjeta de memoria como área de copia de seguridad] seleccionada por pantalla base. Si se ponen gráficos múltiples, la función de búsqueda, Mostrar cursor y Acercar/Alejar no funcionarán.
- Si no se define la opción [Agregar datos de tiempo] en los ajustes de muestreo, no se podrá explorar o visualizar los datos de muestreo de la fecha y hora en la pantalla de la GP. Además, Mostrar cursor y Acercar/Alejar están deshabilitados. Para mostrar los datos históricos, sólo se muestran los datos en la SRAM de respaldo.
- Si hay solamente dos puntos de visualización en el gráfico como resultado de acercar la visualización, no podrá acercar la visualización más.
- La función Mostrar datos históricos no se puede usar en las pantallas de ventana, entonces la función de búsqueda, Mostrar cursor y Acercar/Alejar no funcionarán.
- La visualización de [Tiempo seleccionado] no se puede definir al mismo tiempo que un Visualizador de datos de muestreo y Visualizador CSV editable. Cuando están en la misma pantalla, sólo funcionará el objeto que fue configurado primero (Visualizador de tiempo seleccionado o Visualizador de datos de muestreo).
- Cuando la hora en la GP se cambia para crear un archivo anterior a los datos guardados, dicho archivo no se puede visualizar en el gráfico.
- Para mostrar los datos muestreados obtenidos en otra GP en el gráfico, los parámetros del grupo de muestreo en la GP a mostrarse en el gráfico deben ser iguales a los parámetros en la GP donde se obtuvieron los datos.

# Restricciones en los gráficos de dispersión histórico XY

- El número máximo de los datos visualizados es el N.º de muestreos.
- Si hay varios puntos de dibujo (Muestreos), se tardará un tiempo en dibujar el gráfico por primera vez.

Ejemplos del tiempo requerido para el primer dibujo

| Número de puntos de<br>dibujo | Serie GP-3300      | Serie GP-3500      |
|-------------------------------|--------------------|--------------------|
| 2000                          | Aprox. 6 segundos  | Aprox. 3 segundos  |
| 10000                         | Aprox. 25 segundos | Aprox. 12 segundos |

### 18.13.3 Restricciones del gráfico de visualización de bloque de datos

- Se puede mostrar un total de 8 objetos de Gráfico de visualizador de bloque de dato al mismo tiempo en una pantalla sencilla. Cuando se usa una pantalla de ventana, se pueden mostrar ocho objetos de Gráfico de visualización de bloques de datos, Gráfico de dispersión histórico XY y Gráfico de dispersión de visualización de bloques XY en total en la pantalla base y pantalla de ventana juntas. Cuando los objetos de Gráfico de visualización de bloques de datos, Gráfico de visualización de bloques de datos, Gráfico de visualización de bloques de datos, Gráfico de visualización de bloques de datos, Gráfico de dispersión histórico XY y Gráfico de dispersión de visualización de bloques XY se ubican en la misma pantalla, se pueden poner ocho gráficos juntos en total.
- El número máximo de canales (N.º de filas de texto) que pueden visualizarse en un Gráfico de visualización de bloques de datos es 20.
- El número máximo de canales (N.º de filas de texto) que pueden visualizarse en una pantalla sencilla es 40. Cuando se usa una pantalla de ventana, se puede visualizar un total de 40 canales en la pantalla base y la pantalla de ventana juntas. Cuando se configuran más de 40 líneas de gráfico de tendencia, la línea 41 y las subsiguientes no funcionan.
- Las variables por las cuales no se ha especificado una configuración de matriz no se puede visualizar en un Gráfico de visualización de bloques de datos.

#### Restricciones en los visualizadores de escala

• Los datos que se encuentran fuera del rango de visualización de la escala no se mostrarán.

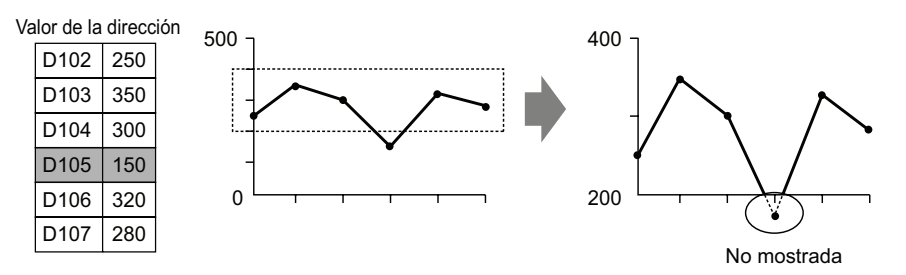

- El tiempo de actualización de Mostrar escala (el tiempo para leer el valor) es el momento en que la visualización del gráfico se borra o la pantalla se cambia.
- Cuando se define Mostrar escala, la [Alarma] no puede usarse.
- Cuando se define Mostrar escala, [Relleno debajo de la línea] no puede usarse.
- Cuando se definen líneas auxiliares, cualquier cambio al mostrar escala también afectará las líneas auxiliares horizontales.

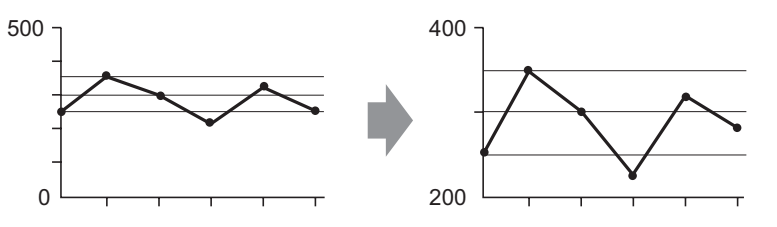

• Si un valor de línea auxiliar definido excede el rango de visualización del gráfico, la línea auxiliar no se visualizará.

• Cuando las líneas auxiliares se especifican con [Dirección], el tiempo de actualización (el tiempo para leer el valor) es el instante en que se borra la visualización del gráfico o se cambia la pantalla.

# Restricciones en los gráficos de dispersión de visualización de bloques XY

- Si hay canales múltiples, cuando se activa el bit limpiar de un canal, los gráficos para todos los canales se borrarán.
- Si hay canales múltiples, cuando se realizan las funciones Limpiar y Visualizar, sólo se mostrarán los canales especificados después de limpiar todos los canales. Si se especifica la misma dirección para canales múltiples, sólo se mostrará el último canal por el cual se muestra un gráfico. Para mostrar canales múltiples al mismo tiempo, muestre cada canal después de limpiar todos los canales.
- Si hay canales múltiples, cuando se realizan las funciones Limpiar y Visualizar, sólo se mostrarán los canales especificados después de limpiar todos los canales. Si se especifica la misma dirección para canales múltiples, sólo se mostrará el último canal por el cual se muestra un gráfico. Para mostrar canales múltiples al mismo tiempo, muestre cada canal después de limpiar todos los canales.

El mismo procedimiento se aplica después de limpiar los datos normalizados.

# 18.13.4 Restricciones en la línea auxiliar

- Cuando un dibujo se actualiza, el dibujo se rellena con un color sin texto, puede parpadear.
- Cuando se aplica el direccionamiento indirecto a una línea auxiliar, la línea auxiliar se dibujará con un valor de [0] si se produce un error de comunicación.
- Si un valor de línea auxiliar definido excede el rango de visualización del gráfico, la línea auxiliar no se visualizará.
- En los Gráficos de dispersión histórico XY y Gráficos de dispersión de visualización de bloques XY, debido a que los cálculos de coordenada entre la escala y las cuadrículas son diferentes a pesar de usarse para mostrar el mismo valor, puede que las posiciones se difieran un poco.